Voozanoo<sup>™</sup> 3.4.5– Feuilles de références

L'Outil de création de systèmes d'information en ligne en Santé Voozanoo version 3.4.5

Ce guide de référence décrit brièvement les différents champs et fonctionnalités de chacune des écrans de Voozanoo version 3.4.5

# **Table des Matières**

### Informations générales

### Éditeur de Questionnaire (1) (2) (3) (4) (5) (6) (7) (8) (9) (10) (11) (12) (13)

L'Éditeur est la section de Voozanoo où vous construisez votre enquête. C'est ici que vous saisissez les questions, créez les pages et liez les différents questionnaires. Il s'agit de l'une des trois parties de Voozanoo. Il est également possible de créer un questionnaire à table unique en utilisant Wepi : cet assistant convivial permet de créer un projet d'enquête sans utiliser l'interface standard Voozanoo<sup>™</sup> plus détaillée présentée ici. Wepi est disponible sur www.wepi.org.

### Gestion des Données 1 2 3 4 5 6 7 8 9 10 11

Dans la section **Gestion des Données**, tous les utilisateurs voient les questionnaires à remplir et peuvent, selon leurs droits d'utilisateur, lire les fiches individuelles et les modifier ou les supprimer. Vous pouvez également filtrer les données, les analyser, et contrôler qui les a modifiées.

### Utilisateurs et Droits 12345

Dans la section **Utilisateurs et Droits d'accès** de Voozanoo, l'administrateur de l'enquête gère la liste des utilisateurs ayant accès à l'enquête et leurs droits de saisie, modification ou suppression des données. Vous pouvez également envoyer des messages aux utilisateurs pour leur communiquer des informations importantes.

### Les Annexes

Voozanoo™ en quelques mots Glossaire

. . .

La Version 3.4.5 de Voozanoo™

|   | Page d'accueil de l'éditeur             | (1)   |
|---|-----------------------------------------|-------|
|   | Créer des Questionnaires                | (2)   |
|   | Créer les variables du questionnaire    | (3,4) |
|   | Éditer les variables (création avancée) | (5)   |
|   | Créer un dictionnaire                   | (6)   |
|   | Importer un dictionnaire                | (7)   |
|   | Créer les pages du questionnaire        | (8)   |
|   | Éditer le contenu d'une page            | (9)   |
|   | Propriétés des éléments d'une page      | (10)  |
|   | Créer des tests de cohérence            | (11)  |
|   | Lier des questionnaires                 | (12)  |
|   | Créer des groupes                       | (13)  |
|   |                                         |       |
|   | Page d'accueil Gestion des Données      | (1)   |
|   | Page de listing des données             | (2)   |
|   | Gérer les listings                      | (3)   |
|   | Créer un nouveau listing                | (4)   |
| L | Monitoring (historique des données)     | (5)   |
| L | Créer un filtre                         | (6)   |
| L | Créer des filtres complexes             | (7)   |
|   | Faire une analyse                       | (8)   |
|   | Résultats de l'analyse                  | (9)   |
|   | Concevoir des analyses                  | (10)  |
|   | Créer un groupe d'analyses              | (10)  |
|   | Exporter vos données                    | (11)  |
|   |                                         |       |

| Page d'accueil Utilisateurs et Droits | (1 |
|---------------------------------------|----|
| Liste des utilisateurs                | (2 |
| Créer un compte utilisateur           | (3 |
| Définir les droits d'une catégorie    | (4 |
| Envoyer des messages                  | (5 |

ANNEXE 1 : L'exportation PDF d'une fiche donné ANNEXE 2 : Gestion des données de santé à caractère personnel

Voozanoo 3.4.5 Feuilles de références version 2.4 (09/02/2015)

ANNEXE 3 : Mettre en place une double saisie de données

### La Version 3.4.5 de Voozanoo™

Quelles sont les nouveautés apportées à la version 3.4.5 de Voozanoo qui n'existaient pas sur la version 3.1?

1. Une fiche sauvegardée peut être exportée en fichier PDF.

2. Depuis la version 3.4.2, Voozanoo comporte un système appelé DSCP (Données de Santé à Caractère Personnel) qui permet aux patients d'accéder à leurs données et de contrôler certains aspects de leurs informations médicales. L'activation de ce système est facultative.

3. Les blocs conditionnels dans un questionnaire peuvent conserver leurs données, même s'ils sont cachés (paramétrable).

4. Lorsque on exporte des enregistrements, on peut choisir le format (xml, csv, stata, Sas ...) au moment de l'export.

5. Un système de double saisie comparant les données entrées par deux utilisateurs permettra de mettre en évidence les erreurs de saisie.

6. Pour importer un fichier csv contenant un dictionnaire, les intitulés des en-têtes doivent être correctement spécifiés..

7. Possibilité d'exporter la liste des utilisateurs dans un fichier CSV (cette liste n'inclut pas les mots de passe).

8. Possibilité d'exporter des informations sur les connexions établies par chacun des utilisateurs.

9. La variable type géolocalisation a été ajoutée.

10. Toutes les variables du système de chaque questionnaire sont disponibles pour utilisation (en lecture seulement).

11. Un questionnaire peut-être importé à partir d'une fiche .zip créée par l'application Wepi.

### Voozanoo<sup>™</sup> en quelques mots

Voozanoo est une application web qui vous permet de créer un système de base de données relationnelles avec des fonctions spécifiques à la santé et à la recherche. Il s'agit d'une application dite « client / serveur » où le client est un navigateur web (ex : Firefox, Chrome, Internet Explorer) et le serveur est accessible via un réseau local ou sur Internet. La création de la base de données se fait via un navigateur Web et non pas une application installée sur votre ordinateur. Il ne peut fonctionner sans une connexion réseau que si Voozanoo est installé sur l'ordinateur comme serveur par un informaticien. Voozanoo se base sur les technologies standards open source de Linux et PHP pour le serveur, HTML, Ajax et JavaScript pour l'affichage côté client (pour les micro-requêtes auprès du serveur), et Apache pour servir les pages Web et la base de données MySQL sous-jacente. Dans Voozanoo™, vous disposez de trois sections principales;

| võõzango    | A 💫                  | 0             |            |
|-------------|----------------------|---------------|------------|
|             | Questionnaires Dicos | Groupes       | Conditions |
| võõzangg    |                      | ۲             |            |
| Hello World |                      | Litilisatours | Massagas   |

La création des variables et l'interface utilisateur (questionnaires et pages) de votre base de données (écrans violets).

La gestion des comptes utilisateurs, des droits et la messagerie (écrans verts).

|                          | IDENTITÉ       |
|--------------------------|----------------|
| lom                      |                |
| rénom                    |                |
| otre date de naissance : | 🛄 (ij/mm/aaaa) |
| ex                       | •              |
| otre sécu                |                |

La saisie des données, leur gestion et export (écrans bleus). Les utilisateurs finaux ne voient que des écrans bleus. Les écrans violets et verts cidessous sont seulement visibles par le propriétaire du projet.

### Glossaire

**Enquête :** Le mot qu'on utilise pour un projet de base de données. Une enquête contient un ou plusieurs questionnaires. Un questionnaire contient une ou plusieurs pages. Une page contient des questions (chacune étant associée à une variable) et une variable peut contenir un ensemble de réponses prédéfinies (dictionnaire).

**Questionnaire :** formulaire que l'on crée pour solliciter des réponses de l'utilisateur afin de recueillir et enregistrer. Presque identique à un formulaire papier, il permet à un utilisateur d'entrer des informations dans un formulaire web. Un projet de base de données peut comprend un ou plusieur questionnaires. D'un point de vue technique, un questionnaire est un tableau de données constituées de colonnes (variables) et de lignes (enregistrements).

**Page :** segment visuel d'un questionnaire. Par exemple, un questionnaire de 215 questions serait très long sur l'écran de l'ordinateur et nécessiterait beaucoup de défilement. Il est alors possible et ergonomiquement préférable de décomposer ce questionnaire en plusieurs pages. Chaque page comporte un onglet sur lequel l'utilisateur peut cliquer afin de faire apparaître les questions contenues dans la page.

**Question :** c'est la question textuelle présentée sur une page d'un questionnaire et qui est liée à une variable unique. Par exemple, «Quel âge avez-vous? ». Ce texte, également appelé libellé, serait dans cet exemple lié à une variable « age\_patient » de type nombre entier.

**Dictionnaire :** un ensemble prédéfini de réponses à une question. Certaines personnes appellent cela «choix multiples», même si un seul élément peut être choisi. Plusieurs questions peuvent utiliser un même dictionnaire. Par exemple, un dictionnaire appelé « accord » pourrait comporter les réponses; *complètement d'accord, plutôt d'accord, neutre, pas d'accord, pas de tout d'accord,* et *ne s'applique pas*. Vous pouvez associer ce dictionnaire à autant de questions que vous souhaitez.

**Enregistrement (fiche)** : ensemble de réponses à un questionnaire. Par exemple, si le questionnaire concerne une visite médicale, il pourra comporter *identifiant patient, date de la visite, nom du médecin, poids, pouls* et *pression artérielle*. Une fois exportée, la fiche d'une visite donnée ressemblerait à : 05654847840, 2012-10-31, Burton, 92, 65, 140-90. Un enregistrement est créé dans la base de données lorsque l'utilisateur clique sur le bouton « Enregistrer » en bas de la dernière page du questionnaire.

Catégorie : aussi appelée classe. Un utilisateur est classé dans une catégorie qui détermine ses droits de créer, afficher, modifier ou supprimer des fiches.

Les droits des utilisateurs sont gérés au niveau de chaque questionnaire d'un projet donné. Si par exemple on de créé les catégories administrateurs, médecins, infirmières et opérateurs, on peut décider de rendre certains questionnaires visibles uniquement par les administrateurs.

Le concept de catégorie est à ne pas confondre avec celui de groupe.

**Groupe:** structure hiérarchique de zones de stockage de données. Seuls les membres d'un groupe donné ou d'un groupe hiérarchiquement plus haut peuvent accéder aux données saisies par ce groupe. Un utilisateur ne peut appartenir qu'à un seul groupe. Prenons l'exemple de groupes France, Royaume-Uni, Allemagne et Italie. Les membres du groupe Royaume-Uni n'ont pas accès aux fiches saisies par les membres du groupe Italie. Parce que la structure du groupe est hiérarchique, on peut également créer un groupe, Europe, et placez les quatre groupes pays cités plus haut dans le groupe Europe. Une personne appartenant au groupe Europe aura accès à toutes les fiches saisies par les utilisateurs des groupes Italie, Allemagne, Royaume-Uni, et France. Alors que le groupe définit le niveau d'accès, la catégorie détermine le type d'accès (lecture, écriture, suppression, etc.).

**DSCP** (Données de Santé à Caractère personnel) : Parce que Voozanoo<sup>™</sup> hébergé chez EpiConcept est certifié par le ministre de santé français comme une plate-forme pour l'hébergement des Données de Santé à Caractère personnel, Voozanoo<sup>™</sup> dispose d'un module permettant à un administrateur de gérer ces paramètres. Les objectifs de ce module sont les suivants:

1. Permettre à un patient de déterminer qui peut et ne peut pas avoir accès à certaines données dans ses dossiers médicaux. (Gestion d'autorisations)

2. Permettre à un patient de consulter son dossier médical par demande téléphonique, écrit ou en face-à-face. (Consulter ses enregistrements)

3. Permettre à un patient de modifier les informations dans ses dossiers médicaux. (Modifier ses dossiers)

4. Permettre à un patient de connaître l'histoire au cours d'une période donnée de quelles opérations ont été effectuées (Suppression, modification ou ajout) de quelles informations et par qui.

Les patients font leurs requêtes soit directement (face-à-face), par téléphone ou par écrit. Les quatre types de demande ci-dessus sont enregistrés dans le dossier médical du patient dans une table spéciale appelée *demandes du patient*. Voir l'annexe 2 pour des informations spécifiques sur la configuration du DMCP.

Le bouton **Accueil** vous renvoi à cet écrin où vous verrez la liste de vos enquêtes (projets).

Le bouton **Déconnecte** vous délog de votre session Voozanoo.

Importer questionnaire : Vous pouvez importer un questionnaire (la table, structure de la page, et ses variables sans les données) précédemment créé avec Wepi (www.wepi.org). Dans l'application Wepi, il suffit de cliquer sur le bouton « Action » d'un projet dans l'écran d'accueil et sélectionner « exporter à Voozanoo 3 ». Ce fichier est à importer ici.

#### Liste de vos projets

**Editeur:** L'éditeur est la partie où l'on créer ses projets. Ici vous entrer vos questions, créer des pages, et établir les relations logic entre vos questionnaires.

Utilisateurs et Droits: La partie Utilisateurs et Droits vous permettre de gerer la liste d'utilisateurs qui peuvent accéder à votre enquête, et quell droits ontt-ils de modifications, suppression et creation. Il y existe aussi des fonctions de messagerie permettant l'envoi des messages important à certains ou tous utilisateurs.

Saisie et Gestion des Données: Cette partie est l'endroit ou les utilisateurs remplissent les questionnaires basé sur leurs droits, affichent les enregistrements pour les modifier ou supprimer. Il y a aussi des fonctions pour filtrer les données, analyser les données et voir qui a modifié les enregistrements.

Langue: L'interface de Voozanoo (l'application en soit) peut être paramétrée pour anglais ou français. Cliquez sur enregistrer afin de déclencher le changement de la langue.

# Page d'accueil

# võõzangg 🍙 💊 🗋

| 0     | REER UNE NOUVELLE EN | QUETE               |                    |  |
|-------|----------------------|---------------------|--------------------|--|
|       | NOM DE L'ENQUETE     |                     |                    |  |
|       | LANGUE               | Français (Français) | •                  |  |
|       | SOURCE*              | •                   |                    |  |
|       |                      |                     | Enregistrer        |  |
| <hr/> |                      |                     |                    |  |
|       | Import questionnaire |                     | Parcourir_ Envoyer |  |
| *     | Optionnel            |                     |                    |  |

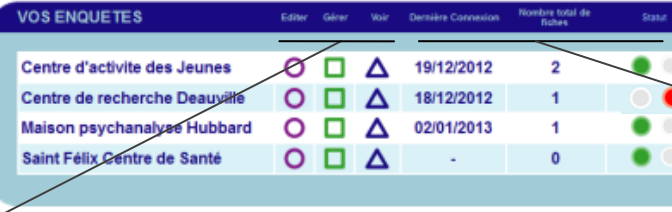

### BOITE à OUTILS

LANGUE Français 
Enregistrer
RAPPOR TER UN BUG EN UTILISANT MANTIS

### La création d'un nouveau projet d'enquête

**Nom de l'enquête** et le nom vous donnez à votre projet de système d'information.

La **langue** est la langue principale de votre projet. Il s'agit de la formulation des questions textuelles que les utilisateurs liserons pour donner leurs réponses. Il est possible de faire une traduction de votre projet à l'aide de l'outil PoEdit pour traduire chacun des questionnaires qui composent votre projet. Voir l'écran d'accueil éditeur sur la feuille 1 pour plus de détails.

**Source**\* vous permet de créer un nouveau projet par la duplication d'un de vos projets déjà existant. C'est un raccourci très utile si votre nouveau projet est similar à un projet vous avez déjà.

**Dernière connexion :** la dernière fois un quelconque utilisateurs s'est loggé dans votre enquête.

Nombre total de fiches : Nombre totale des fiches enregistrés par tout utilisateurs confondus.

**Statut:** Vert veut dire que ce projet ne présent pas de problèmes logiques évidentes et peut être utilisé. L'indicateur rouge indique quelque chose est manquant ou n'est pas correctement configuré. Cliquez sur le témoigne rouge pour voire ce qui manque ou n'est pas correctement configuré.

Rapporter un bug : Si vous trouvez un bogue dans l'application Voozanoo, il est vivement recommander de parvenir ses informations afin que les développeurs peuvent le réglé le plus vite que possible. Inclurez autant d'informations possibles afin que les développeurs puissent le reproduire. Si vous ne pouvez pas montrer ou expliquer comment reproduire l'erreur, il a peu de chance qu'ils peuvent le réglé. Accueil vous renvoie à la liste des enquêtes créées. Déconnexion vous déconnecte de la base de données.

Cette ligne affiche le premier ou les deux premiers mots de l'enquête sur laquelle vous travaillez.

Cliquez ici pour voir la liste de vérification avant utilisation, pour savoir si votre enquête est prête à être utilisée : un signal rouge indique qu'un ou plusieurs éléments ne sont pas prêts, un signal vert indique que tout est bon et que vous pouvez utiliser votre enquête.

Le nom de votre enquête (peut être modifié).

Verrouiller/Déverrouiller l'enquête. En cas de verrouillage, le mode « maintenance » est activé. Un utilisateur standard ne pourra pas utiliser les questionnaires. Allez dans Gestion > Droits pour définir quels sont les utilisateurs concernés par le verrouillage. Accueil vous renvoie à cette page d'accueil.

Ajouter la **langue** dans laquelle vous souhaitez que votre enquête soit utilisée. Vous devrez traduire toutes vos questions en utilisant une application nommée Poedit. Dans la section Gestion, vous assignez à chaque nouvel utilisateur la langue dans laquelle il verra l'enquête.

Pour élaborer ou modifier la traduction de votre enquête, vous devez 1) la **télécharger** 2) traduire tout le texte vers la nouvelle langue, et enfin 3) la **renvoyer** dans l'enquête. Vous devez utiliser pour cela l'outil d'édition « Poedit » disponible gratuitement sur **www.poedit.net**.

Quand l'utilisateur affiche un enregistrement (les écrans bleu), cette option lui donne la possibilité de la télécharger (et d'imprimer s'il le veut) la fiche en format PDF. Référez-vous à l'annexe 1 pour plus de détails.

# Page d'accueil de l'éditeur

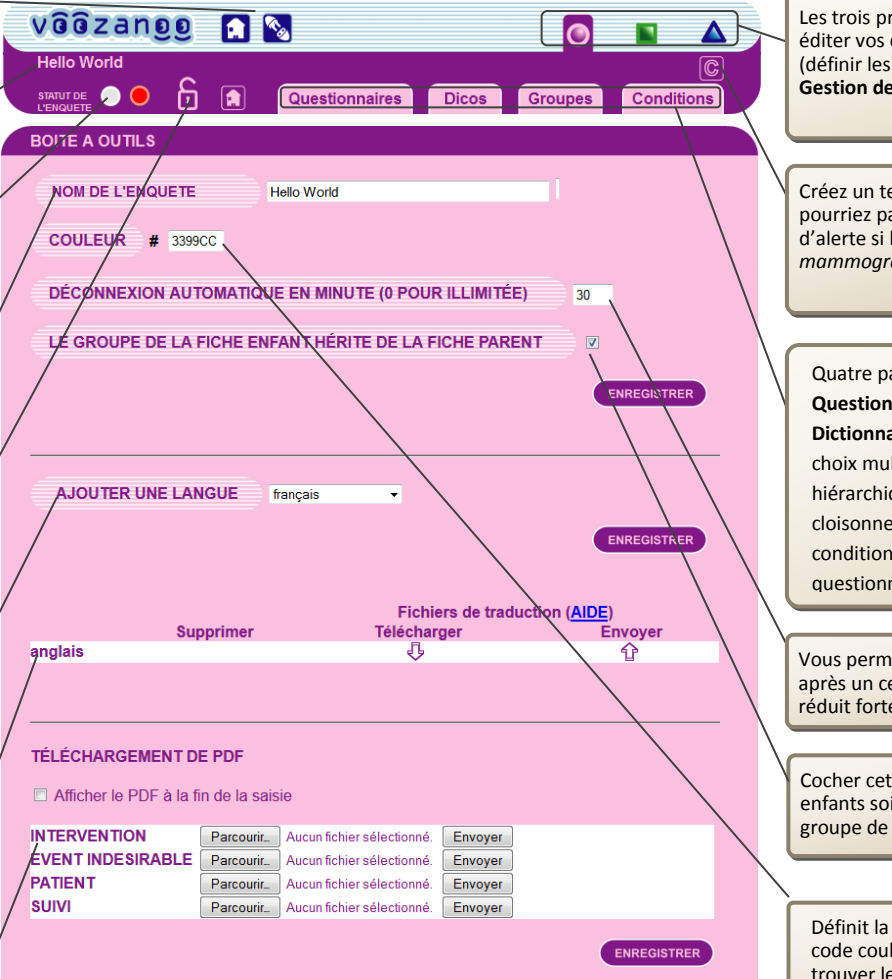

Les trois principales sections de Voozanoo. Éditeur (créer et éditer vos questionnaires), Utilisateurs et droits d'accès (définir les droits des utilisateurs pour les questionnaires) et Gestion des Données (entrer ou consulter des données).

Créez un test de cohérence en utilisant le langage SQL. Vous pourriez par exemple effectuer un test et émettre un message d'alerte si les données saisies indiquent que *Homme* et *mammographie récente* sont tous deux vérifiés.

Quatre parties de la section Enquête de Voozanoo : Questionnaires – Créer, éditer et gérer les questionnaires, Dictionnaires – créer ou éditer des types de questions à choix multiples, Groupes – pour créer une structure hiérarchique des groupes d'utilisateurs permettant le cloisonnement d'une fiche, et Conditions – pour créer des conditions permettant de passer à une autre page du questionnaire.

Vous permet de paramétrer une déconnection automatique après un certain nombre de minutes. Ce dispositif de sécurité réduit fortement le risque que quelqu'un accède à votre base

Cocher cette case si vous voulez que le groupe des fiches enfants soit identique au groupe de la fiche parent (sinon le groupe de l'utilisateur connecté sera utilisé).

Définit la couleur des questionnaires de l'enquête selon le code couleur HTML. Consultez **www.colorblender.com** pour trouver les codes couleur.

# **Créer des Questionnaires**

Une enquête peut comporter plusieurs questionnaires. C'est ici que vous créez vos nouveaux questionnaires. Le **Nom** est le nom (invisible) qui sera utilisé dans la base de données. Le **Libellé** est le nom que l'utilisateur verra en haut du questionnaire lorsqu'il le remplira. Le **Type d'accès aux données** est lié à la gestion optionnelle de données de santé à caractère personnel figurant à l'écran principal vert. Voir le glossaire et l'annexe 2 pour plus de détails. Le **Type** dépend de la structure de votre enquête.

**Principal** est le type le plus courant permettant d'établir des relations entre les questionnaires.

Annexe : même s'il n'est pas souvent utilisé, un questionnaire annexe peut servir de très grand dictionnaire. En créant ce questionnaire, vous permettez à un utilisateur d'entrer des informations de type dictionnaire et d'avoir potentiellement des centaines de réponses possibles à une question. Voir l'exemple expliqué à droite.

La **Source** pour votre questionnaire peut être un questionnaire créé précédemment et ne nécessitant que quelques modifications. Utiliser un ancien questionnaire peut vous faire gagner du temps en cas de similitudes avec votre nouveau questionnaire. Lorsque vous cliquez sur « Enregistrer », le questionnaire est ajouté à la liste située en-dessous de « Vos Questionnaires ».

Le bouton **Lier** les questionnaires vous permet de créer un lien entre les questionnaires (de type **Principal** uniquement) de façon à ce que le questionnaire A puisse être lié à un certain nombre de questionnaires B uniquement. C'est un bon moyen d'éviter les fiches erronées ou excédentaires. Par exemple, une fiche de patient ne peut être liée qu'à deux fiches de parents biologiques. Une troisième fiche de parent biologique ne pourrait pas être créée.

| võõzango 🔝 🔯               |                          | O                       |            |
|----------------------------|--------------------------|-------------------------|------------|
| Exemple d'un               |                          |                         |            |
| STATUT DE 🔵 😑 🔓 🔝 Que      | stionnaires Dicos        | Groupes                 | Conditions |
|                            |                          |                         |            |
|                            |                          | _                       |            |
| AJOUTER UN NOUVEAU QUESTIC | INNAIRE A L'ENQUE IE     | =                       |            |
| NOM DU QUESTIONNAIRE       |                          | _                       |            |
|                            |                          |                         |            |
| LIBELLE                    |                          |                         |            |
| TYPE D'ACCES AUX DONNEES   | DMCP completely accessib |                         |            |
|                            |                          |                         |            |
| TYPE                       | Principal 🗸              |                         |            |
| SOURCE                     | Aucune                   | EN                      | REGISTRER  |
|                            | Addano                   |                         |            |
|                            |                          |                         |            |
| VOSQUESTIONNAIRES          | TYPE D                   | DATE DE CRÉATION EDITER | SUPPRIMER  |
|                            |                          |                         | 1          |
| Demandes du patient        | Principal                | 29/05/2013              |            |
| Les visites                | Principal                | 03/06/2013              |            |
| main (Table patient)       | Principal                | 29/05/2013              |            |
| LIER LES QUESTIONNAIRES    |                          | V                       | ALIDER     |

### Exemples de Type :

Principal : la plupart des vos enquêtes seront de ce type car cela vous permettra de créer une structure hiérarchique arborescente reliant les questionnaires les uns aux autres. Par exemple, un questionnaire nom/informations du patient peut être un questionnaire parent de celui qui contient la date, le poids du patient, sa pression artérielle et d'autres mesures effectuées lors d'une visite. De cette façon, une fois que les informations parent sont renseignées, une nouvelle fiche (ou un nouveau questionnaire) peut être remplie à chaque visite.

Annexe : si par exemple vous avez créé un questionnaire annexe avec 100 villes listées et qu'à chacune est joint un code postal, une population et une superficie, vous pourriez ensuite créer une variable dans l'un de vos questionnaires principaux, la nommer ville avec le libellé « Saisir une ville : » dans un Dictionnaire2 et définir le second questionnaire comme ce Dictionnaire. L'utilisateur pourrait ensuite saisir une valeur (un nom de ville) existant dans cette liste de 100 villes, et l'information jointe pourrait potentiellement être utilisée dans un listing ou une exportation (un peu de XML serait néanmoins nécessaire).

Ceci est la liste des **questionnaires** créés pour votre enquête. Elle montre le **nom**, le **type** d'enquête, la **date de création** de votre questionnaire, et les boutons pour l'ouvrir et l'**éditer** ou pour le **supprimer** (définitivement). Un questionnaire peut comporter plusieurs pages. Une variable peut être utilisée dans une ou plusieurs pages de votre questionnaire. Ces variables vont devenir les champs que l'utilisateur de votre enquête remplira.

Pour sélectionner le questionnaire sur lequel vous travaillez.

Renvoie à la page d'Accueil du Questionnaire sélectionné, vous permettant de changer son nom, son libellé (ce que verra l'utilisateur de l'enquête) ou son type.

Chaque variable possède un certain nombre de propriétés. Ici vous pouvez créer vos dix premières variables.

Identifiant : (ex : GSP) le nom de la variable (qui peut être utilisé dans une instruction SQL).

Abréviation : en quelque sorte un surnom de l'Identifiant, qui est parlant pour le lecteur (ex : Groupe sanguin père).

Libellé : c'est le texte qui sera affiché devant le champ où l'utilisateur doit entrer sa réponse (ex : saisir le groupe sanguin du père)

**Type** : le type de la variable doit être défini lorsqu'une analyse des valeurs des variables est effectuée postérieurement. Si le type est Texte, et si la question exige la saisie d'un chiffre, il n'est pas possible de calculer la moyenne de toutes ces variables car l'ordinateur considère la donnée comme du texte, pas comme un chiffre pouvant être utilisé dans un calcul. Le type [Dico] propose des valeurs à choix multiple et vous laisse définir le nombre de choix, leurs noms et leurs valeurs.

Taille : détermine la taille et le nombre maximum de caractères pouvant être saisis dans le champ d'une question donnée.

Multiple : cochez cette case si vous souhaitez que cet élément affiche plusieurs cases à cocher sur le guestionnaire de l'utilisateur (pour les variables Dictionnaire uniquement).

Importer des variables est une manière rapide de créer des variables dans un nouveau questionnaire. Par exemple, vous savez que dans un questionnaire antérieur vous aviez demandé que le poids de la personne soit saisi. Vous pouvez simplement sélectionner cet élément dans le questionnaire antérieur et il sera ajouté au guestionnaire courant. Vous pouvez ctrl-cliquer (maintenir la touche contrôle enfoncée et cliquer) sur plusieurs éléments pour copier plusieurs variables. Ces variables seront séparées, du point de vue des données, des variables de l'autre questionnaire. Pour simplifier, c'est une manière de gagner du temps lors de la création de variables dans un guestionnaire.

| V  | ôôzan <u>o</u> o                                        | 🔊 🔝           |           |         |                         |           | 0           |            |                   |
|----|---------------------------------------------------------|---------------|-----------|---------|-------------------------|-----------|-------------|------------|-------------------|
| Da | aily                                                    |               |           | $\sim$  | $\neg c$                |           |             |            | _                 |
|    | 🔵 😑 🔁 🧕                                                 | Questi        | ionnaires | )( Dico | s)(0                    | roupes    | )( <u>c</u> | onditions  | ) /               |
| he | ealthqs - ox                                            |               | Ouest     | iona    |                         |           |             |            | C                 |
|    |                                                         | _             | Quest     | 10115   | - F                     | ayes      |             |            | /                 |
|    |                                                         |               |           |         |                         |           |             | /          | /                 |
| 1  |                                                         | RÉVIATION     | LIBELLÉ   |         | TYPE                    |           | TAILLE      | I MULTIPLE |                   |
|    |                                                         |               |           | Tort    | <u>_</u>                |           |             |            |                   |
| /  | 1                                                       |               |           | Text    | e<br>A                  |           |             |            | - /               |
|    |                                                         |               |           | Texte   | e                       |           | •/          |            | /                 |
|    |                                                         |               |           | Text    | е                       |           | /           |            | /                 |
|    |                                                         |               |           |         | CREAT                   | ON AVANCE |             |            |                   |
|    |                                                         |               |           |         | ontearin                | /         |             | RUGUTER    |                   |
|    |                                                         |               |           |         | /                       | /         |             |            |                   |
|    | AFFICHER 20 LIC                                         | SNE(S) PAR    | PAGE      |         | /                       |           |             | VALIDER    |                   |
|    | VOSQUESTIONS                                            |               | BELLÉ     | EDITER  | VOIR                    | SUPPRIMER | STATS       |            |                   |
|    |                                                         |               |           | /       | /                       |           |             |            |                   |
|    | approximat                                              | Approx        | ximatel   |         | ^                       | ×         |             |            |                   |
|    | approximat01                                            | Approx        | ximatel   | ŏ       | $\overline{\mathbf{A}}$ | Ŷ         | <b>V</b>    |            | ľ                 |
|    | bed                                                     | Your ty       | /pical    | ŏ       | $\overline{\Delta}$     | Ŷ         | <b>v</b>    |            |                   |
|    | date_creation                                           | Creati        | on date   | S       | Δ                       | X         | <b>v</b>    |            |                   |
|    | howmanymin                                              | How m         | nany      | Ó       | Δ                       | X         |             |            |                   |
|    | lunch                                                   | Lunch         | time      | 0       | Δ                       | X         |             |            | _                 |
|    | wake                                                    | Wake          | up time:  | 0       | Δ                       | X         | V           |            |                   |
|    |                                                         |               | 1         | u –     |                         |           |             |            |                   |
|    | POUR LA SELECTION:                                      |               |           |         | •                       |           |             | ок         |                   |
|    |                                                         | -MOITS        |           |         |                         |           |             | VALUEED    |                   |
|    | CHERCHER UNE QUE                                        | STION.        |           |         |                         |           |             | VALIDER    |                   |
|    |                                                         |               |           |         |                         |           |             |            | <b>1</b>          |
|    |                                                         | RIABLES       |           |         |                         |           |             |            |                   |
|    | Hospital coordinates / ap                               | proximat01 🔺  |           |         |                         |           |             | '          | $\langle \rangle$ |
|    | Hospital coordinates / be<br>Hospital coordinates / btn | d<br>1p       |           |         |                         |           |             |            | $\langle \rangle$ |
|    | Hospital coordinates / do<br>Hospital coordinates / exc | b<br>cellence |           |         |                         |           |             |            |                   |
|    | Hospital coordinates / hospital coordinates / hospital  | vmanymin      |           |         |                         |           |             |            |                   |
|    | Hospital coordinates / da                               | df            |           |         |                         |           |             |            |                   |
|    | Activity Questionnaire / activity Questionnaire / do    | tsched        |           |         |                         |           |             |            |                   |
| -  | Activity Questionnaire / fre                            | qexer         |           |         |                         |           |             |            |                   |
|    | Activity Questionnaire / lee                            | t I           |           |         |                         |           |             |            |                   |
|    | Table annex des ages / a                                | 2             |           |         |                         |           |             |            |                   |
|    | Table annex des ages / c<br>Nutrition / sx              | m             |           |         |                         |           |             |            |                   |
|    | Nutrition / we                                          | -             |           |         |                         |           |             | ок         |                   |
|    | radia on / wit                                          |               |           |         |                         |           |             |            |                   |

Le bouton Création Avancée vous permet de créer une variable de manière beaucoup plus détaillée. Il renvoie à la même page que lorsque vous cliquez sur l'icône Éditer d'une variable.

Vos variables sont listées ici. Chaque fois que vous cliquez sur Ajouter, les variables créées sont ajoutées à votre questionnaire et affichées en-dessous.

Le bouton Afficher X lignes par page vous permet de choisir le nombre de lignes de variables affichées (uniquement pour votre confort visuel, lorsque vous avez un grand nombre de variables).

La liste des variables et leurs questions (Libellés) qui seront vues par l'utilisateur.

Vos variables : le nom de la variable (identifiant) utilisé par le système et également utilisé dans les instructions SQL. Certaines variables type système, que vous n'avez pas créées, seront listées et

signalées par l'icône (S); elles donnent des informations sur chaque fiche créée. Par exemple, date creation, date modif, id, etc. Ceux-ci ne peuvent pas être modifiés.

Libellé : le texte qui sera placé devant le champ où l'utilisateur doit saisir sa réponse.

Éditer : allez à la page de création avancée pour définir les détails de la variable.

Voir : ouvre un pop-up avec un résumé de la variable.

Supprimer : supprime définitivement la variable.

Statistiques : en cochant cette case, la variable sera utilisable lors de la création d'une analyse de toutes les données saisies dans le questionnaire.

Parent : cette deuxième case à cocher détermine si la question pour cette variable sera incluse dans le questionnaire parent (si un questionnaire parent existe).

Enfant : cette dernière case à cocher détermine si la question pour cette variable sera incluse dans le questionnaire enfant (inférieur), si un questionnaire enfant existe.

[1] [2] ... Cliquez sur un chiffre pour afficher les variables (uniquement pour votre confort visuel)

Note : Les flèches haut/bas 42 au-dessus de vos variables et libellés vous permettent de trier par ordre alphabétique croissant ou décroissant.

Pour la sélection vous permet d'appliquer une propriété donnée à toutes les variables cochées dans la colonne la plus à gauche. Cochez la case du haut pour sélectionner toutes les variables.

Chercher une guestion vous permet de trouver une variable correspondant à votre recherche.

Voozanoo – ( L'Outil de création de

Guide

de

référence

systèmes

d'information

Importer depuis un fichier CSV est une manière rapide de

créer des variables pour un nouveau questionnaire. Un fichier CSV (comma separated values, ou « valeurs séparées par des points-virgules ») vient habituellement d'un tableur. C'est simplement un fichier texte avec des champs (texte ou chiffres) séparés par des points-virgules\* sur chaque ligne. Voir les exemples à droite. Avec Voozanoo, les valeurs entre les points-virgules doivent être dans un ordre particulier. La première ligne doit obligatoirement comprendre variable; *label; type* puis optionnellement *length; abbreviation;* dictionary; multiple; help; min; max; parent; child; stats; unique (ceux sont les eh-têtes). Dans l'exemple à droite, l'importation de ce fichier ajouterait cing variables au guestionnaire.

Avec Voozanoo, chaque ligne (représentant chaque variable) doit contenir, dans l'ordre, les informations suivantes.

- Nom de la variable (caractères acceptés : a-z, 0-9)
- label [Libellé] (200 caractères maximum)
- type (VARCHAR, INT, FLOAT, DATE, etc.)

---- Informations supplémentaires facultatives -----

- length [Longueur] du champ de saisie (255 par défaut)
- abbreviation [nom alternatif] 50 caractères maximum
- dictionary [dictionnaire] nom d'un dictionnaire existant
- multiple si on peut cocher plusieurs réponses (Y/N)
- help [Aide] pour comprendre la question, 200 caractères max
- Min minimum acceptable, date au format : aaaa-mm-jj
- Max valeur maximum acceptable, date au format : aaaa-mm-ii
- Parent Montrer la variable sur le guest, parent (Y/N)
- Child Montrer la variable sur les quest. enfants (Y/N)
- Stats Inclure la variable dans les statistiques (Y/N)
- Unique Valeur unique (Y/N)

### Exemple de la première variable à droite (par colonne)

A) Le nom de la **variable** est prenom.

B) Le libellé, (label) ce que voit l'utilisateur, est Quel est votre prénom ?

C) Le **type** de la variable est VARCHAR (pour « variable character », ou des réponses textuelles.)

D) La longueur de champ (length) n'est pas définie (donnez le valeur 20 par exemple si vous voulez limiter le nombre de caractères)

E) L'abréviation facultative est pnom.

F) Le nom du dictionnaire (dictionary) est vide car celui n'est pas une variable de plusieurs choix comme ligne 6.

G) Multiple est seulement applicable aux variables type

dictionnaire (pour indiquer que vous pouvez cocher plusieurs réponses.

\*Aux Etats Unis et le Royaume Unis, un fichier CSV utilise des virgules. Par contre, en Europe, les séparateur est le point-virgule (faute d'utiliser déjà le virgule pour les nombre décimaux).

# Créer les variables du guestionnaire

(suite)

|   | IMPORT DEPUIS UN FICHIER           | CSV        |         |
|---|------------------------------------|------------|---------|
|   | Fichier CSV                        | Parcourir_ | VALIDER |
| / | Caractère entourant les valeurs    |            |         |
| / | Type d'encodage ISO8859-1 (latin1) | -          |         |
| / |                                    |            |         |

Vuo tablour do fichior CSV

| vu | c tabicui uc | nemer co     | ×       |        |              |            |          |                  |
|----|--------------|--------------|---------|--------|--------------|------------|----------|------------------|
|    | A            | D            | C       | D      | E            | F          | G        | н                |
| 1  | variable     | label        | type    | length | abbreviation | dictionary | multiple | help             |
| 2  | prenom       | Quel est vot | varchar |        | pnom         |            |          | Mettez tout v    |
| 3  | nom          | Quel est vot | varchar |        | nom          |            |          |                  |
| 4  | ddn          | Date de nais | date    |        |              |            |          | Vue texte de     |
| 5  | xeme_enfant  | Vous avez co | int     | 2      |              |            |          | news.csv - pic   |
| 6  | soin_anatal  | Cochez ceux  | varchar |        | anat         | soins_anat | Y        | Fishies Falities |
| -  |              |              |         |        |              |            |          | Fichier Edition  |

La saisie des valeurs dans un questionnaire

Contrôle à la saisie

### Contrôle à la saisie

Attention : l'âge doit être supérieur à 18 ans.

La valeur saisie n'est pas valide. L'enregistrement est empêché.

#### Contrôle à la saisie

Attention : l'âge doit être supérieur à 18 ans.

La valeur saisie est suspecte. L'enregistrement n'est pas empêché.

### La valeur nulle

Fumeur? 🔘 Oui Non (Annuler)

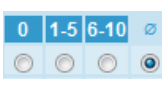

Caractère entourant les valeurs est le caractère, typiquement les guillemets qui peuvent être utilisé dans le cas où la valeur doit inclure un point-virgule. Par exemple, le texte d'aide est « Assurez vous que la réponse est d'une forme chien jaune ; chat noire ; etc. » où les points-virgules doivent pas être interprétés comme séparateurs de valeurs.

Type d'encodage indique à l'éditeur si vous souhaitez que les caractères de votre fichier CSV soient lus comme des caractères romains/latins (utilisés la plupart du temps) ou UTF (Universal Text Format) qui sont utilisés pour les langues asiatiques ou les autres langues n'utilisant pas les caractères européens.

| /ue te | xte de | fichier | CSV |
|--------|--------|---------|-----|
|        |        |         |     |

#### ewz.csv - bioc-notes

#### chier Edition Format Affichage ?

variable; label; type; length; abbreviation; dictionary; multiple; help; i prenom;Quel est votre prénom?;varchar;;pnom;;;Mettez tout vos prén nom;Quel est votre nom?;varchar;;nom;;;Ne mettez que;;;;;; ddn;Date de naissance :;date;;;;;Mettez le premier du mois si vous ne xeme\_enfant;Vous avez combien d'enfants?;int;2;;;;Mettez tout les en soin anatal;Cochez ceux qui son applicable à votre situation :;varcha

#### Contrôle à la saisie :

Dans chaque formulaire de saisie, apparait dans le coin supérieur droit de l'écran une boite de dialogue "Contrôle à la saisie". Celle-ci suit l'utilisateur tout au long de son parcours au travers des pages du questionnaire. Lorsqu'une variable du questionnaire est sujet à un contrôle de cohérence (cf. page 10 « créer des tests de cohérence ») le message d'erreur correspondant s'affichera dans la boite de Contrôle à la saisie, jusqu'à ce que celui-ci soit corrigé.

Le contrôle de cohérence type « error » (carré rouge) ou l'intervalle minimum/maximum (cf. page 5), empêchent l'enregistrement du formulaire. Le contrôle de cohérence type « warning » (carré orange) avertit l'utilisateur que la valeur saisie est potentiellement erronée. L'enregistrement du formulaire n'est quant à lui pas bloqué.

La valeur nulle : L'option (Annuler) ou Ø donne à l'utilisateur la possibilité de décocher un bouton radio qu'il aurait préalablement coché par erreur parmi les autres réponses proposées. En effet, l'utilisateur remarguera qu'il est impossible de "décocher" un bouton radio autrement qu'en choisissant une autre réponse à cocher. Cette option permet donc simplement de ne pas répondre à la question. Lors d'analyse des données, l'absence de réponse à la question et l'option (Annuler) ou Ø seront traitées de la même manière.

Chiffres décimaux : Pour une variable type FLOAT, l'utilisateur peut saisir 10,25 ou 10.25. Les deux sont acceptables pour Voozanoo.

**Identifiant de la variable** : le nom de votre variable. Ce nom est aussi utilisé pour les instructions SQL.

**Abréviation** : champ facultatif pour vous souvenir plus facilement de la variable.

Libellé : le texte que l'utilisateur verra devant le champ où il doit saisir une valeur.

Message d'aide : écrivez un message expliquant la question aux utilisateurs qui peuvent avoir besoin d'une aide

supplémentaire pour comprendre. Ils verront l'icône 🔮 à coté la question.

**Type d'accès aux données** : uniquement utilisé si le DSCP est activé, si le Type d'accès aux données d'une variable est différent du type d'accès de la table (du questionnaire), il sera prioritaire. Voir l'annexe 2 pour plus de détails.

Intervalle minimum/maximum : à utiliser si vous souhaitez limiter les valeurs que l'utilisateur peut saisir pour une variable donnée. Concerne uniquement les variables de type chiffre entier, chiffre flottant, heure, et date. Vous pourriez par exemple utiliser cette fonction pour limiter les réponses erronées à la question « *Au cours de l'année dernière, combien de mois le patient a-t-il vécu dans sa résidence principale* ? » en fixant le minimum à 0 et le maximum à 12.

**Date** : utilisez cette variable si l'utilisateur doit entrer une date. Une icône lui permettra d'afficher un mini-calendrier.

Les **Dates** peuvent également être limitées. Le format est JJ/MM/AAAA. Si vous souhaitez que les dates soient restreintes selon la date du questionnaire en cours de remplissage, utilisez le +/- dans la liste déroulante pour ajouter ou enlever des jours à partir de la date actuelle. Par exemple, une deuxième radiographie des poumons doit être effectuée sous 6 à 12 mois. Si vous souhaitez refuser toute autre valeur (plutôt que de simplement émettre une alerte – ce qui peut être fait avec un test de cohérence) alors vous devez saisir + 00 06 0000 pour l'intervalle minimum (6 mois à compter de ce jour) et + 00 00 0001 (un an à compter de ce jour) pour l'intervalle maximum.

**Texte multiligne** : l'utilisateur peut écrire dans une grande zone de texte de 7 lignes. Utile pour de longues réponses à des questions de type *Décrivez...* ou *Expliquez...* 

**Calculée** : vous permet de saisir une instruction MySQL. La variable ne sera pas saisissable.

Dictionnaire : vous permet d'utiliser un dictionnaire existant à partir de la liste déroulante, d'en créer un nouveau (voir « Créer un dictionnaire » sur la page suivante) ou d'en éditer un déjà existant.

**Dictionnaire 2** : à utiliser si vous avez un questionnaire annexe duquel vous souhaitez avoir une liste déroulante à partir d'une des variables de ce questionnaire annexe.

# Éditer les variables (création avancée)

| emande_patient             | Questions Pages                    |   |
|----------------------------|------------------------------------|---|
|                            |                                    |   |
|                            |                                    | _ |
| IDENTIFIANT DE LA VARIABLE | temp                               |   |
| ABREVIATION                | tmp                                |   |
| LIBELLE                    | Quel et votre température ?        | _ |
|                            |                                    |   |
| MESSAGE D'AIDE             | Merci de l'indiquer en celcius.    |   |
| TYPE D'ACCES AUX DONNEES   | DMCP completely accessible 👻       |   |
|                            | -                                  |   |
| TYPES Longueur             | Intervalle minimum Intervalle maxi |   |

| -          | TEXIC                      |                                                                  |
|------------|----------------------------|------------------------------------------------------------------|
| ۲          | Chiffre entier             |                                                                  |
|            | Chiffre flottant           |                                                                  |
|            | Heure                      |                                                                  |
| 0          | Date                       |                                                                  |
| /_         | Texte multiligne           |                                                                  |
| 0          | Calculée                   | FORMULE                                                          |
| $\bigcirc$ | Dictionnaire               | dmcp                                                             |
| 0          | Géolocalisation            | Geolocalisation par GPS / Internet     Geolocalisation par carte |
| $\bigcirc$ | Dictionnaire 2             | Questionnaire : List des médicaments 👻                           |
|            | Nominative                 |                                                                  |
| V          | Ajouter la réponse dans    | es statistiques                                                  |
|            | Plusieurs réponses possi   | les                                                              |
|            | Valeur unique              |                                                                  |
|            | Afficher la variable sur l | questionnaire en amont                                           |
| V          | Afficher la variable sur l | s) questionnaire(s) en aval(s)                                   |
|            |                            | ANNULER                                                          |

Géolocalisation : Ce type de variable vous permet de recueillir les données géographiques de l'endroit où s'est rempli le questionnaire. Ces données peuvent être recueillies a partir d'une simple connexion internet, que ce soit mobile (3G) ou par traçage de l'adresse IP (Wi-Fi / filaire), cependant, dans ce dernier cas la mesure sera moins précise. Les variables de type "Géolocalisation" ne sont pas disponibles pour l'affichage sous forme de listing mais sont disponible seulement dans les exports. Lorsque vous capter une position géographique, vous obtiendrez 5 différentes valeurs : la latitude (geo\_lat), la longitude (geo\_long), l'altitude (geo\_alt), la précision (geo\_prec) de la mesure (en m) et la date et l'heure a laquelle la mesure a été effectuée (geo\_time) et ce dans le cas précis où votre variable s'appelle **geo**.

Cette page vous montre en détail comment chaque variable peut être définie.

**Texte** : la réponse saisie dans cette variable est sous forme de texte, c'est-à-dire une série de caractères. Très courant pour des questions portant sur les noms ou les adresses, ou de type « Décrivez... ».

Chiffre entier : l'ordinateur attendra une réponse numérique lors de la saisie de données dans le questionnaire. Un chiffre entier ne comporte pas de décimale. À utiliser si vous pouvez avoir besoin d'une moyenne, d'un écart-type, ou d'un autre résultat basé sur des formules mathématiques.

**Chiffre flottant** : terme technique pour désigner un chiffre avec virgule. À utiliser si la réponse à la question peut exiger un nombre décimal ; par exemple, si vous souhaitez que l'utilisateur saisisse précisément le nombre d'années depuis la dernière visite, comme 2,4 ans.

**Longueur** : détermine le nombre d'espaces et le nombre maximum de caractères autorisés pour la saisie de données. Par exemple, « *Nombre d'enfants* » serait défini comme un nombre entier avec longueur = 2 puisque personne n'a plus de 99 enfants.

**Heure :** dans ce champ, l'utilisateur doit entrer l'heure au format HH:MM (24 heures). Ex : 13 :45.

Nominative: Lorsque le système DMCP (annexe 2) n'est pas active, cochez cette case pour les variables nominatives. L'utilisation n'est pas exploitable par le créateur du SI, mais peut être utile dans le cas où EpiConcept doit extraire une base de données sans prendre des noms.

**Ajouter la réponse...** : En cochant cette case, la variable sera utilisable lors de la création d'une analyse des données saisies dans le questionnaire.

Plusieurs réponses possibles : permet à l'utilisateur de cocher plusieurs cases en cas de choix multiple.

Valeur unique : signifie que la valeur saisie ne sera acceptée que si elle est unique. Exemple : le numéro d'identification d'un patient. Cela évite les doubles enregistrements pour un numéro d'identification personnel.

Afficher la variable en amont : cette case à cocher détermine si le libellé et valeur(s) de cette variable seront affichés lors de l'affichage du questionnaire parent (si un questionnaire parent existe).

Afficher la variable sur le(s) questionnaire(s) en aval : cette case à cocher détermine si le libellé et valeur de cette variable seront affichés lors de l'affichage du questionnaire enfant (inférieur), si un questionnaire enfant existe.

v@@zanee 🗖 🐼 🖱

Un **dictionnaire** est un type de question à choix multiples pouvant être appliqué à n'importe quelle variable. Lui donner un nom vous aide à choisir entre plusieurs dictionnaires pour une variable donnée.

Ajouter/modifier une Valeur : un par un, vous créez vos différents choix. Vous ajoutez chaque nouvelle réponse à la liste au-dessus intitulée **Contenu du Dictionnaire**. Chaque réponse possible à la question possède trois parties.

Libellé : le texte que l'utilisateur verra sur son écran près du bouton radio (ou dans la liste déroulante\*) pour cette question à choix multiples.

Valeur : la valeur qui sera assignée à la variable sélectionnée par l'utilisateur. Dans cet exemple, une valeur spéciale a été assignée à chaque réponse liée aux calories consommées.

**Position** : vous permet de choisir l'ordre dans lequel les éléments seront affichés. Plus le chiffre est petit, plus l'élément apparaîtra haut dans la liste. Dans l'exemple à droite, la réponse « never » sera en première position dans la liste.

Une fois que tous les éléments nécessaires ont été ajoutés et que vous êtes satisfaits de la liste de contenu du dictionnaire, cliquez sur **Enregistrer**.

\* Vous pouvez choisir des boutons radio ou une liste déroulante lorsque vous assignez une variable à une page.

|      |                         | U             |          |         |           | - 4  |
|------|-------------------------|---------------|----------|---------|-----------|------|
| Exe  | emple d'un              |               |          |         |           | C    |
| STAT | ut de 🔵 🔴 💼 🔝 🚺         | uestionnaires | Dicos    | Groupes | Condit    | ions |
|      |                         |               |          |         |           |      |
| _    |                         |               |          |         |           |      |
|      |                         | iccord        |          |         |           |      |
|      |                         |               |          |         |           |      |
|      | CONTENU DU DICTIONNAIRE | VALEUR        | POSITION | EDITER  | SUPPRIMER |      |
|      | pas du tout d'accord    | 1             | 1        | 0       | XI        |      |
|      | pas d'accord            | 2             | 2        | 0       | X         |      |
|      | neutre                  | 3             | 3        | 0       | X         |      |
|      | d'accord                | 4             | 4        | 0       | X         |      |
|      | completement d'accord   | 5             | 5        | 0       | X         |      |

| AJOUTER/MODI | FIER UNE VALEUR DANS LE DICTIONNAIRE |  |
|--------------|--------------------------------------|--|
| LIBELLE      |                                      |  |
| VALEUF       |                                      |  |
| POSITIO      | AJOUTER                              |  |
|              | ANNULER ENREGISTRER                  |  |

Vous pouvez cliquer sur le bouton **Dicos** à tout moment pour retourner immédiatement à la liste de tous les dictionnaires utilisables. N'oubliez pas d'enregistrer si vous avez créé ou modifié un dictionnaire actif.

Contenu du dictionnaire : la liste des réponses disponibles pour la question à choix multiples. Cette liste s'allongera à mesure que vous ajouterez de nouvelles valeurs dans la zone en dessous intitulée Ajouter/Modifier une valeur dans le dictionnaire. Voozanoo – Guide L'Outil de création de systèmes

Guide de référence a systèmes d'information en Santé

# Importer un Dictionnaire

Fichier : Vous pouvez créer des fichiers texte pour l'importation d'un ou plusieurs dictionnaires. Le fichier importé doit obligatoirement être formaté comme les exemples. Un fichier .csv doit obligatoirement inclure les quatres informations sur chaque ligne et les « value » dans un dictionnaire sont tous uniques. Pareille pour les « position » d'un dictionnaire.

**Type de fichier** : Utiliser cette option pour assurer une correcte interprétation des alphabets et/ou lettres accentués.

| võõzango 🔝 🔂 🗎                             |         | 0    |           | Δ  |
|--------------------------------------------|---------|------|-----------|----|
| Exemple d'un                               |         |      |           | C  |
| STATUT DE O I R Questionnaires Dicos       | Grou    | pes  | Conditio  | ns |
|                                            |         |      |           |    |
| CREATION DE DICTIONNAIRES                  |         |      |           |    |
| CREER UN DICTIONNAIRE                      |         |      | VALIDER   | -  |
|                                            |         |      |           | =  |
| IMPORT DE DICTIONNAIRES                    |         |      |           |    |
|                                            |         | M    |           |    |
| Parcount                                   |         |      |           |    |
| TYPE DE FICHIER CSV - ISO8859-1 (latin1) • |         |      |           |    |
| MODE Supprimer si le dictionnaire est délà | présent |      | VALIDER   |    |
|                                            |         |      |           |    |
|                                            |         |      |           |    |
| VOS DICTIONNAIRES                          | EDITER  | VOIR | SUPPRIMER |    |
| accord                                     | 0       | Δ    | X         |    |
| canal_demande                              | 0       | Δ    | X         |    |

| Fichier texte (.CSV) pour l'import de deux dictionnaires. |   |
|-----------------------------------------------------------|---|
| dico.csv - Bloc-notes                                     |   |
| Fichier Edition Format Affichage ?                        |   |
| dico;label;value;position                                 | A |
| ouinon;Oui;1;1                                            |   |
| ouinon;Non;0;2                                            |   |
| ouinon;Ne sais pas;9;3                                    |   |
| delai;immédiatement;1;1                                   |   |
| delai;assez vite;2;2                                      |   |
| delai;normal;3;3                                          |   |
| delai;quand vous le pouvez;4;4                            | - |
|                                                           |   |

#### Fichier texte (.XML) pour l'import de deux dictionnaires. <?xml version="1.0" encoding="UTF-8"?> <dicos> <dico name="delai"> <item> <label>immédiatement</label> <value>1</value> <pos>1</pos> </item> <item> <label>assez vite</label> <value>2</value> <pos>2</pos> </item> <item> <label>normal</label> <value>3</value> <pos>3</pos> </item> <item> <label>quand vous le pouvez</label> <value>4</value> <pos>4</pos> </item> </dico> <dico name="ouinon"> <item> <label>Oui</label> <value>1</value> <pos>1</pos> </item> <item> <label>Non</label> <value>0</value> <pos>2</pos> </item> <item> <label>Ne sais pas</label> <value>9</value> <pos>3</pos> </item> </dico> </dicos>

Éditeur de Questionnaire

Ceci est l'écran principal pour voir toutes les pages d'un questionnaire donné. Ici, nous affichons toutes les pages disponibles pour le questionnaire *healthgs*.

**Bar de Progression** : Si coché, l'utilisateur verra, lors de la saisie d'un formulaire multi-page, un indicateur de nombre de pages complétées, exemple « 6/10 ».

Si vous avez un grand nombre de pages, vous pouvez, pour votre confort visuel, n'en afficher qu'un certain nombre à la fois.

#### **VOS PAGES**

Éditer : Ouvre la page pour l'éditer (voir plus bas).

**TPL** : vous permet d'utiliser un template Smarty (un modèle de mise en page) pour la page donnée. Les templates Smarty peuvent être créés avec un éditeur de texte ou avec des applications comme NetObjects Fusion. Consultez **www.smarty.net** pour en savoir plus.

**Statut** : Vert si aucune erreur logique n'est détectée dans la page ; rouge s'il existe une erreur devant être corrigée avant de pouvoir utiliser le questionnaire.

Si vous souhaitez supprimer un grand nombre de pages, vous pouvez les cocher puis sélectionner **Supprimer** et **OK**.

Utiliser « supprimer » pour enlever une page précédente ou suivante.

Cliquer « valider » lorsque vos pages sont bien dans l'ordre désiré.

## Créer les pages du questionnaire

|   | VOOZ<br>Daily  | angg       |                       | a              | cos     | Groupes   | <b>O</b> )(Con | ditions              |
|---|----------------|------------|-----------------------|----------------|---------|-----------|----------------|----------------------|
|   | healthqs       | V OK       |                       | Questions      |         | Pages     |                | 0                    |
|   | AJOUTE         | DE PROGR   | ESSION 🗆<br>JVELLE PA | GE             |         |           |                | OK<br>VALIDER        |
|   | VOS P          | AGES       | IGNE(S) PA            | R PAGE         | Editer  | Supprimer |                | OK                   |
| _ | Time<br>Travel |            |                       | [1]            | 0       | ××        | TPL<br>TPL     | Clique               |
|   | POURL          | A SELECTI  | Dele                  | te             |         |           |                | ок                   |
| / | main           | ,<br>      | Edit                  | eur pour ordor | nner le | s pages   |                |                      |
|   | Page s         | ource      |                       | Page courante  |         | P         | age de d       | estination           |
|   | Begrin         | a interest |                       | Patient        | ->      |           |                | parents<br>Supprimer |
|   | Authorization  |            | _                     |                |         |           |                | Authorization -      |
| _ |                |            |                       | VALIDER        |         |           |                |                      |

Ajoute une nouvelle page et ouvre l'écran d'édition de la page (voir **Éditer le contenu d'une page** ci-dessous) pour votre questionnaire. Les abréviations *P1* et *P2* ont été données aux pages *Time* et *Travel* pour indiquer qu'elles sont la page 1 et la page 2 de l'enquête.

| DAILY EXERCISE SURVEY                                                                  |           |
|----------------------------------------------------------------------------------------|-----------|
| Accueil Déconnexion<br>Selectionner un groupe : main  P1 P2                            |           |
| Approximately how many km did you travel by car/r                                      |           |
| Approximately how many meters did you walk outside                                     |           |
| Did you do any specific exercising today?<br>O oui<br>O non                            |           |
| liquer sur le feu vert ou rouge pour affich<br>éditeur permettant d'ordonner les pages | ner<br>5. |

Cliquer sur l'icône de la page de destination afin de la mettre à la position centrale. Cliquez sur le lien « <u>Retour</u> » sous l'icône de la **Page source** pour la mettre à la position centrale.

Utiliser le bouton **Ajouter** pour définir la page de destination de la page centrale. Utiliser le bouton **Ajouter** pour définir la page qui précède la page centrale.

#### Cliquez sur Pages pour retourner à l'écran principal Pages.

Une **page** (ce que l'utilisateur voit) est créée en déplaçant vos variables (colonne de gauche) vers la colonne de droite. L'ordre affiché sur la droite sera identique sur l'écran de l'utilisateur. Il existe trois types de **blocs** pouvant être utilisés pour organiser l'affichage des questions sur l'écran (**Conteneur, Matrice, Texte**).

- Déplace uniquement les variables cochées.
- Déplace toutes les variables vers la colonne de droite.

Variables : la liste des variables affichées peut devenir très longue. Pour trouver une variable, entrez une partie de son nom, puis appuyez sur la touche tabulation de votre clavier pour afficher uniquement les variables possédant les caractères demandés. Par exemple, entrer « a » puis appuyer sur la touche tab vous montrerait toutes les variables ayant un « a » dans leur nom. Entrer « ou » afficherait seulement la deuxième et la septième variable. Effacez le texte de ce champ et appuyez sur la touche tab pour afficher de nouveau toutes les variables.

Le bouton de chaque variable transfère cette variable dans la zone grisée de la colonne de droite. Chaque variable ne peut être utilisée qu'une seule fois. Avant de déplacer une variable, vous pouvez double-cliquer sur une zone de la colonne de droite pour la désigner comme la zone cible grisée. Sinon, elle sera juste placée comme dernier élément.

**Conditions d'affichage** : en cliquant sur le menu déroulant d'une **Matrice** ou d'un **Conteneur**, vous pouvez définir les conditions nécessaires pour afficher cette Matrice ou ce Conteneur. Vous pourriez, par exemple, vouloir afficher un conteneur de questions applicables uniquement si la réponse à une question précédente était supérieure à un nombre donné. Si, dans cet exemple, nous voulions afficher la Matrice uniquement si la variable au-dessus d'elle, *howmanyhou*, est supérieure à 5, nous devrions cliquer sur son menu déroulant et saisir l'instruction SQL suivante dans le champ **Conditions d'affichage** :

#### {cinderella.howmanyhou} > 5

C'est à dire {nom du questionnaire.variable testée} comparé à un nombre déterminé. Si besoin, la comparaison peut également se faire avec une autre variable. L'option dans un conteneur **Conserver les données si le bloc est masqué** permet au serveur de conserver les données, même si le conteneur dans lequel elles se trouvent, est fermé. Cette fonction est utile lorsqu'un administrateur a un conteneur plein de questions que lui seul doit voir.

# Éditer le contenu d'une page

| voozan                                                                               | 99 🖪 🛯   |                                                                                        |                                                            |                                                      |
|--------------------------------------------------------------------------------------|----------|----------------------------------------------------------------------------------------|------------------------------------------------------------|------------------------------------------------------|
| Cinderella                                                                           | Question | Questions                                                                              | Groupes Con<br>Pages                                       | ditions                                              |
| Source<br>Blocs<br>Conteneur                                                         |          | Destination (page<br>TITRE<br>ABRÉVIATION<br>LARGEUR DE<br>LIBELLÉ<br>ge 1             | )<br>Page 1<br>Cinderalla page<br>50 (0 - 100%)<br>ANNULER | 1<br>ENREGISTRER                                     |
| Matrice<br>Texte<br>Variables<br>age<br>areyourequ<br>d1story<br>d2condom<br>d3usage |          | exte<br>exte<br>ames<br>reyourequ<br>owmanyhou<br>ohavecond<br>exte<br>onteneur<br>age | ×<br>×x sex                                                | * x<br>* x<br>* x<br>* x<br>* x<br>* x<br>* x<br>* x |
| dohavecond howmanyhou names o o                                                      |          | d1story<br>d2condom<br>d3usage                                                         |                                                            |                                                      |
|                                                                                      |          |                                                                                        | ANNULER                                                    | ENREGISTRER                                          |

Les trois questions de la Matrice telles que vues par l'utilisateur.

|                                                                                               | Does not<br>understand<br>at all | Weak<br>understanding | Typical<br>understanding | Strong<br>understanding | Clearly<br>advanced<br>understanding | ø |
|-----------------------------------------------------------------------------------------------|----------------------------------|-----------------------|--------------------------|-------------------------|--------------------------------------|---|
| How well does subject know the story of cinderella?                                           | 0                                | 0                     | 0                        | 0                       | 0                                    | C |
| Does subject know what a condum is?                                                           | 0                                | $\odot$               | $\bigcirc$               | 0                       | O                                    | C |
| Does the subject make a relationship between the<br>story and why a condom could play a role? | O                                | ©                     | O                        | ©                       | O                                    | C |

Le **Titre** sera affiché dans l'en-tête du questionnaire, et l'**Abréviation** sera affichée sous forme d'onglet, comme dans l'exemple ci-dessus. La **Largeur de libellé** définit l'espace occupé sur la ligne par le texte de chaque variable.

**50 %** (le texte de la question occupe 50% de l'espace horizontal devant le champ de données)

| PA                                                    | GE |
|-------------------------------------------------------|----|
| What is your name?                                    |    |
| How many hours is it before midnight? (Midnight time) |    |

**100 %** (le texte de la question occupe la ligne entière, poussant alors le champ de données sur la ligne suivante)

| page                                                  |      |
|-------------------------------------------------------|------|
|                                                       | PAGE |
| What is your name?                                    |      |
| How many hours is it before midnight? (Midnight time) |      |
|                                                       |      |

Vous pouvez déplacer les éléments de la colonne de droite vers le haut ou vers le bas.

**Conteneur** : un conteneur vous permet de mettre plusieurs questions sur une ligne. Cliquez sur la flèche du champ conteneur dans la colonne de gauche et il apparaîtra en bas de la colonne de droite. Déplacer le vers l'emplacement souhaité. Cliquez sur son icône + pour ajouter une deuxième colonne (comme pour *age* et *sex* sur la gauche de la capture d'écran). Les mots « *age* » et « *sex* » étant courts, nous définissons la largeur de libellé de chaque champ (en utilisant le menu déroulant à côté de l'icône **X** de suppression de la variable) à 10 % pour obtenir le résultat suivant :

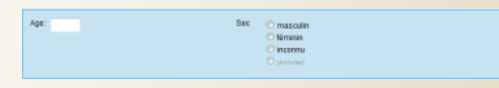

Vous pouvez cliquer sur l'icône + du conteneur pour créer une  $3^{eme}$ ,  $4^{eme}$  ou même  $5^{eme}$  colonne. Une valeur de 0% pour le libellé cache le texte du libellé. Une valeur de 100% mettra un retour à la ligne après le libellé.

Matrice : une matrice est une grille qui possède plusieurs questions et des colonnes avec <u>les mêmes réponses</u>. Dans l'exemple à gauche, dans la zone nommée Matrice, nous plaçons trois variables de type Dictionnaire. Le dictionnaire que nous avons créé en définissant la variable (création avancée) a cinq valeurs. Le résultat est affiché en bas à gauche.

**Texte** : vous permet de mettre du texte dans votre questionnaire pour informer l'utilisateur. Il n'y a pas de variable associée à ce champ texte. Dans cet exemple, il y a un champ texte juste avant le conteneur. Utilisez la flèche du menu déroulant à sa droite pour ajouter le texte que vous souhaitez voir affiché. Ceci sert uniquement à donner des informations à l'utilisateur du questionnaire.

Lors de la saisie d'un texte, l'option Smarty vous permet d'insérer des templates Smarty vous offrant des possibilités de mise en forme plus étendues pour votre texte. Consultez www.smarty.net pour plus de détails. Les éléments d'une page peuvent être glissés et posés. Double-cliquer sur un endroit claire, le rendre gris et celuici devient la cible pour l'ajout de la prochaine variable.

#### Texte (propriétés)

| Langage                                 | - | ×             |
|-----------------------------------------|---|---------------|
| Texte<br>Bienvenu au guestionnaire ABC. |   |               |
|                                         |   |               |
|                                         |   |               |
|                                         |   | Submit Cancel |

On peut insérer des textes informatifs n'importe où dans le questionnaire. L'option 'Smarty' est pour les développeurs.

### Variables (propriétés)

Les variables de type; Calculé, Texte, Texte multiligne, Chiffre entier, Chiffre flottant, Geolocalisation, Heure et Date ont les propriétés suivantes.

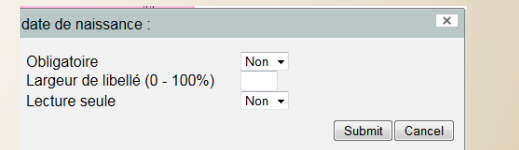

**Obligatoire** - obliger l'utilisateur à répondre à la question. Sans réponse, la fiche ne peut pas être sauvegardée. **Largeur** – cette valeur prime sur la valeur globale. Mettre 100% donne toute la largeur au libellé et place le champ de saisie à la ligne suivante. **Lecture seule** - ne permet pas la saisie de la variable. Cela permet de voir la valeur déjà saisie dans un autre endroit du questionnaire.

#### Variable type Dictionnaire

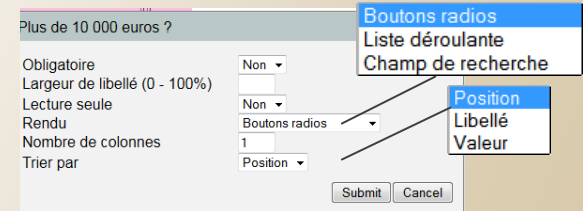

Rendu – déterminer la présentation visuelle, soit un ménu déroulant, des boutons radios ou un champs de recherche. Si la variable a la propriété Plusieurs réponses possibles cochée (voir section 5), l'option Champs stack sera présentée. Cette dernière permet à l'utilisateur d'ajouter au fur et à mesure des options depuis des listes très longues en cherchant des options lorsque l'utilisateur saisie le texte. Nombre de colonnes – permet la présentation des options de manière horizontal. Trier par – permet que les options soient listées par ordre de leur position, leur libellé ou leur valeur.

# Propriétés des éléments d'une page

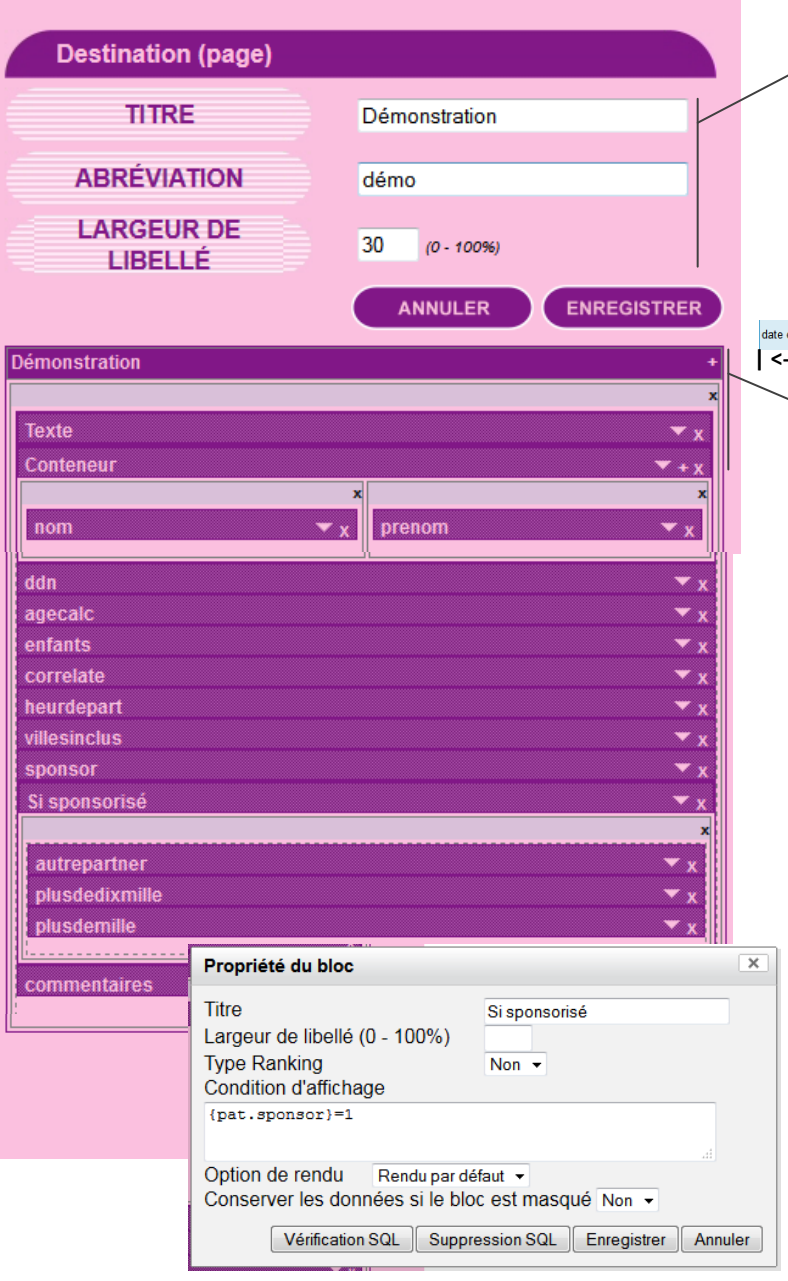

Le **Titre** décrit l'en-tête et l'**abréviation** le nom de l'onglet.

DÉMONSTRATION

Accueil Déconnexion

#### Bienvenu au questionnaire ABC.

La largeur du libellé (global) est la valeur par défaut pour toutes les variables affichées sur la page. Une autre valeur de la largeur saisie dans les propriétés d'une variable primera. Utiliser 30% donne 30% de la largeur de l'écran au libellé de la variable et 70% au champ de saisie (aligné à la gauche). Voir l'exemple cidessous. Utiliser 0% cache le libellé de la variable.

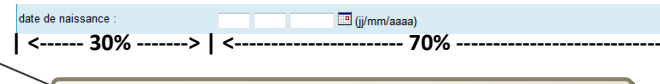

Cliquer + ajoute une colonne au niveau du groupement. Cliquer x supprime une colonne, groupe ou variable. Cliquer → ouvre la boite de propriétés de la variable, containeur, matrice ou message textuel.

Un containeur est un bloc contenant n'importe quelles variables. Celui-ci peut avoir différentes fonctions : mettre des questions en évidence visuellement, permettre un affichage ou non d'après une condition. Une matrice est un type de conteneur spécifique. Elle ne peut contenir que des variables d'un seul dictionnaire afin que les options de ce dernier soient en colonnes et chaque variable en ligne.

| Oui | Non                |
|-----|--------------------|
| 0   | ۲                  |
| ۲   | 0                  |
| ۲   | O                  |
|     | Oui<br>O<br>O<br>O |

Une matrice a une option de plus d'un containeur standard, le « Ranking ». Cette option va restreindre la possibilité de sélectionner plus d'une ligne pour une colonne, donnant en effet, un ordre de priorité de choix.

| Les priorités  |                     |                |                  |               |   |
|----------------|---------------------|----------------|------------------|---------------|---|
|                | Priorité très haute | Priorité haute | Priorité normale | Priorité base | ø |
| Echange        | 0                   | 0              | ۲                | 0             | 0 |
| Education      | ۲                   | 0              | 0                | 0             | 0 |
| Emploi         | 0                   | ۲              | 0                | ۲             | 0 |
| Transportation | 0                   | 0              | 0                | ۲             | 0 |

La **Condition d'affichage** est une expression MySQL standard comme les tests de cohérence (voir section 11). Le trait autour d'un groupe et son titre peuvent être cachés si désirés par l'**Option de rendu**. Un test de cohérence peut être créé pour une variable afin que l'utilisateur puisse recevoir un message d'alerte si la valeur saisie se situe hors de la plage attendue. L'utilisateur n'est pas stoppé, il est simplement averti. Un test de cohérence peut également être utilisé pour interdire certaines valeurs, et indiquer la plage de valeurs acceptables. Vous pouvez aussi effectuer un test pour vous assurer que les deux conditions sont réalisées avant d'autoriser certaines valeurs en utilisant l'opérateur logique « **et** ».

**Requête :** affiche la liste courante de tests de cohérence que vous avez créés et enregistrés. Ces tests seront appliqués à chaque fois qu'un champ de questionnaire est rempli.

**SQL** : C'est ici que vous saisissez votre test de cohérence. Vous indiquez ici ce qui sera cohérent avec le questionnaire et, si tout est cohérent, il n'y aura pas d'alerte utilisateur. Si en revanche la condition du test n'est pas réalisée, un message sera affiché à l'utilisateur.

Le format pour le SQL est {nom du questionnaire. variable} opérateur de comparaison puis valeur numérique/textuelle ou autre variable.

Dans l'exemple à droite, nous avons un questionnaire fictif « Cinderella Syndrome » dont le nom de questionnaire est cinderq.

| TOOLBOX                   |                     |
|---------------------------|---------------------|
| NAME OF THE QUESTIONNAIRE | cinderq             |
| LABEL                     | Cinderella Syndrome |
| ТҮРЕ                      | Main 👻              |

Dans ce questionnaire, nous demandons l'âge du sujet. Nous voulons nous assurer que le sujet a moins de 18 ans. Il se trouve qu'ici la variable utilisée pour l'âge est nommée **age**. Elle aurait facilement pu être nommée **ag** ou **subjage**. Nous mettons ensuite des accolades de part et d'autre du questionnaire concerné, un point, puis la variable. Nous utilisons ensuite un opérateur de comparaison, ici < , et enfin la valeur à laquelle nous comparons. C'est le test qui sera effectué. Notez dans le second exemple ci-dessous que vous pouvez exiger que deux variables, y compris de deux questionnaires différents, soient vraies.

Un test qui exige que deux conditions de deux questionnaires différents soient vraies. Sinon, l'utilisateur recevra un message d'erreur rouge et devra changer la valeur saisie pour être autorisé à continuer.

# Créer des tests de cohérence

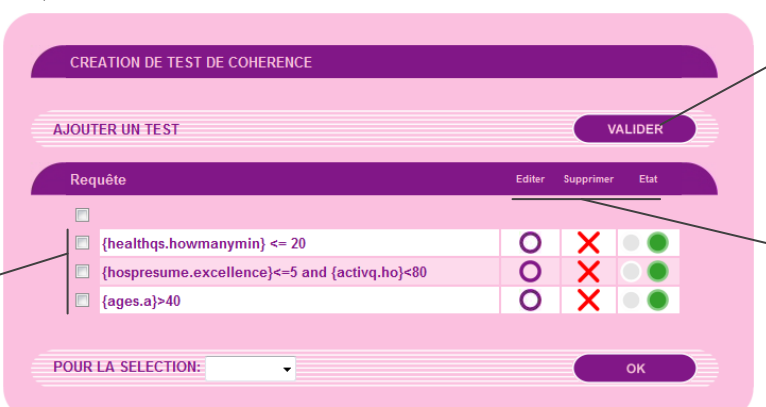

Ajouter un test de cohérence : ouvre une nouvelle fenêtre comme montré ci-contre pour vous permettre de créer un test de cohérence.

Éditer : vous permet de modifier le test sélectionné.

Supprimer : supprime définitivement le test.

**Etat :** un signal vert indique que l'instruction SQL test est bien structurée. Même si elle est syntaxiquement correcte, il vaut mieux la tester pour vous assurer qu'elle répond comme prévu. Un signal rouge indique que le test a été créé mais que la variable testée a par la suite été supprimée.

Message (xx) : C'est le message qui s'affichera sur l'écran si la condition ci-dessus n'est PAS réalisée. En d'autres termes, le test SQL renvoie FALSE et par conséquent le message s'affiche (comme montré en orange ci-dessous). Le (xx) indique la langue d'origine de votre enquête. Pour d'autres langues, vous trouverez ce texte dans le fichier Poedit (voir page 1).

**Type :** si vous sélectionnez **warning**, l'utilisateur aura un message d'alerte orange (voir ci-dessous) et sera autorisé à continuer sans changer la valeur saisie. Si vous sélectionnez **error**, l'utilisateur recevra un message d'erreur rouge et devra, pour être autorisé à continuer, modifier sa réponse pour qu'elle passe le test SQL.

**Tester** : vous indique si votre instruction SQL est syntaxiquement correcte.

Modifier : sauvegarde et active le test de cohérence dans votre questionnaire.

Le message que voit l'utilisateur si le test de cohérence échoue.

Tester l'utilisateur ou Catégorie (rôle) : Si vous voulez tester la présence d'un utilisateur donné, ou que l'utilisateur actuel appartient à une catégorie donnée, utiliser les formes suivantes.

{user -> username} = "Jean\_B"

{user -> category} = "medecins"

Note : Ce format est utilisable aussi pour la **Condition** d'affichage (voir section 10) d'un containeur ou matrice aussitôt pour le calcul d'une **variable calculé**.

# Modification d'un test de cohérence

SQL: {<u>cinderg</u>.age}<18

, Message (fr):

Type:

ATTENTION: Vous avez saisi votre age comme 18 ans ou plus. Veuillez voir l'administrateur du questionnaire avant de continuer.

💿 warning 🔘 error 🗕

HAMP REQUIERT VOTRE ATT

Age: 21

Attention : ATTENTION: Vous avez saisi votre age comme 18 ans ou plus. Veuillez voir l'administrateur du questionnaire avant de continuer.

Modifier Annuler

Enregistrer Annuler

Tester

Tester

Création test de cohérence

SQL:

{session.nmb}<=5 and {club.activities}=1

, Message (fr):

Please look up the correct number of sessions in Blue "sessions" book and re-enter the value you find for your group.

Type: 
O warning O error

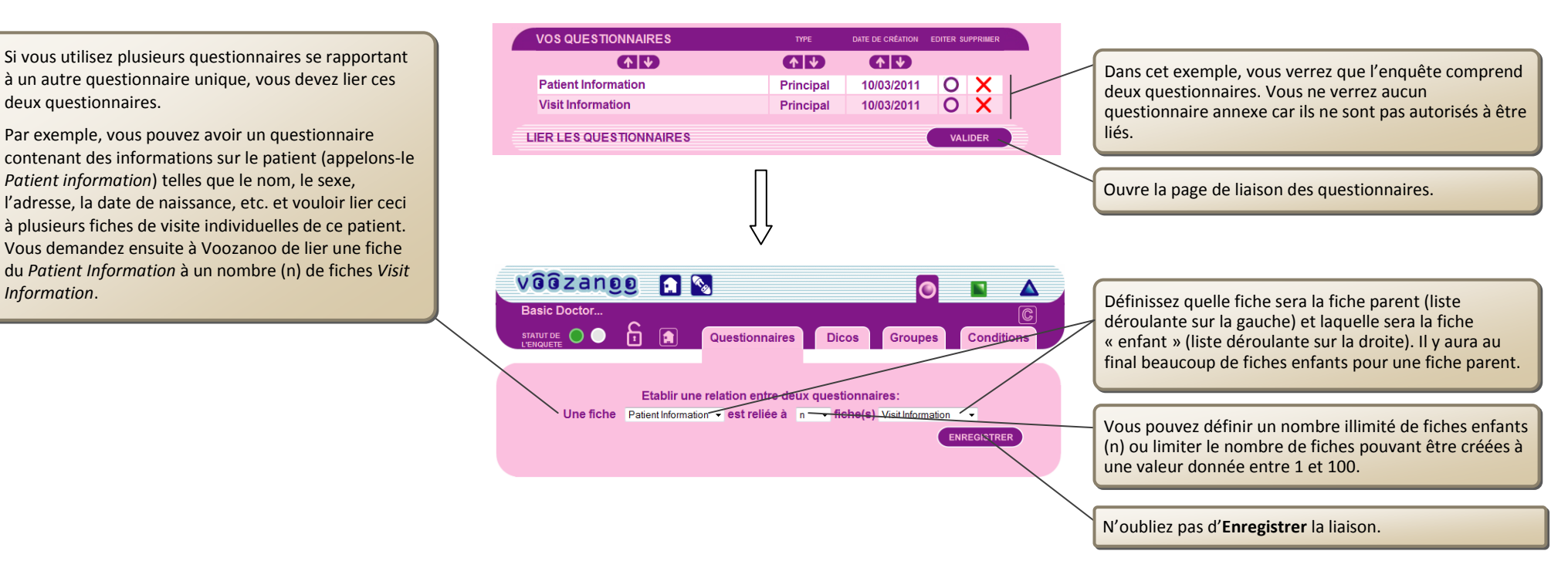

La page vue par l'utilisateur avec le nom de l'enquête affichée en haut.

deux questionnaires.

Information.

Patient information) telles que le nom, le sexe,

Un guestionnaire Patient Info pouvant être lié à autant de questionnaires Visit Information que vous le souhaitez.

Vous pouvez ici remarguer la relation existant entre un questionnaire Patient Info (ouvert) et le questionnaire Visit Info. Chaque fois que la fiche patient Mary Johnson est ouverte, l'utilisateur peut voir toutes les fiches de visite qui ont été ajoutées auparavant et a aussi la possibilité d'ajouter une autre fiche Visit Information en cliquant sur le bouton Ajouter.

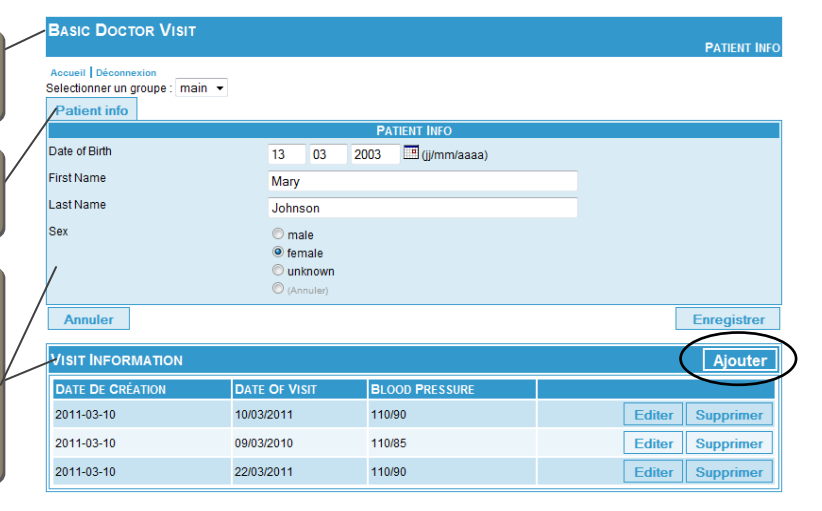

# **Créer des Groupes**

Il existe dans Voozanoo un système de hiérarchisation du stockage des données, de leur accès et des questionnaires qui sont partiellement déterminés par la **Catégorie** (rôle) d'un utilisateur. Ce système s'appelle des **Groupes**.

Chaque utilisateur est placé dans un groupe (niveau hiérarchique) lors de la création de son compte (voir section 3 de « Utilisateurs et Droits ») si une hiérarchie existe déjà. Dans l'exemple ci-contre de trois niveaux, les personnes qui appartiennent au groupe **France** peuvent accéder aux données stockées dans tous les autres niveaux, ce qui sont des niveaux inférieurs. Par contre, une personne appartenant au groupe **Nièvre** ne peut pas accéder aux données stockées par les utilisateurs dans les groupes supérieurs (ex : Bourgogne) ou groupes du même niveau (ex : Yonne). C'est un système hiérarchique de contrôle d'accès aux fiches sauvegardées par différents utilisateurs qui sont de **Catégories** variées.

Notez bien que ce système travaille avec les **Catégories** qui limitent l'accès aux questionnaires et permettent ou non certains droits de voir, modifier, créer ou supprimer des fiches (voir section 4 de « Utilisateurs et droits ».

- Une Catégorie d'utilisateurs peut avoir le droit de voir les données de ses sousgroupes retirés.
- Une Catégorie d'utilisateurs peut avoir le droit de voir toutes autre fiches dans leur propre groupe retiré.
- Un questionnaire peut spécifier quel droit a l'utilisateur pour voir, écrire, supprimer, verrouiller ou déverrouiller une fiche dans son groupe.

Cliquer + pour ajouter un élément au niveau inférieur, c'est-à-dire, un groupe « enfant ».

Cliquer **OK** après avoir saisie un nom pour le groupe.

Cliquer – afin de supprimer le groupe et tous ses groupes « enfants ».

|                                  | 6                    | Questionnaires                               | Dicos            | Groupes                                                                                                    | Conditions |
|----------------------------------|----------------------|----------------------------------------------|------------------|----------------------------------------------------------------------------------------------------|------------|
|                                  | ORT                  |                                              |                  |                                                                                                    |            |
| IMPORT DE                        | GROUPES              |                                              |                  | VAL                                                                                                    | DER        |
| EXPORT DE                        | GROUPES              |                                              |                  | VAL                                                                                                    | IDER       |
| Liste des groupes existants: Fra | noe IIe de France Se | ine-et-Marne Essone Centre Bourg             | ogne Nièvre Yonr | e Loiret Cher                                                                                                    |            |
| Aucun form                       | ulaire               | ■ OK<br>Aucun formula                        | aire             | ✓ OK<br>Aucun for                                                                                                    | rmulaire   |
|                                  |                      | Bourgogne<br>OK + -<br>Bourgogne [6]         |                  | lièvre<br>OK + -<br>lièvre [7]<br>Vonne<br>OK + -<br>jonne [8]                                                                                                    |            |
| France<br>OK + -<br>France [1]   |                      | Centre<br>OK + -<br>Centre [5]               |                  | OK         +         -           iher [11]         -         -           oiret         -         -           OK         +         -           oiret [9]         -         - | _          |
|                                  |                      | Ile de France<br>OK + -<br>Ile de France [2] |                  | Ssone<br>OK + -<br>Ssone [4]<br>Geine-et-Marne<br>OK + -<br>eine-et-Marne [                                                                                                 | 3]         |

# Page d'accueil Gestion des données

Nom de l'enquête (à gauche) et la section courante (à droite) du module de Gestion des Données. L'utilisateur ne voit que les données qu'il a saisies, ou les fiches des utilisateurs qu'il a créés.

Listing : vous permet de voir les données individuelles et de créer vos propres filtres pour voir uniquement les parties des enregistrements qui vous intéressent.

Plans d'analyse : vous permet de créer une analyse sur-mesure comprenant un ou plusieurs de vos filtres. Déconnexion : ferme cette page et renvoie à une page de connexion pour permettre à d'autres personnes de se connecter. Une déconnexion automatique en cas d'inactivité peut être paramétrée sur la page d'accueil de l'éditeur.

ACCUEIL

### DAILY EXERCISE SURVEY

Accueil | Listings | Analyses | Plans d'analyses | Récupération de données | Monitoring | Filtres | Gestion des listings | Mon compte | Déconnexion

### Questionnaire principal

Health Questionnaire : Nouvel enregistrement

### Questionnaires annexes

Table annex des ages Nouvel enregistrement

Affiche votre questionnaire principal (là où l'utilisateur commence) et tous les dictionnaires annexes pouvant être utilisés (ici il n'y en a qu'un). Cliquer sur *Nouvel enregistrement* vous amène à la page de saisie de données pour créer une nouvelle fiche.

Groupe : nom de l'utilisateur – affiche le nom du groupe auquel appartient l'utilisateur courant. Ceci peut afficher des groupes, sous-groupes, ou même soussous-groupes devant le nom.

main:curtisbr

Analyse : vous permet de créer et afficher différentes informations concernant vos données comme la fréquence (diagrammes et graphiques), les sommes, les minimums, les maximums, la moyenne, la variance, des tableaux croisés dynamiques, etc. Récupération de données : vous permet d'exporter les données de votre questionnaire dans un fichier à enregistrer sur votre ordinateur. Les fichiers peuvent être enregistrés au format *CSV* (lisible sous MS Excel, ou autre tableur), *EpiData* (pour une importation dans le logiciel EpiData) ou Stata (pour une importation dans le logiciel *Stata*).

#### © voozanoo / epiconcept 2

Monitoring : vous permet d'afficher les modifications ayant été apportées à un questionnaire. Vous pouvez obtenir des informations sur les fiches supprimées, archivées ou modifiées au cours d'une période de temps donnée. Par Filtres : vous permet de filtrer vos données selon les valeurs de votre variable. Par exemple, vous pouvez créer un filtrer qui ne montre que les questionnaires complétés par des hommes de plus de 25 ans.

Gestion des listings : vous permet de voir tous les types de listings que vous avez créés, et éditer ou supprimer l'un d'eux, ainsi que créer un nouveau listing personnalisé. Voozanoo – Guide L'Outil de création de systèmes

Guide de référence a systèmes d'information en Santé

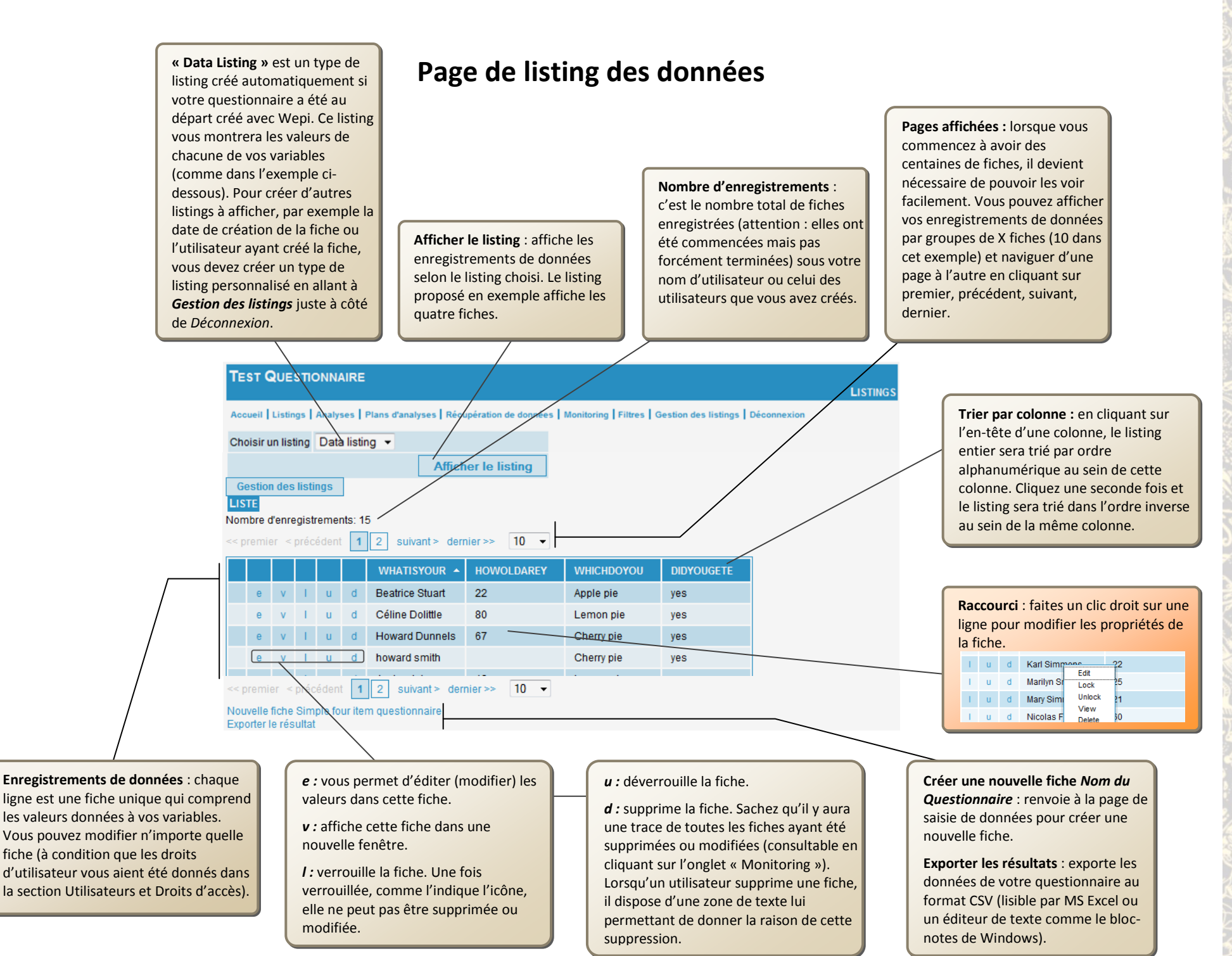

# **Gérer les listings**

Créer un listing : vous renvoie à la page de création de listing montrée ci-dessous. Les questionnaires contenant beaucoup de données, vous préférerez sans doute afficher seulement certaines variables, selon ce que vous souhaitez tirer de ces données. Vous pouvez créer autant de types de listing différents que nécessaire.

Test QUESTIONNAIRE

**Création avancée** : vous permet d'éditer le fichier XML. Destiné aux utilisateurs avancés ayant une bonne connaissance du XML. Afficher vos **listings** : si vous avez un grand nombre de types de listings, vous pouvez, pour votre confort visuel, les afficher par groupes de taille plus réduite. Actions : « Lancer » affiche le listing sélectionné. « Éditer » vous permet de déterminer quelles variables sont affichées pour ce type de listing. « Édition avancée » vous permet de modifier le fichier XML, et « Supprimer » supprime définitivement le type de listing.

LISTINGS

primer

Accueil Listings | Analyses | Plans d'analyses | Récupération de données | Monil/ring | Filtres | Gestion des listings | Déconnexion Créer un listing Création avancée Nombre de listings : 2. Afficher 20 lignes par page OK A V DATE DE ACTIONS

|              |                                                                     |            |        | /      |                 |     |
|--------------|---------------------------------------------------------------------|------------|--------|--------|-----------------|-----|
| Data listing | Created from Voo123                                                 | 23/02/2011 | Lancer | - /    | -               | -   |
| Qui-Quand    | Ce listing montrera qui a fait le record et quand il a<br>été créer | 23/02/2011 | Lancer | Editer | Edition avancée | Sup |

**Titre** : donnez un nom court pour vous souvenir du contenu et de l'utilisation de ce listing.

Droits : vous permet de définir les droits d'utilisateur dans ce listing. Qui peut l'utiliser, qui peut le modifier (édition), et qui peut le supprimer. En règle générale, vous permettez à tout le monde de l'utiliser, mais seul l'utilisateur courant peut l'éditer ou le supprimer.

Une fois que vous avez coché un ou plusieurs des *Questionnaires disponibles*, vous pouvez choisir les variables qui seront affichées dans votre listing.

Cliquer sur l'icône **Envoyer** ≥≥ envoie les variables cochées dans la colonne de droite (Listing). Cette colonne montre quelles variables seront affichées pour ce listing et dans quel ordre. Créer un nouveau listing

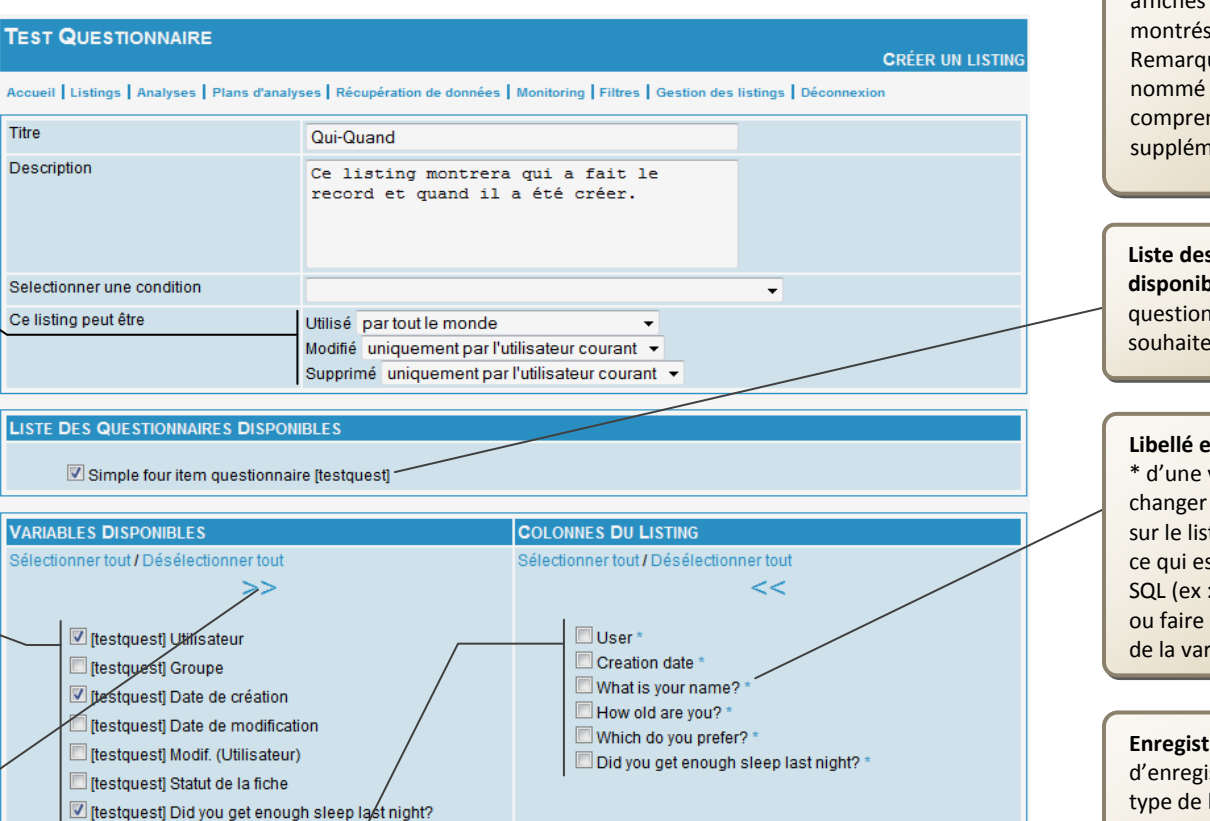

Listings : ci-dessous sont affichés les deux types de listing montrés sur la page précédente. Remarquez que le second listing nommé « *qui-quand* » comprend deux champs supplémentaires au début.

Liste des questionnaires disponibles : cochez les questionnaires auxquels vous souhaitez appliquer ce listing.

Libellé et SQL : en cliquant sur le \* d'une variable, vous pouvez changer le libellé qui sera affiché sur le listing ainsi que modifier ce qui est affiché en utilisant le SQL (ex : changer son apparence ou faire un calcul avec la valeur de la variable).

Enregistrer : assurez-vous d'enregistrer votre nouveau type de liste. Vous pouvez ensuite cliquer sur l'onglet *Listings* et sélectionner votre nouveau listing. Cliquez ensuite

Ordre : une fois que vos variables sont listées dans la colonne de droite, vous pouvez modifier leur ordre. Vous pouvez changer la position de chaque variable en la déplaçant vers le haut ou vers le bas. La variable située le plus haut sera affichée le plus à gauche, et celle située le plus bas sera affichée le plus à droite dans le listing.

[testquest] How old are you?

Itestquest What is your name?

[restquest] Which do you prefer?

| Deux différents types de listing<br>Listing de données |     |      |       |      |   |          |                  |            |             |                 |            |         |
|--------------------------------------------------------|-----|------|-------|------|---|----------|------------------|------------|-------------|-----------------|------------|---------|
|                                                        |     |      |       |      |   | WHATISYO | UR 🔺             | HOWOLDAREY | ·           | WHICHDOYOU      | DIDY       | OUGETE  |
| е                                                      |     | v    | 1     | u    | d | John     |                  | 45         |             | Pecan pie       | no         |         |
| е                                                      |     | ۷    | 1     | u    | d | Karl     |                  | 50         |             | Pecan pie       | yes        |         |
| ist                                                    | ing | g qı | ıi-qı | uanc | 1 |          |                  |            |             |                 |            |         |
|                                                        |     |      |       |      |   | USER 🔺   | CRE              | ATION DATE | N           | HAT IS YOUR NAM | E <b>?</b> | HOW OLD |
| е                                                      |     | v    | I.    | u    | d | curtisbr | urtisbr 23/02/20 |            | 2/2011 Karl |                 | 50         |         |
| е                                                      |     | v    | I.    | u    | d | curtisbr | 23/0             | 2/2011     | R           | obert           |            | 99      |

Enregistrer

Voozanoo

Guide de référence

L'Outil de création de systèmes

**Gestion des Données** 

5

Monitoring : ce module de gestion de données vous permet de voir l'historique des fiches créées et des manipulations effectuées sur une fiche. De cette manière, vous pouvez savoir quand les informations d'un questionnaire ont été modifiées, qui les a modifiées, et quelle a été la modification apportée.

Filtrer par type d'évènement : en cochant certaines de ces options, la liste des évènements affichée cidessous ne comprendra que les types d'actions choisis ayant été effectués dans la base de données. Assurez-vous de cliquer sur « *Filtrer* » en bas à droite.

Ceci est la liste de tous les évènements ayant eu lieu dans l'enquête. Elle montre les évènements pour tous les questionnaires et tous les utilisateurs. Attention, tous les utilisateurs ne sont pas autorisés à voir cette page de Monitoring. Les utilisateurs ayant le droit de consulter cette page ne verront que les évènements liés aux fiches qu'ils ont créées (et non pas tous les questionnaires et toutes les fiches).

Vous permet de choisir combien de lignes seront affichées en même temps sur la page. Cliquez sur un numéro de page pour voir cette page d'évènements. Uniquement pour votre confort visuel.

### — Monitoring (historique des modifications de données)

### TEST QUESTIONNAIRE

Accueil Listings Analyses Plans d'analyses Récupération de données Monitoring Filtres Gestion des listings Déconnexion

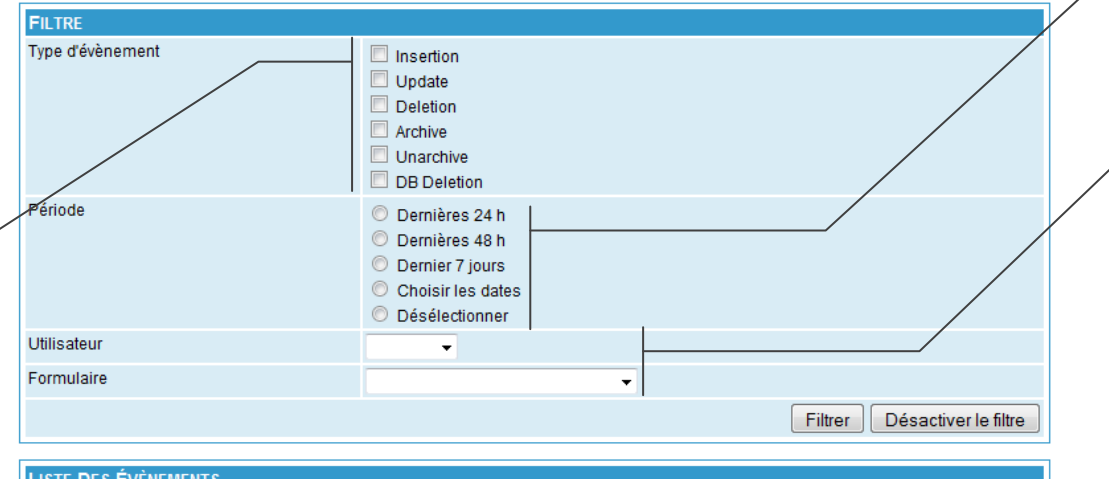

| LISTE DES EVENEMENTS                                     |                  |             |                                |               |  |  |  |
|----------------------------------------------------------|------------------|-------------|--------------------------------|---------------|--|--|--|
| DATE DE L'ÉVÈNEMENT                                      | Type d'évènement | UTILISATEUR | FORMULAIRE                     | ACTIONS       |  |  |  |
| 2011-03-15 10:02:53                                      | Insertion        | john        | Simple four item questionnaire | Editer - Voir |  |  |  |
| 2011-03-15 09:36:17                                      | Insertion        | john        | Simple four item questionnaire | Editer - Voir |  |  |  |
| 2011-03-02 09:54:28                                      | Insertion        | curtisbr    | Simple four item questionnaire | Editer - Voir |  |  |  |
| 2011-03-02 09:40:12                                      | Insertion        | curtisbr    | Simple four item questionnaire | Editer - Voir |  |  |  |
| 2011-03-02 09:39:17                                      | Insertion        | curtisbr    | Simple four item questionnaire | Editer - Voir |  |  |  |
| 2011-03-02 09:38:44                                      | Insertion        | curtisbr    | Simple four item questionnaire | Editer - Voir |  |  |  |
| 2011-02-25 13:59:15                                      | Suppression      | curtisbr    | two item questionnaire         | Commentaire   |  |  |  |
| 2011-02-25 13:59:15                                      | Suppression      | curtisbr    | Simple four item questionnaire | Commentaire   |  |  |  |
| 2011-02-24 18:20:00                                      | Mise à jour      | curtisbr    | Simple four item questionnaire | Editer - Voir |  |  |  |
| 2011-02-24 18:19:30                                      | Mise à jour      | curtisbr    | Simple four item questionnaire | Editer - Voir |  |  |  |
| 2011-02-24 18:19:30                                      | Mise à jour      | curtisbr    | Simple four item questionnaire | Editer - Voir |  |  |  |
| 2011-02-24 18:19:04                                      | Mise à jour      | curiisbr    | Simple four item questionnaire | Editer - Voir |  |  |  |
| Numéro d'évènement : 41                                  |                  |             |                                |               |  |  |  |
| Nombre de lignes affichées : 12<br>Pages : 1   2   3   4 | Changement       |             |                                |               |  |  |  |

Filtrer par période : choisissez l'un de ces éléments si vous souhaitez voir les évènements pour certaines dates seulement.

**EVÈNEMENTS** 

### Utilisateur et Formulaire : de plus, si vous ne souhaitez voir que les modifications effectuées par un utilisateur spécifique ou seulement sur un questionnaire donné, choisissez-les ici.

Ici sont affichés la **Date** – quand une action a-t-elle été effectuée sur une fiche, le **Type** – quelle opération a été faite, l'**Utilisateur** – qui est l'auteur de l'évènement, le **Formulaire** – à quel questionnaire s'applique l'évènement.

Éditer : renvoie l'utilisateur à la fiche en question et lui permet de l'éditer (à condition qu'il ait les droits pour le faire).

Voir : Lorsqu'une fiche a été mise à jour, affiche les anciennes valeurs et les nouvelles valeurs ou les valeurs modifiées qui ont été données.

Voir : Lorsqu'une fiche a été mise à jour, affiche les anciennes valeurs et les nouvelles valeurs ou les valeurs modifiées qui ont été données.

|                                 | ANCIENNE VALEUR | NOUVELLE VALEUR            |
|---------------------------------|-----------------|----------------------------|
| What is your name? (whatisyour) | John            | John Henning               |
| How old are you? (howoldarey)   | 45              | 19                         |
|                                 |                 |                            |
| main:curtisbr                   |                 | © voozanoo / epiconcept 20 |

6

Les **Filtres** sont utilisés dans les sections **Listing**, **Export**, **Analyse** et **Plans d'analyse** pour permettre uniquement l'utilisation de certaines fiches. Dans la section listing par exemple, vous choisissez un Listing et facultativement un Filtre également. Tous vos filtres sont créés sur cette page.

#### Section 1: Décrit le filtre.

Section 2: vous permet de comparer la valeur d'une variable à une valeur fixée. Les comparaisons que vous créez sont ajoutées à la section 3 pour une éventuelle utilisation.

Section 3: ici, vous élaborez votre filtre, basé sur une ou plusieurs comparaisons créées dans la Section 2. Cette section vous permet de créer une construction logique des conditions de comparaison. Si nous considérons A, B et C comme des exemples de conditions, nous pouvons définir un filtre pour afficher les fiches dans lesquelles les conditions (A et B) ou C sont vraies, ce qui n'est pas pareil que si nous voulions afficher les fiches pour lesquelles (A et B) et C sont vraies.

Trier les variables : ici vous pouvez modifier la construction logique des conditions. Dans cet exemple, le filtre ne montrera que les fiches où la variable *didyougete* n'est pas oui (autrement dit, non ou pas de réponse) ET la variable *howoldarey* > 40. Ici c'est <u>ET</u> car l'élément sélectionné dans la liste déroulante est « Tous les ». Si nous voulions que l'un des deux soit vrai (<u>OU</u>), nous devrions sélectionner « Au moins l'un des ».

**Modifier** : à tout moment, si vous changez d'avis sur le test de comparaison pour l'une des variables, vous pouvez le cocher (case à cocher sur la gauche) et cliquer sur **Modifier**. Cela ouvre ce test de comparaison dans la section 2 ci-dessus, et vous pouvez le modifier

Supprimer: vous pouvez à tout moment supprimer un ou plusieurs tests de comparaison de la liste en les cochant (case sur la gauche) et en cliquant sur Supprimer.

# — Créer un filtre

TEST QUESTIONNAIRE
AJOUTER / EDITER UN FILTRE
Accueil | Listings | Analyses | Plans d'analyses | Récupération de données | Monitoring | Filtres | Gestion des listings | Déconnexion
1: DÉCRIRE LE FILTRE

|                        |                                                                               |                                                            |                                | /                                                                                                    | <u> </u> |
|------------------------|-------------------------------------------------------------------------------|------------------------------------------------------------|--------------------------------|----------------------------------------------------------------------------------------------------|----------|
| Nom                    | Pas bien dormi ou > 40                                                        |                                                            |                                | /                                                                                                    |          |
| Description            | Ce filtre afficher<br>sujets qui n'ont p<br>sommeil ou qui ont                | ra seulement les<br>pas eu assez de<br>t plus de 40 ans.   |                                |                                                                                                    |          |
| De filtre peut être    | utilisé par tout le monde<br>modifié uniquement par<br>supprimé uniquement pa | ▼<br>I'utilisateur courant ▼<br>ar I'utilisateur courant ▼ |                                |                                                                                                    |          |
| Гуре                   | Filtre normal                                                                 |                                                            |                                |                                                                                                    |          |
|                        |                                                                               |                                                            |                                |                                                                                                    |          |
| [Simple four item ques | tionnaire] howoldarey (How old                                                | are you?)                                                  |                                | gal à<br>tlérieur à<br>upérieur à 40<br>tlérieur ou égal à<br>upérieur ou égal à<br>aleur manquante<br>tverser (NOT)<br>(aleur dynamique<br><b>puter</b> |          |
| 3: TRIER LES VARIABLI  | ES PAR PRIORITÉS                                                              |                                                            |                                |                                                                                                    |          |
| Appliquer LES EN       | REGISTREMENTS <b>R</b> ÉPONDANTS .                                            | À Tous Les 👻 CR                                            | ITÈRES <b>S</b> UIVANTS        |                                                                                                    |          |
| didyougete n'est par   | équivaut à yes (1)                                                            |                                                            |                                |                                                                                                    |          |
| howoldarey superie     | ur a 40                                                                       |                                                            |                                | Lier                                                                                                    | Délier   |
|                        |                                                                               |                                                            |                                | Modifier Sup                                                                                                    | primer   |
|                        |                                                                               |                                                            |                                |                                                                                                    |          |
| 4: ENREGISTRER LE FI   | TRE                                                                           |                                                            |                                |                                                                                                    |          |
|                        |                                                                               |                                                            |                                | Annuler Enre                                                                                                    | gistrer  |
|                        |                                                                               |                                                            | /                              |                                                                                                    |          |
|                        |                                                                               | Annuler et Enregi<br>d'enregistrer votre                   | strer : n'oub<br>e filtre créé | lliez pas<br>ou modifié lo                                                                                                    | rsqu     |

Annuler et Enregistrer : n'oubliez pas d'enregistrer votre filtre créé ou modifié lorsque vous avez terminé. Cliquez sur Annuler pour retourner à la page principale de gestion de données (votre filtre ne sera pas enregistré). **Nom :** donnez à votre filtre un nom clair et descriptif pour que les autres utilisateurs puissent savoir de quoi il s'agit.

**Description :** donnez une description claire et complète pour que tout le monde puisse comprendre exactement le rôle de votre filtre.

**Droits** : vous permet de définir les droits d'utilisateur de ce filtre (qui peut l'utiliser, qui peut l'éditer, et qui peut le supprimer). En règle générale, vous permettez à tout le monde de l'utiliser, mais seul l'utilisateur courant peut l'éditer ou le supprimer.

Sélection de la variable : commencez par choisir la variable pour laquelle vous souhaitez créer une condition. Cliquez ensuite sur le bouton >> pour voir quelles sont les comparaisons disponibles (en fonction du type de variable). Ensuite, cliquez sur l'un des éléments (ici « *supérieur à* ») et entrez un nombre. Cliquez sur **Ajouter.** Cette condition sera ajoutée à la section 3. Vous pouvez ajouter autant de conditions (tests) que vous le souhaitez.

**Inverser (NOT)** : inverse la comparaison. Si vous le cochez ici, cela signifierait « non supérieur à 40 ».

Valeur dynamique : lorsque vous affichez votre listing avec ce filtre, vous avez la possibilité de saisir une valeur dans la page de listing. Il est ainsi plus facile d'utiliser différentes valeurs.

Lier : vous pouvez avoir besoin de lier vos tests de comparaison si votre structure logique devient complexe. Cochez la case à côté des éléments que vous souhaitez regrouper, puis cliquez sur Lier. Voir l'exemple ci-dessous où nous augmentons la complexité de ce filtre.

**Délier** : ceci enlève un ou plusieurs éléments d'un groupe lié. Cochez la case à côté de l'élément et cliquez ensuite sur **Délier**.

# Créer des filtres complexes

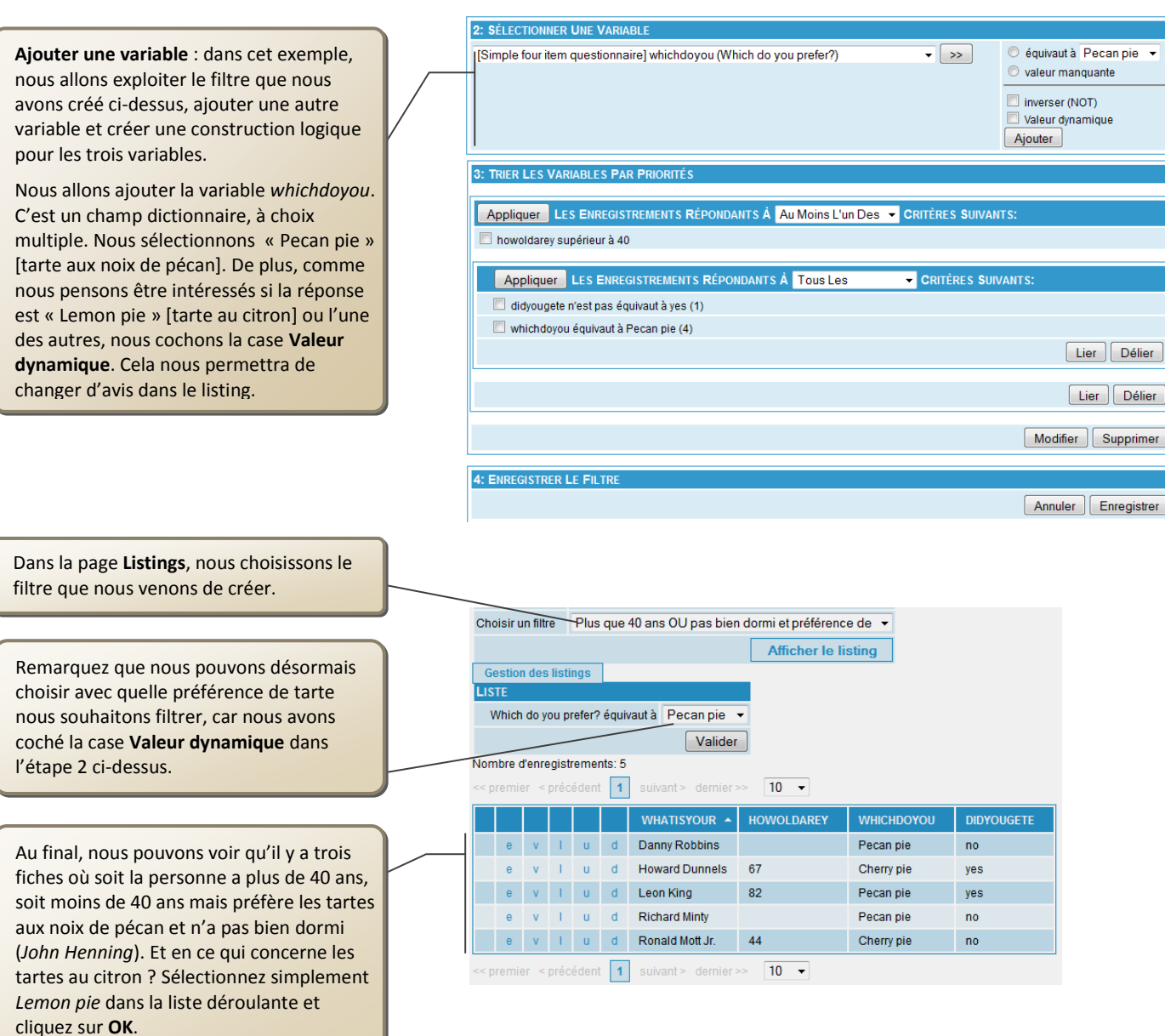

Trier les variables : ici nous allons utiliser le bouton Lier pour obtenir le résultat indiqué à gauche.

D'abord, nous devons décider quel sera notre test logique. Disons que nous voulions seulement afficher les fiches où soit le sujet a plus de 40 ans, soit il n'a pas bien dormi et préfère les tartes aux noix de pécan.

Par conséquent, si

A = a bien dormi la nuit dernière

B = supérieur à 40

**C** = préférence pour les tartes aux noix de pécan

Ensuite, nous voulons filtrer pour **B** <u>OU</u> (PAS **A** <u>ET</u> **C**). Nous devons lier A et C en cochant d'abord la case à leur gauche puis en cliquant sur **Lier**. Ici, on cocherait *didyougete n'équivaut pas à oui* et *whichdoyou équivaut à Pecan pie*. Une fois qu'ils sont liés, nous devons préciser le <u>ET</u> de ces deux tests en sélectionnant **Tous les** dans la liste déroulante de ce nouveau groupe. Cliquez sur **Appliquer** à gauche pour appliquer ceci.

Au-dessus de ce groupe, vous verrez howoldarey supérieur à 40. Nous voulons afficher les fiches si ce champ OU notre groupe est vrai. Nous sélectionnons donc **Au moins l'un des.** Le filtre complexe est créé. Enregistrez-le puis sélectionnez-le dans **Listings**.

Note : il aurait probablement été plus direct de comparer la variable *bien dormi* à NON plutôt qu'à Pas équivalent à OUI. La légère différence est que, en sélectionnant Pas équivalant à Oui, seront inclues aussi bien les réponses NON que les réponses manquantes. Gestion des Données

**Analyse :** si vous souhaitez obtenir quelques statistiques de base sur vos données, vous pouvez créer différentes analyses. L'avantage de faire une analyse ici, par rapport à exporter vos données vers Excel (ou un autre tableur) et le faire à ce moment-là, est que vous pouvez utilisez les filtres déjà créés et les appliquer à ces analyses. Vous pouvez aussi facilement partager une analyse avec d'autres utilisateurs, ce qui est plus facile que de le faire avec Excel.

# Faire une analyse

Nom : Donnez un nom clair et descriptif à votre analyse pour que les autres utilisateurs comprennent de quoi il s'agit.

**Description :** Donnez une description claire et complète pour que tout le monde sache précisément ce que fait votre analyse.

**Droits** : vous permet de définir les droits d'utilisateur pour cette analyse. Qui peut l'utiliser, qui peut la modifier (édition), et qui peut la supprimer. En règle générale, vous permettez à tout le monde de l'utiliser, mais seul l'utilisateur courant peut l'éditer ou la supprimer.

**Nombre minimum** : mettez le nombre de valeurs minimum pour que la statistique soit pertinente.

**Groupe** : si l'enquête comprend des groupes, vous pouvez décider quel groupe inclure.

**Inclure les sous-groupes** : décidez d'inclure ou non tous les groupes qui se situent à un niveau hiérarchique inférieur au groupe choisi.

**Comparer à l'ensemble de la base** : cochez cette case si vous souhaitez comparer les statistiques de votre groupe à celles de l'ensemble de la base de données.

**Fréquence :** vous indiquera la distribution de la variable sélectionnée, sous forme de tableau, d'histogramme ou de diagramme circulaire.

Variable à analyser : c'est la variable qui sera analysée.

Référence dictionnaire : si vous cochez cette case, l'analyse affichera les libellés de tous les champs du dictionnaire, même s'ils n'ont jamais été sélectionnés. Si vous ne la cochez pas, les champs du dictionnaire n'ayant jamais été sélectionnés ne seront pas affichés.

**Rapport** : si vous cochez cette case, votre analyse n'affichera pas seulement les fréquences de chaque valeur de la variable mais montrera aussi la variable rapportée au nombre total.

**Graphe** : vous pouvez choisir d'afficher le résultat sous forme d'histogramme ou de diagramme circulaire en plus de la table de données.

|   | TES                |                               | DNNAIRE                     |                                                                                   |                                                                             | AJOUTER UNE ANALYSE |
|---|--------------------|-------------------------------|-----------------------------|-----------------------------------------------------------------------------------|-----------------------------------------------------------------------------|---------------------|
|   | Accu               | eil Listings                  | Analyses   Plans d'analyses | Récupération de données   Mo                                                      | onitoring   Filtres   Gestion des listings                                  | Déconnexion         |
|   | Nom                | 1                             |                             |                                                                                   |                                                                             |                     |
|   | Desc               | cription                      |                             |                                                                                   |                                                                             |                     |
|   | Cet o              | objet analyse i               | peut être<br>de valeurs     | utilisé uniquement par l'u<br>édité uniquement par l'u<br>supprimé uniquement par | utilisateur courant ▼<br>tilisateur courant ▼<br>ar l'utilisateur courant ▼ |                     |
|   | CP                 |                               |                             | _                                                                                 |                                                                             |                     |
|   |                    |                               | 1                           | •                                                                                 |                                                                             |                     |
|   |                    | Inclure les so                | ous-groupes                 |                                                                                   |                                                                             |                     |
|   |                    | Comparer à l                  | 'ensemble de la base        |                                                                                   |                                                                             |                     |
|   |                    |                               |                             |                                                                                   |                                                                             | MODIFICATEURS       |
|   | FR                 |                               |                             |                                                                                   |                                                                             |                     |
|   |                    | analyser                      | [Simple four item question  | onnaire] whichdoyou (Whi                                                          | ch do you prefer?)                                                          |                     |
|   |                    | Référen                       | ce dictionnaire             |                                                                                   |                                                                             |                     |
|   | ľ                  | Rapport                       |                             |                                                                                   |                                                                             |                     |
|   |                    | Graphique                     | Barre -                     |                                                                                   |                                                                             |                     |
|   |                    |                               |                             |                                                                                   |                                                                             |                     |
|   | MO                 | YENNE, SC                     | OMME, MIN, MAX,             |                                                                                   |                                                                             |                     |
|   |                    | Variable à<br>analyser        | [Simple four item question  | onnaire] didyougete (Did y                                                        | you get enough sleep last night?) 、                                         | -                   |
|   | 0                  | Variable de<br>stratification |                             |                                                                                   | •                                                                           | •                   |
|   |                    | Inclure le                    | es valeurs manquantes       |                                                                                   |                                                                             | I /                 |
| l | TAE                | BLE CROIS                     | E                           |                                                                                   |                                                                             |                     |
|   |                    | Variable à<br>analyser        | [Simple four item question  | onnaire] didyougete (Did )                                                        | you get enough sleep last night?) 、                                         | . / .               |
|   |                    | Variable<br>annexe            | [Simple four item question  | onnaire] didyougete (Did )                                                        | you get enough sleep last night?) 、                                         | · ·                 |
|   | $\bigcirc$         | Référen                       | ce dictionnaire             |                                                                                   |                                                                             |                     |
|   |                    | Rapport                       |                             |                                                                                   |                                                                             |                     |
|   |                    | Inclure le                    | es valeurs manquantes       |                                                                                   |                                                                             |                     |
|   |                    | Graphique                     | Aucun 👻                     |                                                                                   |                                                                             |                     |
|   |                    |                               |                             |                                                                                   |                                                                             | Annuler Enregistrer |
|   |                    |                               |                             |                                                                                   |                                                                             |                     |
|   | $ \left[ \right] $ | Granhio                       |                             | z choisir                                                                         | N'oubliez pas d'enre                                                        | gistrer votre       |
|   |                    | d'affich                      | er le résultat sou          | s forme                                                                           | analyse lorsque yous                                                        | avez fini           |
|   |                    | u annen                       | ci ic resultat sou          | 3 IOIIIE                                                                          | unaryse for sque vous                                                       |                     |

d'histogramme ou de diagramme

circulaire en plus de la table de

données.

Modificateurs : si la variable choisie est de type Date, vous pouvez décider que les fréquences de la variable soient comptées pour chaque Année, chaque Année et Mois, ou chaque Année et Semaine. Si vous ne choisissez rien, vous verrez la fréquence des fiches pour chaque jour. Ces modificateurs fonctionnent de la même manière pour les trois types d'analyse.

Moyenne, Somme, Min, Max, etc. : l'analyse obtenue montrera ces statistiques de base et l'écart-type.

Variable de stratification : si vous voulez voir les résultats de votre variable ventilés par ceux d'une autre variable de votre questionnaire, choisissez cette dernière ici. Vous pouvez par exemple voir les statistiques d'une variable avec les réponses Jamais, Rarement, Souvent, Toujours, mais stratifiées par la variable Sexe (M/F).

Inclure les valeurs manquantes : si vous cochez cette case, les statistiques incluront les données de questionnaires contenant des valeurs manquantes. Cela pourrait fortement fausser vos résultats si certaines fiches n'ont pas été complètement remplies.

 Table croisée : crée un tableau croisé pour deux variables.

Variable à analyser : cette variable formera les lignes de votre table.

Variable annexe : cette variable formera les colonnes de votre table.

Référence dictionnaire : si vous cochez cette case, l'analyse affichera tous les libellés des éléments de dictionnaire, même s'ils n'ont jamais été sélectionnés. Si vous ne cochez pas cette case, les éléments de dictionnaire n'ayant jamais été sélectionnés ne seront pas affichés.

Rapport : si vous cochez cette case, votre analyse n'affichera pas seulement les fréquences de chaque valeur de la variable mais montrera aussi le rapport de cette valeur à la fréquence totale de la ligne (variable à analyser) et de la colonne (variable annexe). Par exemple, vous pourriez avoir 200 [.33] [.56]. Le premier nombre correspond à la fréquence, le second au rapport pour la colonne (variable annexe) et le troisième au rapport pour la ligne (variable à analyser).

Inclure les valeurs manquantes : si vous cochez cette case, les statistiques incluront les données de questionnaires contenant des valeurs manquantes. Cela pourrait fortement fausser vos résultats si certaines fiches n'ont pas été complètement remplies. (8)

# Résultats de l'analyse

| Accue  | Accueir L'isungs   Analyses   Frans d'analyses   Recuperation de données   Monitoring   Franés   Géstion des isungs   Déconnexion |                                                           |            |        |        |          |  |  |  |  |
|--------|----------------------------------------------------------------------------------------------------|-----------------------------------------------------------|------------|--------|--------|----------|--|--|--|--|
|        | ▲ ▼ NOM                                                                                                    | ▲ ▼ DESCRIPTION                                           | ▲ ▼ DATE   | ACTION | S      |          |  |  |  |  |
|        | Analysis on age                                                                                                    | Gives basic statistics on age.                            | 02/03/2011 | Lancer | Editer | Supprime |  |  |  |  |
|        | Analysis on preference and age                                                                                                    | Displays a tabulation table based on age.                 | 01/03/2011 | Lancer | Editer | Supprime |  |  |  |  |
|        | Good sleep frequency                                                                                                    | Will show the frequency of good sleepers.                 | 02/03/2011 | Lancer | Editer | Supprime |  |  |  |  |
|        | Linking on pies                                                                                                    | to show diff between link and no link on pies.            | 14/03/2011 | Lancer | Editer | Supprime |  |  |  |  |
|        | No Linking on pies                                                                                                    | to show the diff between linking and not linking.         | 14/03/2011 | Lancer | Editer | Supprime |  |  |  |  |
|        | Préférence de tarte                                                                                                    | Afficher les valeurs de fréquences des différents tartes. | 25/02/2011 | Lancer | Editer | Supprime |  |  |  |  |
| Pour   | Pour la sélection : Ne rien faire 👻 Ok                                                                                            |                                                           |            |        |        |          |  |  |  |  |
| Nom    | ore d'analyses trouvées: 6                                                                                                    |                                                           |            |        |        |          |  |  |  |  |
| Affich | Afficher 20 résultats par page Ok                                                                                                 |                                                           |            |        |        |          |  |  |  |  |
| Cré    | er une analyse                                                                                                    |                                                           |            |        |        |          |  |  |  |  |

a second to be a second as a second second second second

Une fois l'analyse enregistrée, vous la verrez dans la liste en cliquant sur l'onglet **Analyse**. Cliquez sur **Lancer** pour afficher le résultat de l'analyse.

| Accueil   Listings   Analyses   Plans d'analyses   Récupération de données   Monitoring   Filtres   Gestion des listings   Déconnexion |                                                           |  |  |  |
|----------------------------------------------------------------------------------------------------|-----------------------------------------------------------|--|--|--|
| Nom de<br>l'analyse                                                                                                    | Préférence de tarte                                       |  |  |  |
| Description                                                                                                    | Afficher les valeurs de fréquences des différents tartes. |  |  |  |
| Filtre                                                                                                    | Ajouter                                                   |  |  |  |
| Annuler                                                                                                    | Continuer                                                 |  |  |  |

Choisissez ensuite l'un de vos filtres déjà créés si vous souhaitez filtrer les données, puis cliquez sur Continuer.

L'analyse sera alors affichée. Ici vous pouvez voir un simple tableau statistique (tri à plat) pour la variable de type dictionnaire *whichdoyou*.

Récupérer dans un fichier CSV : si vous souhaitez enregistrer les résultats (pour par exemple les envoyer à quelqu'un par e-mail), vous pouvez enregistrer le résultat de l'analyse au format .CSV, pouvant être lu par un tableur (ex : Microsoft Excel, Google documents, etc.). 🔪 Accueil | Listings | Analyses | Plans d'analyses | Récupération de données | Monitoring | Filtres | Gestion des listings | Déconnexion

| PRÉSÉRENCE DE TARTE                                       |       |       |  |  |  |  |  |  |
|-----------------------------------------------------------|-------|-------|--|--|--|--|--|--|
| Afficher les valeurs de fréquences des différents tartes. |       |       |  |  |  |  |  |  |
|                                                           |       |       |  |  |  |  |  |  |
| WHICHDOYOU                                                | TOTAL | RATIO |  |  |  |  |  |  |
| Apple pie (1)                                             | 2     | 0.133 |  |  |  |  |  |  |
| Lemon pie (2)                                             | 4     | 0.267 |  |  |  |  |  |  |
| Cherry pie (3)                                            | 5     | 0.333 |  |  |  |  |  |  |
| Pecan pie (4)                                             | 4     | 0.267 |  |  |  |  |  |  |
| Other (5)                                                 | 0     | 0     |  |  |  |  |  |  |
| Total                                                     | 15    | 1     |  |  |  |  |  |  |
| Nécupérer dans un fichier CSV                             |       |       |  |  |  |  |  |  |

Voozanoo – Guide de référence L'Outil de création de systèmes d'information en Santé

10

Plan d'analyses : vous permet de créer un ensemble d'analyse à lancer en même temps. De cette manière, vous pouvez grouper cinq, six, ou autant de types d'Analyse déjà créés et afficher leurs résultats en même temps plutôt que devoir les lancer un par un. Les types d'analyse que vous avez créés sont traités par lot.

Liste des analyses : la liste des groupes d'analyses que vous avez créés.

Nom du plan d'analyse : donnez un nom descriptif au plan d'analyse, surtout si d'autres personnes sont amenées à l'utiliser.

**Description** : indiquez clairement ce qui est inclus dans le groupe d'analyses.

**Droits** : vous permet de définir les droits d'utilisateur dans ce plan d'analyse. Qui peut l'utiliser, qui peut le modifier (édition), et qui peut le supprimer. En général, vous permettez à tout le monde de l'utiliser, mais seul l'utilisateur courant peut l'éditer ou le supprimer.

**Groupe d'analyse** : montre les analyses inclues dans ce plan d'analyse, quel filtre leur est appliqué, quelle variable est analysée, et le type d'analyse (qu'est-ce qui est affiché). La liste est construite pas à pas à mesure que des analyses et des filtres de la section ci-dessous sont ajoutés.

Si vous changez d'avis sur ce que vous avez ajouté, vous pouvez cocher la case à gauche de l'analyse et sélectionner **Supprimer** dans la liste déroulante.

# Concevoir des analyses

| Tes                 | T QUESTIONNAIRE                                                                 |                                                                                                  |                      | Р        | LANS D | ANALYSE  |
|---------------------|---------------------------------------------------------------------------------|--------------------------------------------------------------------------------------------------|----------------------|----------|--------|----------|
| Accı                | ueil   Listings   Analyses                                                      | Plans d'analyses   Récupération de données   Monitoring   Filtres   Gestion                      | n des listings   Déc | onnexion |        |          |
|                     | ▲ ▼ NOM                                                                         | ▲ ▼ DESCRIPTION                                                                                  | ▲ ▼<br>DATE          | ACTIO    | ٧S     |          |
|                     | John's monthly<br>dashboard                                                     | Show the three analyses > Pie Preference > Analysis on age<br>(good/older sleepers) > Good sleep | 25/02/2011           | Lancer   | Editer | Supprime |
|                     | Stanton specialized<br>analyses                                                 | Display the four analyses needed for the Stanton project.                                        | 02/03/2011           | Lancer   | Editer | Supprime |
|                     | System view analyses                                                            | Shows from a system perspective the 5 analyses.                                                  | 02/03/2011           | Lancer   | Editer | Supprime |
| Pou<br>Nor<br>Affic | r la sélection : Ne rien f<br>nbre de plans trouvés : 3<br>ther 20 résultats pa | aire  OK ar page OK                                                                              |                      |          |        |          |
| Aio                 | outer un nouveau plan                                                           |                                                                                                  |                      |          |        |          |

# Créer un groupe d'analyses

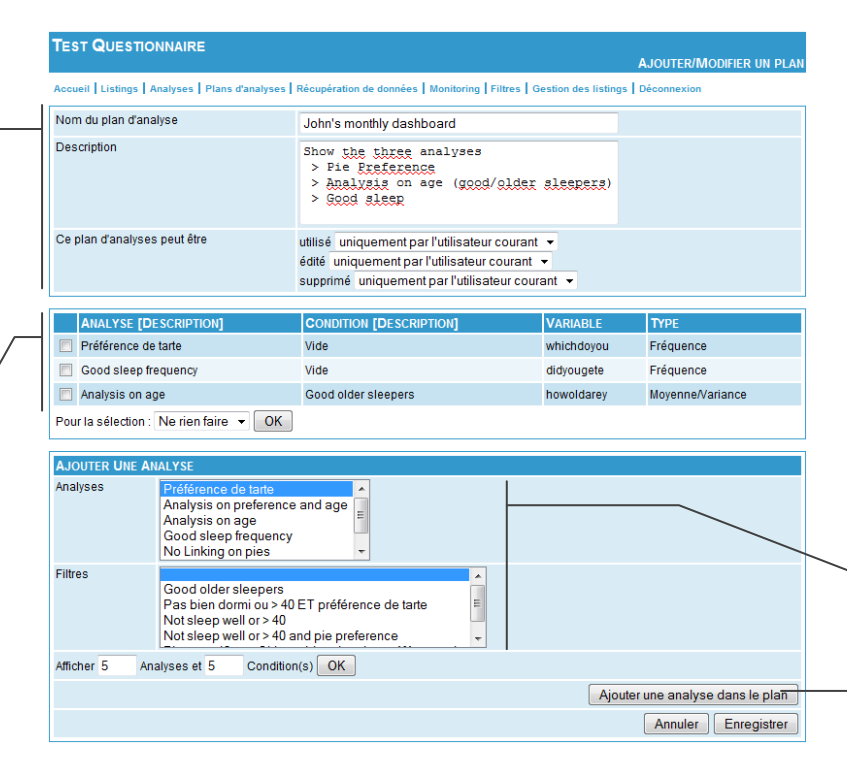

Lancer : affiche toutes les analyses (y compris les filtres que vous leur avez joints) incluses dans ce plan.

Éditer : vous permet de modifier le plan.

Supprimer : supprime définitivement le plan.

Résultats du plan d'analyse : ci-dessous vous pouvez voir un exemple de résultat du plan d'analyse créé ci-dessus. Il montre les trois types d'Analyses qui ont été créés dans la section Analyses.

### Home Listings Analysis Analysis design

Consultez la page **Faire une analyse** pour apprendre comment créer les analyses individuelles qui forment un plan d'analyse (groupe).

| iltre : Vide                                                                                                    |                                                      |             |                    |           |          |       |
|----------------------------------------------------------------------------------------------------|------------------------------------------------------|-------------|--------------------|-----------|----------|-------|
|                                                                                                    |                                                      |             |                    |           |          |       |
| WHICHDOYOU                                                                                                    |                                                      | TOTAL       |                    |           | RATIO    |       |
| Apple pie (1)                                                                                                    |                                                      | 2           |                    |           | 0.133    |       |
| Lemon pie (2)                                                                                                    |                                                      | 4           |                    |           | 0.267    |       |
| Cherry pie (3)                                                                                                    |                                                      | 5           |                    |           | 0.333    |       |
| Pecan pie (4)                                                                                                    |                                                      | 4           |                    |           | 0.267    |       |
| Other (5)                                                                                                    |                                                      | 0           |                    |           | 0        |       |
| Total                                                                                                    |                                                      | 15          |                    |           | 1        |       |
| Récupérer dans un fichie                                                                                                    | r CSV                                                |             |                    |           |          |       |
| Will show the frequency of<br>litre : Vide                                                                                                    | good sleepers.                                       |             |                    |           |          |       |
| Will show the frequency of<br>ittre : Vide                                                                                                    | good sleepers.                                       |             | 7                  |           |          |       |
| Will show the frequency of<br>iltre : Vide<br>DIOYOUGETE<br>no (0)                                                                                                    | good sleepers.                                       |             | T                  | DTAL      | _        | _     |
| ADD SLEEP HEQUEN<br>III show the frequency of<br>iltre : Vide<br>DIDYOUGETE<br>no (0)<br>ves (1)                                                                                                    | good sleepers.                                       |             | TT<br>6<br>9       | DTAL      | _        |       |
| ADD SLCEP FREVENCE<br>III show the frequency of<br>itre : Vide<br>DIDYOUGETE<br>no (0)<br>yes (1)<br>Total                                                                                                    | good sleepers.                                       |             | TT<br>6<br>9       | DTAL      |          | _     |
| ADD SECTOR PROVINCE<br>MILES ADD SECTOR ADD SECTOR<br>MILES ADD SECTOR<br>MILES ADD | good sleepers.                                       |             | 5<br>9<br>15       | )<br>TAL  |          |       |
| NII show the frequency of<br>itre : Vide<br>DIOYOUGETE<br>no (0)<br>yes (1)<br>Total<br>Récupérer dans un fichie                                                                                                    | good sleepers.                                       |             | 17<br>6<br>9<br>12 | DTAL      |          |       |
| Will show the frequency of<br>life : Vide<br>DIDYOUGETE<br>no (0)<br>yes (1)<br>Total<br>Récupérer dans un fichée<br>lore:: NULL veut dire 'vale                                                                                                    | good sleepers.<br>r CSV<br>ur manquante*             |             | T<br>6<br>9<br>11  | )<br>i    |          |       |
| IN SAULTER FREQUENCY OF<br>INFE : Vide<br>DIDYOUGETE<br>no (0)<br>yes (1)<br>Total<br>Récupérer dans un fichér<br>Ibre:: NULL veut dire "vale<br>MALYSIS ON AGE                                                                                                    | good sleepers.<br>r CSV<br>sur manquante*            |             | דת<br>6<br>9<br>15 | DTAL.     |          |       |
| With show the frequency of<br>littre : Vide<br>DIOYOUGETE<br>na (0)<br>yes (1)<br>Total<br>Récupérer dans un fiché<br>litre: NULL veut dire 'vale<br>UNALYSIS ON AGE<br>Was basis statistics on a                                                                                                    | r CSV<br>ur manquante"                               |             | ті<br>6<br>9<br>15 | )<br>i    |          |       |
| INTERPORT                                                                                                    | r CSV<br>ur manquante"<br>ge.                        |             | 11<br>6<br>9<br>12 | )<br>i    |          |       |
| In the second second se                                                                                                    | r CSV<br>ur manquante"<br>19. 5                      |             | 11<br>6<br>9<br>12 | )TAL      |          |       |
| In the own in requery of<br>itte : Vide<br>DIOYOUGETE<br>no (0)<br>Pee (1)<br>Total<br>Récupérer dans un fiché<br>Dere: NULL veut dire "vale<br>Natr VISS OH AGE<br>Here basic statistics on<br>Here basic statistics on<br>He                                                                                                    | good sleepers.<br>r CSV<br>ur manquante"<br>ge.<br>s |             | 11<br>6<br>9<br>11 | j         |          |       |
| Mono Backs a monotomic<br>with the sequency of<br>time : Vide<br>Disynamics TE<br>no (0)<br>yes (1)<br>Total<br>Recupiers dans un fiché<br>Recupiers dans un fiché<br>Recupiers dans un fiché<br>Recupiers dans un fiché<br>Res basic statistics on a<br>time : Good older sieger<br>HOWOLDARRY<br>Disynamics                                                                                                    | r CSV<br>ur manquante"<br>ge.<br>5<br>MOYENNE        | Primuta una | ті<br>6<br>9<br>12 | DTAL<br>1 | STANDARD | TOTAL |

Ajouter une analyse : choisissez une analyse et un filtre (si vous le souhaitez) pour cette analyse, puis cliquez sur Ajouter une analyse dans le plan. L'analyse sera ajoutée à la liste des analyses ci-dessus. Vous pouvez inclure autant d'analyses que vous le souhaitez. Gestion des Données

11

**Paquets existants** : il s'agit des paquets d'exportation que vous avez créés et enregistrés.

**CSV (comma separated value)** : ce format crée un fichier facilement lisible par tout tableur (ou même un simple éditeur de texte comme le Bloc-notes Windows). Voir les exemples ci-dessous. La première ligne est la liste des variables, et chaque ligne suivante comprend les valeurs de variable d'une fiche.

**EpiData** : ce format peut être réimporté dans le logiciel EpiData.

**Stata** : ce format peut être réimporté dans le logiciel Stata.

Format des données : avant d'exporter les données, vous pouvez choisir le format.

**Encodage** : définit le format de caractères de votre fichier CSV : caractères romains/latins ISO8859-1 (utilisés la plupart du temps) ou caractères UTF8 (Universal Text Format) utilisés pour les langues asiatiques ou les autres langues n'utilisant pas les caractères romains/latins.

Récupérer les données : lance le téléchargement du fichier.

| Exporter | vos d | lonnées |
|----------|-------|---------|
|----------|-------|---------|

| CRÉER UN PAQUET DE DONNÉES                                                                                                    |                                                                                                    |
|----------------------------------------------------------------------------------------------------|----------------------------------------------------------------------------------------------------|
| Questionnaire(s):                                                                                                    | Simple four item questionnaire - Ajouter                                                                                                    |
| Questionnaire(s) dans le paquet:                                                                                                    | Simple four<br>item<br>questionnaire                                                                                                    |
| Nom:                                                                                                    | Just responses and date                                                                                                    |
| Condition(s):                                                                                                    |                                                                                                    |
| Format des données:                                                                                                    | Fichier texte (csv): données séparées par des ,                                                                                                    |
| Ce paquet peut être                                                                                                    | utilisé uniquement par l'utilisateur courant 🔹<br>édité uniquement par l'utilisateur courant 💌<br>suporimé uniquement par l'utilisateur courant 💌                                                        |
|                                                                                                    | Erregistrer Annule                                                                                                    |
| PAQUETS EXISTANTS:                                                                                                    | Erregistrer Annule                                                                                                    |
| PAQUETS EXISTANTS:<br>HOME VISITS                                                                                                    | Erregistrer                                                                                                    |
| PAQUETS EXISTANTS:<br>HOME VISITS<br>Questionnaire(s) dans le paquet                                                                                                    | Enregistrer Annule                                                                                                    |
| PAQUETS EXISTANTS:<br>HOME VISITS<br>Questionnaire(s) dans le paquet<br>Format-des données                                                                                      | Erregistrer Annuler Home visits Fichier texte (csv): données séparées par des ; et entourées par des "                                                                                                   |
| PAQUETS EXISTANTS:<br>HOME VISITS<br>Questionnaire(s) dans le paquet<br>Format-des données<br>Encodage                                                                          | Home visits<br>Fichier texte (csv): données séparées par des ; et entourées par des " •<br>ISO8859-1 •                                                                                                   |
| PAQUETS EXISTANTS:<br>HOME VISITS<br>Questionnaire(s) dans le paquet<br>Format-des données<br>Encodage                                                                          | Erregistrer Annule Home visits Fichier texte (csv): données séparées par des ; et entourées par des "  ISO8859-1  Récupérer les données Editer Supprimer                                                 |
| PAQUETS EXISTANTS:<br>HOME VISITS<br>Questionnaire(s) dans le paquet<br>Format des données<br>Encodage                                                                          | Enregistrer Annule Home visits Fichier texte (csv): données séparées par des ; et entourées par des "  ISO859-1  Récupérer les données Editer Sapprimer                                                  |
| PAQUETS EXISTANTS:<br>HOME VISITS<br>Questionnaire(5) dans le paquet<br>Format-des données<br>Encodage<br>PAYMENT INFO                                                          | Erregistrer Annule Home visits Fichier texte (csv): données séparées par des ; et entourées par des "  ISO8859-1  Récupérer les données Editer Supprimer                                                 |
| PAQUETS EXISTANTS:<br>HOME VISITS<br>Questionnaire(s) dans le paquet<br>Format-des données<br>Encodage<br>PAYMENT INFO<br>Questionnaire(s) dans le paquet                       | Enregistrer Annuler<br>Home visits<br>Fichier texte (csv): données séparées par des ; et entourées par des " •<br>ISO8859-1 •<br>Récupérer les données Editer Suprimer<br>Betternt Into                  |
| PAQUETS EXISTANTS:<br>HOME VISITS<br>Questionnaire(s) dans le paquet<br>Format-des données<br>Encodage<br>PAYMENT INFO<br>Questionnaire(s) dans le paquet<br>Format des données | Enregistrer Annuler<br>Home visits<br>Fichier texte (csv): données séparées par des ; et entourées par des * •<br>ISO8859-1 •<br>Récupérer les données Editer Supprimer<br>Patrifit Info<br>Format Stata |

|   | А          | В          | С              | D          | E             |                                   |
|---|------------|------------|----------------|------------|---------------|-----------------------------------|
| 1 | didyougete | howoldarey | whatisyour     | whichdoyou | date_creation | Fichier CSV ouvert avec un tableu |
| 2 | 0          | 19         | John Henning   | 4          | 23/02/2011    |                                   |
| 3 | 1          | 21         | Mary Simmons   | 1          | 23/02/2011    |                                   |
| 4 | 1          | 32         | Robert Longfel | 3          | 23/02/2011    |                                   |
| 5 | 1          | 22         | Karl Simmons   | 4          | 23/02/2011    |                                   |
| 6 | 0          | 25         | Marilyn Smith  | 2          | 24/02/2011    |                                   |

Just responses and date.csv - Bloc-notes

Fichier CSV ouvert avec le Bloc-notes Windows

Fichier Edition Format Affichage ?

didyougete,howoldarey,whatisyour,whichdoyou,date\_creation 0,19,John Henning,4,2011-02-23 1,21,Mary Simmons,1,2011-02-23 1,32,Robert Longfellow,3,2011-02-23 1,22,Karl Simmons,4,2011-02-23 0,25,Marilyn Smith,2,2011-02-24 **Créer un paquet de données** : si vous ne voulez pas toutes les données de votre Enquête, par exemple si vous ne souhaitez que certaines variables d'un questionnaire de l'enquête, et les sélectionner en fonction d'un de vos filtres, vous pouvez créer une exportation personnalisée.

Ajouter des questionnaires : commencez en ajoutant seulement les questionnaires de votre enquête dont vous voulez les données dans votre fichier d'exportation.

Variables : pour chaque questionnaire ajouté, vous pouvez décider quelles variables vous souhaitez avoir dans l'exportation de données. Cliquez sur Variables puis décochez les variables dont vous ne voulez pas. Cliquez sur Enregistrer pour fermer la fenêtre.

| +/-      | Identifier | LABEL                |
|----------|------------|----------------------|
| V        | didyougete | Did you get enough s |
| 7        | howoldarey | How old are you?     |
| <b>V</b> | whatisyour | What is your name?   |
| V        | whichdoyou | Which do you prefer? |
|          | id_data    |                      |

Vous pouvez changer l'ordre d'affichage des variables en déplaçant simplement un identifiant dans une autre position.

Nom : donnez un nom clair et descriptif à votre paquet de données.

**Conditions (Filtre) :** si vous souhaitez inclure un de vos filtres déjà créés, vous pouvez l'appliquez ici.

Format des données vous permet de spécifier quel est le format d'exportation de fichier par défaut. Si vous comptez consulter les données dans un tableur, choisissez le format CSV séparé par des points-virgules (Europe) ou des virgules (Etats-Unis).

**Droits** : vous permet de définir les droits d'utilisateur pour ce paquet. Qui peut l'utiliser, qui peut le modifier (édition), et qui peut le supprimer. En général, vous permettez à tout le monde de l'utiliser, mais seul l'utilisateur courant peut l'éditer ou le supprimer.

# Page d'accueil Utilisateurs et Droits d'accès

Cette ligne affiche le premier ou les deux premiers mots de l'enquête sur laquelle vous travaillez.

Cliquez ici pour voir la liste de vérification avant validation, pour savoir si votre enquête est prête à être utilisée : un signal rouge indique qu'un ou plusieurs éléments ne sont pas prêts, un signal vert indique que tout est bon et que vous pouvez utiliser votre enquête.

Verrouiller/Déverrouiller l'enquête. En cas de verrouillage, le mode « maintenance » est activé. Un utilisateur standard ne pourra pas utiliser ces questionnaires. Allez dans Gestion > Droits pour définir quels sont les utilisateurs concernés par le verrouillage. Accueil vous renvoie à cette page d'accueil.

**Double Saisie** : Active le système qui permet à deux personnes de saisir des données pour le même dossier (pour garantir une précision élevée). Voir l'annexe 3 pour plus de détails.

**OAuth = Open Autorisation : Connexion locale :** Permet l'authentification d'un utilisateur par l'application Voozanoo 3, non seulement par l'application portal « provider » de Voozanoo4.

**Statut de l'enquête :** affiche le nombre total de catégories (un ensemble d'utilisateurs avec les mêmes droits) et le nombre d'utilisateurs (nom d'utilisateur et login) pour l'enquête.

**Fiches** : indique le nom complet du questionnaire, son numéro d'identification unique, et le nombre total de fiches saisies pour l'enquête.

Supprimer toutes les données saisies : supprime toutes les informations entrées par les utilisateurs. Cela vous laisse une enquête complète, mais sans aucune donnée.

| SECURITE AVANCEE     Gestion/des mods de passe avancée activée ? *   Gestion/des données médicales à caractère personnelle activée ? *   Mode d'authentification   Login et Moi de passe (Normal) *   CPS prioritaire / Moide normal   CPS prioritaire / Moide normal   CPS prioritaire / Moide normal   CPS prioritaire / Moide normal   CPS prioritaire / Moide normal   CPS prioritaire / Moide normal   CPS prioritaire / Moide normal   CPS prioritaire / Moide normal   CPS prioritaire / Moide normal   CPS prioritaire / Moide normal   CPS prioritaire / Moide normal   CPS prioritaire / Moide normal   CPS prioritaire / Moide normal   CPS prioritaire / Moide normal   Permettre la connexion locale   Adresse du provider   Clés   Secret   Import automatique des utilisateurs   Import automatique des utilisateurs   Groupe où importer les utilisateurs   Import automatique des utilisateurs                                                                                                    | Basic Doctor             |                                                                                                    | Droke                    | Litiliaeteuro |          |
|----------------------------------------------------------------------------------------------------|--------------------------|----------------------------------------------------------------------------------------------------|--------------------------|---------------|----------|
| SECURITE AVANCEE  Gestion des mots de passe avancée activée ?  Gestion des données médicales à caractère personnelle activée ?  Mode double to de passe (Normal)  CPS uniquement CPS prioritaire / Mode normal CPS ou Mode normal CPS ou Mode nor |                          |                                                                                                    | Droits                   | Ounsateurs    | messages |
| Gestion des motis de passe avancée activée ? "   Gestion des données médicales à caractère personnelle activée ? "   Idode d'utilientification:   Login et Mot de passe (Normal)   CPS uniquement   CPS uniquement   CPS uniquement   CPS uniquement   CPS uniquement   CPS uniquement   CPS uniquement   CPS uniquement   CPS uniquement   CPS uniquement   CPS uniquement   CPS uniquement   CPS uniquement   CPS uniquement   CPS uniquement   Chather                                                                                                    | SECURITE AVANCEE         |                                                                                                    |                          |               |          |
| Gestion de/ données médicales à caractère personnelle activée ?   Inode d'authentification:   Login el Mol do passe (Normal)   CPS uniquement   CPS prioritaire / Mode normal   CPS uniquement   CPS prioritaire / Mode normal   CPS uniquement   CPS uniquement   CPS uniquement   CPS prioritaire / Mode normal   CPS uniquement   CPS uniquement   Couble satiste activée ?                                                                                                    | Gestion des mots de p    | asse avancée activée                                                                                                   | ? 🗆                      |               |          |
| Overlow day downees medicales a caractere personnelle activee ?         Mode d'authentification:       Login et Mot de passe (Normal)         Driver et Mode normal       CPS prioritaire / Mode normal         CPS prioritaire / Mode normal       CPS prioritaire / Mode normal         CPS prioritaire / Mode normal       CPS ou Mode normal         Double saisie activée ?       Image: CPS ou Mode normal         OAuth       Image: CPS ou Mode normal         Permettre la connexion locale       Image: CPS ou provider         Clés       Ces ou provider         Import automatique des utilisateurs       Import automatique des utilisateurs         Groupe où importer les utilisateurs       Import automatique des utilisateurs         Catégorie       Individual                                                                                                    |                          |                                                                                                    |                          |               |          |
| Mode d'authentification:       Login et Mot de passe (Normal)       VALDER         LOPS uniquement       CPS uniquement       CPS uniquement         CPS prioritaire / Mode normal       CPS ou Mode normal       DOUBLE SAISIE         Double saisie activée ?       Image: CPS ou Mode normal       Image: CPS ou Mode normal         OAuth       Image: CPS ou Mode normal       Image: CPS ou Mode normal       Image: CPS ou Mode normal         OAuth       Image: CPS ou Mode normal       Image: CPS ou Mode normal       Image: CPS ou Mode normal         OAuth       Image: CPS ou Mode normal       Image: CPS ou Mode normal       Image: CPS ou Mode normal         OAuth       Image: CPS ou Mode normal       Image: CPS ou Mode normal       Image: CPS ou Mode normal         OAuth       Image: CPS ou Mode normal       Image: CPS ou Mode normal       Image: CPS ou Mode normal         OAuth       Image: CPS ou Mode normal       Image: CPS ou Mode normal       Image: CPS ou Mode normal       Image: CPS ou Mode normal         Image: CPS ou Mode normal       Image: CPS ou Mode normal       Image: CPS ou Mode normal       Image: CPS ou Mode normal       Image: CPS ou Mode normal         Image: CPS ou Mode normal       Image: CPS ou Mode normal       Image: CPS ou Mode normal       Image: CPS ou Mode normal       Image: CPS ou Mode normal         Image: CPS ou Mode normal       Ima                                                                                                    | Gestion des données n    | redicales a caractere                                                                                                  | bersonnelle active       | , <u> </u>    |          |
| Double saisie activée ?          Double saisie activée ?          OAuth         Transformer en consumer OAuth ?         Permettre la connexion locale         Adresse du provider         Clés         Secret         Import automatique des utilisateurs         Groupe où importer les utilisateurs         Catégorie         Individual •                                                                                                    | Mode d'authentification  | Login et Mot de passe (<br>Login et Mot de passe (<br>CPS uniquement<br>CPS prioritaire / Mode n<br>CPS ou Mode normal | Normal)   Normal)  ormal |               | VALIDER  |
| Double saisie activée ?     OAuth     Transformer en consumer OAuth ?     Permettre la connexion locale   Adresse du provider   Clés   Secret   Import automatique des utilisateurs   Groupe où importer les utilisateurs   Groupe où importer les utilisateurs     main •   Catégorie     VAUDER                                                                                                    |                          | CF3 ou mode normal                                                                                                    |                          |               |          |
| Double saisie activée ?<br>OAuth  Transformer en consumer OAuth ?  Permettre la connexion locale  Adresse du provider  Clés Secret Import automatique des utilisateurs Groupe où importer les utilisateurs Groupe où importer les utilisateurs Groupe où importer les utilisateurs MUDER                                                                                                    |                          |                                                                                                    |                          |               |          |
| OAuth  Transformer en consumer OAuth  Permettre la connexion locale  Adresse du provider  Clés Secret Import automatique des utilisateurs Groupe où importer les utilisateurs Groupe où importer les utilisateurs main  Catégorie individual  VAUDER                                                                                                    | Double saisie activée ?  |                                                                                                    |                          |               |          |
| OAuth         Transformer en consumer OAuth          Permettre la connexion locale         Adresse du provider         Clés         Secret         Import automatique des utilisateurs         Groupe où importer les utilisateurs         Catégorie         Individual ▼                                                                                                    |                          |                                                                                                    |                          |               |          |
| OAuth         Transformer en consumer OAuth          Permettre la connexion locale         Adresse du provider         Clés         Secret         Import automatique des utilisateurs         Groupe où importer les utilisateurs         Catégorie         Individual ▼                                                                                                    |                          |                                                                                                    |                          |               |          |
| Transformer en consumer OAuth   Permettre la connexion locale   Adresse du provider   Clés   Secret   Import automatique des utilisateurs   Groupe où importer les utilisateurs   Groupe où importer les utilisateurs   MalDER                                                                                                    | OAuth                    |                                                                                                    |                          |               |          |
| Permettre la connexion locale                                                                                                    | Transformer en consu     | imer OAuth 🔽                                                                                                    |                          | l             |          |
| Permettre la connexion locale<br>Adresse du provider<br>Clés<br>Secret<br>Import automatique des utilisateurs<br>Groupe où importer les utilisateurs main ▼<br>Catégorie individual ▼                                                                                                    |                          |                                                                                                    |                          |               |          |
| Adresse du provider<br>Clés<br>Secret<br>Import automatique des utilisateurs<br>Groupe où importer les utilisateurs<br>Catégorie<br>VAUDER                                                                                                    | Permettre la connexion l |                                                                                                    |                          |               |          |
| Clés<br>Secret<br>Import automatique des utilisateurs □<br>Groupe où importer les utilisateurs main ▼<br>Catégorie individual ▼                                                                                                    | Adresse du provider      |                                                                                                    |                          |               |          |
| Secret Import automatique des utilisateurs Groupe où importer les utilisateurs Catégorie individual  VAUDER                                                                                                    | Clés                     |                                                                                                    |                          |               |          |
| Import automatique des utilisateurs  Groupe où importer les utilisateurs  Catégorie  individual  VALIDER                                                                                                    | Secret                   |                                                                                                    |                          |               |          |
| Groupe où importer les utilisateurs main  Catégorie individual  VALIDER                                                                                                    | Import automatique des   | utilisateurs                                                                                                    |                          |               |          |
| Catégorie individual -                                                                                                    | Groupe où importer les u | itilisateurs                                                                                                    | main 👻                   |               |          |
| VALIDER                                                                                                    | Catégorie                |                                                                                                    | individual 👻             |               |          |
|                                                                                                    | VALIDER                  |                                                                                                    |                          |               |          |

### STATUT DE L'ENQUETE

L'enquête contient 3 catégorie(s) L'enquête contient 4 utilisateur(s)

### NOMBRE DE FICHES SAISIES

Patient Information (1046072007) Visit Information (1370138498) Total

| BOITE A OUTILS                       |         |
|--------------------------------------|---------|
| MONITORING                           | VALIDER |
| SUPPRIMER TOUTES LES DONNEES SAISIES | VALIDER |
| SUPPRIMER L'ENQUETE                  | VALIDER |

5

12

**Droits** : vous permet de définir tous les droits des utilisateurs (ce qu'ils peuvent ou ne peuvent pas faire).

**Utilisateurs** : vous permet de créer de nouveaux utilisateurs et d'assigner les utilisateurs à des groupes ou des catégories.

Messages : vous permet de créer des messages qui seront envoyés par e-mail ou affichés lorsque l'utilisateur se connecte. Le message peut être envoyé aux individus ou aux catégories.

### Gestion des mots de passe avancée : Lorsque

l'administrateur exige un niveau plus élevé de mots de passe, il peut cliquer sur cette option. L'utilisateur devra mettre à jour son mot de passe à intervalles spécifiés (p. ex. : tous les 6 mois). Le mot de passe ne peut pas être identique à l'un quelconque des trois précédents mots de passe, il doit comprendre de 8 à 16 caractères et inclure au moins une lettre majuscule, une lettre minuscule et un chiffre.

Gestion des données médicales à caractère personnelle : Cliquez sur cette option pour activer le module DSCP. Voir l'annexe 2 pour plus de détails.

Mode d'authentification : Le mode *Login et Mot de* passe n'accepte pas des cartes CPS. Le mode *CPS Uniquement* requit une carte et ne donne pas une authentification par login et mot de passe. Le mode *CPS prioritaire* authentifie l'utilisateur immédiatement si sa carte est déjà dans le lecteur. Le mode *CPS ou Mode normal* donne le choix à l'utilisateur de s'authentifie par carte ou par mot de passe.

Adresse du provider - L'URL de l'application Voozanoo4 qui fait l'authentification. Clés - Clés d'appariement dans l'application Voozanoo4. Secret - Deuxième clé d'appariement. Import auto - L'application Voozanoo3 ajoutera les utilisateurs authentifiés par l'application provider. Groupe - Si l'import automatique est coché, l'utilisateur sera ajouté dans ce groupe. Catégorie - Si l'import automatique est coché, l'utilisateur sera attribué cette catégorie.

Monitoring : vous permet d'activer ou désactiver la fonction monitoring de Voozanoo. Si le monitoring a été activé pour un questionnaire de votre enquête (sa case est cochée), Voozanoo gardera une liste de tout ce qui a été fait sur chaque fiche. SI la fiche a été supprimée ou modifiée, vous pouvez vous rendre à l'option Monitoring sur la page de gestion des données (voir page 3 de la section gestion des données) et voir ce qui a été modifié ou supprimé et par qui.

Création d'utilisateurs : toute personne souhaitant saisir des données ou y avoir accès doit créer un compte utilisateur pour se connecter au système.

Importer : si vous avez un fichier CSV bien structuré, Voozanoo peut ajouter tous les utilisateurs listés dans ce fichier (voir l'exemple ci-dessous). Les en-têtes de colonne doivent être nommés exactement comme indiqué. Si vous n'incluez pas de colonne password, Voozanoo créera automatiquement un mot de passe pour l'utilisateur. Cette fonction importation est souvent utilisée lorsqu'un grand nombre de noms d'utilisateur est disponible dans une liste et que les entrer un par un serait fastidieux. Si la case Remplacer est cochée, cela signifie que si Voozanoo trouve qu'un nom d'utilisateur que vous importez existe déjà, il sera remplacé par le nouveau de votre liste. Si la case Avertir l'utilisateur est cochée, un e-mail sera envoyé à l'utilisateur (à condition que vous ayez inclus une colonne e-mail dans votre fichier CSV) pour lui communiquer son nom d'utilisateur et son mot de passe. Cliquez sur **OK**. Si vous n'avez pas inclus de mot de passe dans votre fichier, Voozanoo exportera un fichier incluant tous les comptes utilisateurs et tous leurs mots de passes (créés aléatoirement) une fois votre fichier CSV est importé.

#### Utilisateurs

Δ

Ici nous avons la liste de tous les utilisateurs. S'il existe beaucoup d'utilisateurs, vous pouvez avoir plusieurs pages. Dans ce cas, cliquez sur [1], [2], etc. en bas de la page pour voir les groupes de noms suivants.

De gauche à droite, chaque ligne indique :

Utilisateur : le nom qu'ils doivent entrer pour se connecter.

Catégorie : la catégorie d'utilisateurs à laquelle ils appartiennent. Voir page 3 pour une explication détaillée.

Groupe : le groupe auquel l'utilisateur appartient. Voir page 3 pour une explication détaillée.

Nombre de connexions : le nombre de fois que l'utilisateur s'est connecté à l'enquête. Pour voir le nombre de saisies effectuées par cet utilisateur, vous devez vous rendre à la page de gestion des données.

Date connexion : date de la dernière connexion.

Éditer : vous permet de changer des informations sur cet utilisateur.

Supprimer : supprime définitivement l'utilisateur mais ne supprime pas les données entrées avec ce nom d'utilisateur.

Vous permet de trier les données de la colonne par ordre alphanumérique. Cliquez une seconde fois pour trier dans l'ordre inverse.

Cette page vous permet de gérer tous les utilisateurs, les catégories auxquelles ils appartiennent, leurs mots de passe et noms d'utilisateur, ainsi que de supprimer des utilisateurs ou en créer de nouveaux. Voir page 3 pour une explication de chacun des champs du compte utilisateur.

Rechercher un utilisateur : lorsque vous avez un très grand nombre d'utilisateurs, il peut être difficile d'en trouver un en regardant simplement la liste du bas. Vous pouvez donc rechercher un utilisateur en tapant une partie de son nom dans le champ Login/Nom. Cliquez ensuite sur OK. Vous pouvez limiter la recherche à une catégorie d'utilisateur particulière en sélectionnant une catégorie dans le menu déroulant Catégorie ou à un groupe spécifique (créé en cliquant sur l'onglet Groupes de la page d'éditeur de l'enquête) dans le menu déroulant Groupe.

Afficher : Choisissez le nombre d'utilisateurs à afficher par page. Uniquement pour votre confort visuel.

Exporter: Exporter vers un fichier CSV la liste des utilisateurs ou une liste de toutes les connexions effectuées.

| Cir | nderella        | 2 🝙                                                |                                                    | Droits                     |                           |             | Massa  |           |
|-----|-----------------|----------------------------------------------------|----------------------------------------------------|----------------------------|---------------------------|-------------|--------|-----------|
| _   |                 | <u>.</u>                                           |                                                    | Droits                     | Utilisateu                | rs          | wessa  | iges      |
|     |                 |                                                    |                                                    |                            |                           |             |        |           |
|     | CREATION D'U    | TILISATEURS                                        |                                                    |                            |                           |             |        |           |
|     |                 |                                                    |                                                    |                            |                           |             |        | $\perp$ / |
|     | CREER UN UTILIS | SATEUR                                             |                                                    |                            |                           | $\subseteq$ | ок     |           |
|     | MPORTER         | <ul> <li>Remplace</li> <li>Avertir l'ut</li> </ul> | Parcouri<br>r si l'utilisateur<br>ilisateur par en | r_<br>est déjà pré<br>nail | sent                      |             | ОК     | 5         |
|     |                 |                                                    | DTE                                                |                            |                           |             |        |           |
|     |                 | Les valeurs présente                               | s dans la première ligne                           | sont                       |                           |             |        |           |
|     |                 | enregistrées les donn<br>Exemple:                  | tre les champs ou seron<br>lées.                   | t                          |                           |             |        |           |
|     |                 | login;password<br>toto;12345                       |                                                    |                            |                           |             |        |           |
|     | RECHERCHER      | UN UTILISATI                                       | EUR                                                |                            |                           |             |        |           |
| -   |                 |                                                    |                                                    |                            |                           |             |        |           |
| _   | LOGIN / NOM     |                                                    |                                                    |                            |                           |             |        |           |
|     | apolupe         |                                                    |                                                    |                            |                           |             |        |           |
|     | GROUPE          |                                                    | •                                                  |                            |                           |             |        |           |
|     | CATEGORIE       |                                                    | •                                                  |                            |                           |             |        |           |
|     |                 |                                                    |                                                    |                            |                           |             | ок     |           |
|     |                 |                                                    |                                                    |                            |                           |             |        |           |
|     | AFFICHER 30     | LIGNE(S) PAF                                       | RPAGE                                              |                            |                           | (v          | ALIDER |           |
| /   |                 |                                                    |                                                    |                            |                           |             |        |           |
|     |                 |                                                    |                                                    |                            |                           |             |        |           |
|     | USERS           |                                                    |                                                    | Connection<br>number       | Date of last<br>connexion |             |        |           |
|     |                 |                                                    |                                                    |                            |                           |             |        |           |
|     | Florent Vignes  | Default                                            | IPREA                                              |                            |                           | 0           | X      |           |
|     | Jean DuPont     | Default                                            | IPREA                                              |                            |                           | 0           | X      |           |
| -   | Sophie Durand   | Default                                            | IPREA                                              |                            |                           | 0           | X      |           |
| -   |                 |                                                    | Exporter les ut                                    | ilisateurs                 | Exporter les              | conne       | xions  |           |
|     |                 |                                                    |                                                    |                            |                           |             |        |           |

Liste des utilisateurs

võõzango 🔝 💊

|   | A              | В     | С          | D                       | E        | F         | G         |
|---|----------------|-------|------------|-------------------------|----------|-----------|-----------|
| 1 | login          | group | category   | email                   | language | firstname | lastname  |
| 2 | John.smith     | main  | admin      | jsmith@heywood.com      | en       | John      | Smith     |
| 3 | Pierre.DuLit   | main  | default_us | pierre-dulit@PTR-operat | fr       | Pierre    | DuLit     |
| 4 | Florent.Vignes | main  | default_u  | flo-vig@jablomi.fr      | fr       | Florent   | Vignes    |
| 5 | Bob.Underwood  | main  | default_us | Bob.Underwood@gmail.    | en       | Bob       | Underwood |
| 6 |                |       |            |                         |          |           |           |

# Exemple d'un fichier d'export des utilisateurs dans un tableur

Utilisateurs

et Droits

# Créer un compte utilisateur

Login / Mot de passe : donne au nouvel utilisateur un login facile à retenir, comme par exemple prénom.nom. Vous pouvez lui assigner un mot de passe (entrez de nouveau le mot de passe sur la ligne Confirmer). En cliquant sur Générer, un mot de passe aléatoire (*j8gb9wfq* dans l'exemple) est généré. C'est un bon mot de passe car il est difficile à deviner.

**Groupe** : Si vous avez créé des groupes pour votre questionnaire, vous pouvez assigner le nouvel utilisateur à un des groupes. Si vous n'avez pas créé de groupe, laissez-le sur **main**.

**Catégorie** : si vous avez créé des catégories d'utilisateurs dans l'onglet Droits, vous pouvez assigner le nouvel utilisateur à l'une des catégories.

**Création automatique de catégories** : Un questionnaire importé d'origine Wepi comporte automatiquement quatre catégories (colleague, surveyor, individual, guest) avec des droits prédéfinis.

Admin : utilisé en général par seulement quelques personnes pour administrer et gérer l'enquête. Cette catégorie possède des droits quasi-illimités dans l'enquête.

**Guest** : cette catégorie d'utilisateurs a beaucoup moins de droits. Par exemple, elle pourrait être utilisée pour ne permettre à quelqu'un que la saisie de données dans le formulaire. Les droits peuvent être changés dans l'onglet **Droits**.

| vôôzango      | A 🔊                              |                          |
|---------------|----------------------------------|--------------------------|
| Cinderella    | Droits                           | Utilisateurs Messages    |
|               |                                  |                          |
| CREER UN COM  | PTE UTILISATEUR                  |                          |
| LOGIN*        | Pierre Vignes                    |                          |
| MOT DE PASSE* | j8gb9wfq                         | GENERER                  |
| GROUPE*       | main 🔻                           |                          |
| CATEGORIE*    | admin •<br>admin<br>default user | /                        |
| INFORMATIONS  | guest<br>Geeks                   |                          |
| NOM           | Vignes                           | V Notifier l'utilisateur |
| PRENOM        | Pierre                           |                          |
| VILLE         | Bordeaux                         |                          |
| LANGUE*       | fr 🗸                             |                          |
| E-MAIL        | P.Vignes@toupie.fr               |                          |
|               |                                  |                          |

**Nom** : saisissez le nom de famille de l'individu (facultatif).

Prénom : saisissez le prénom de l'individu (facultatif).

Ville : saisissez la ville, à des fins d'identification (facultative).

Langue : si vous avez créé plusieurs langues dans lesquelles votre questionnaire peut être rempli, vous pouvez choisir quelle langue l'utilisateur voit lorsqu'il se connecte.

**E-mail** : indiquez l'adresse e-mail de l'utilisateur (facultatif). Dans ce cas, la case **Notifier l'utilisateur** apparaîtra. Si vous la cochez, deux e-mails seront envoyés au nouvel utilisateur pour lui indiquer son nouveau compte et son mot de passe.

N'oubliez pas de cliquer sur **Enregistrer** lorsque vous avez terminé.

UTILISATEURS

anonymous

thomas

Default...

anonymous main

main

### QUESTIONNAIRE VIA UN URL : Comment créer un utilisateur anonyme et un lien vers un questionnaire anonyme

Dans certains cas, des personnes clés doivent pouvoir accéder à un questionnaire et saisir des informations sans nom d'utilisateur ni mot de passe. Bien sûr, cela peut être dangereux car il n'y a aucune trace de la personne qui a vraiment saisi les données, mais seulement du fait que quelqu'un ayant une URL a saisi des données dans la base de données.

1. Pour ce faire, créez une catégorie appelée « anonymous ».

2. Créez un nouvel utilisateur nommé « anonymous » et placez-le dans cette catégorie.

3. Dans l'onglet Droits, donne au Catégorie anonymous les droits Saisie d'une

fiche et Saisir des fiches.

4. Donnez l'URL suivante aux personnes que vous souhaitez voir compléter le questionnaire

https://nom\_du\_serveur.domain/accounts/XXXXXXXXX/enquetes/YYYYYYYY/scripts/aindex.php où XXX... est l'identification à 12 lettres de votre compte et YYY... est le numéro d'identification à 9 chiffres de votre questionnaire (visible dans la barre de l'adresse navigateur lorsque vous cliquez sur le triangle bleu  $\bigtriangleup$  pour se connecter). Ceci est l'URL du questionnaire anonyme.

# Définir les droits d'une catégorie d'utilisateurs

Créer une nouvelle catégorie : lorsque vous avez beaucoup d'utilisateurs dans le système de votre enquête, vous vous rendez compte que les droits de l'utilisateur pour créer, supprimer et modifier des fiches ou modifier les guestionnaires peuvent souvent être classés dans des groupes distincts. En créant des catégories et en assignant un utilisateur donné à une catégorie, vous donnez à cette personne des droits d'utilisation spécifiques. Par exemple. vous ne donneriez pas les mêmes droits à un comptable et à un médecin. Créer des catégories facilite donc la gestion des utilisateurs de votre enquête.

Nom : le nom de la nouvelle catégorie d'utilisateur que vous créez. Deux catégories, Admin et Guest, sont créées automatiquement si l'enquête a été au départ élaborée avec Voozanoo 123. Dans le présent exemple, nous créons une nouvelle catégorie nommée intérimaires. La logique voudrait que nous limitions leurs droits à la simple saisie de données par exemple.

Si vous n'avez pas créé votre enquête à partir de Voozanoo 123, il n'y aura qu'une catégorie, **Default**, à laquelle vous appartenez en tant que créateur de l'enquête, qui n'a pas eu de droits attribués à l'origine (vous devrez donc lui assigner des droits). Encore mieux, créez une catégorie nommée Admin pour ceux qui ont besoin du plus de droits d'accès et mettez-vous dans cette catégorie.

À partir de : c'est simplement une aide qui donne à la nouvelle catégorie d'utilisateurs les mêmes droits que ce qui est sélectionné ici ; de cette manière, si vous ne voulez modifier que deux ou trois éléments, yous n'avez pas à commencer à partir d'une liste vide. En d'autres termes, vous dites « Je veux créer une catégorie similaire à cette catégorie déjà existante ».

Une fois que cliquez sur Ajouter, vous pouvez modifier point par point les droits d'un utilisateur assigné à cette catégorie.

#### Droits du Questionnaire

Chaque questionnaire créé pour votre enquête disposera d'une zone où vous pourrez définir les droits à votre convenance. Dans cet exemple, nous allons définir les droits pour la catégorie Admin dans le questionnaire nommé Cinderella Story Basics.

Les quatre premiers éléments concernent les données enregistrées, c'est-à-dire informations saisies dans un questionnaire. Le premier champ, Saisir des fiches, peut se voir donner une valeur signifiant qu'il y a une limite au nombre de fiches que guelqu'un de cette catégorie peut enregistrer dans ce questionnaire.

L'élément suivant. Voir toutes les fiches de mon groupe, et les six endessous de lui, servent à donner des droits lorsque des groupes et sous-groupes ont été créés. Les quatre derniers éléments parlent d'eux-mêmes.

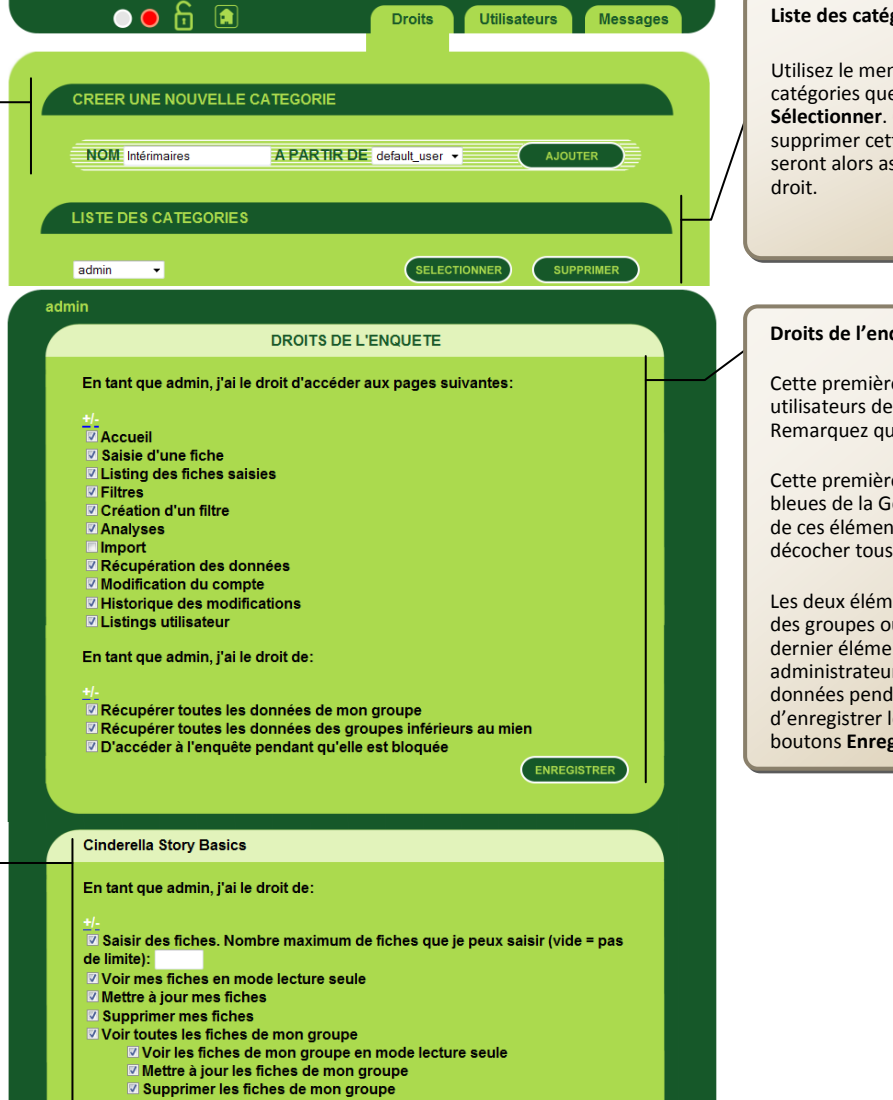

#### Liste des catégories

Utilisez le menu déroulant pour sélectionner la liste des catégories que vous souhaitez modifier, puis cliquez sur Sélectionner. Cliquez sur Supprimer si vous souhaitez supprimer cette catégorie d'utilisateurs. Les utilisateurs ne seront alors assignés à aucune catégorie et n'auront aucun

#### Droits de l'enquête

Cette première case vous montre les droits qu'ont les utilisateurs de la catégorie X (ici Admin) pour l'enquête. Remarquez que l'Admin a de nombreux droits.

Cette première série de 11 éléments se rapporte aux pages bleues de la Gestion des données. Les boutons +/- au-dessus de ces éléments permettent simplement de cocher ou décocher tous les éléments de la colonne.

Les deux éléments suivants concernent les enquêtes incluant des groupes ou sous-groupes créés dans l'éditeur. Et le dernier élément ne devrait être coché que pour les administrateurs, de manière à ce que personne n'entre de données pendant la maintenant du système. N'oubliez pas d'enregistrer les droits de l'enquête en cliquant sur l'un des boutons Enregistrer.

Voozanoo L'Outil de création

Guide

de

systèmes

d'information

de référence

Verrouiller les fiches de mon groupe Déverrouiller les fiches de mon groupe

- Voir toutes les fiches des groupes inférieurs au mien
- Choix du groupe lors de la saisie
- Verrouiller mes fiches
- Déverrouiller mes fiches
- Ignorer le verrouillage d'une fiche

ENREGISTRER

Envoyer des messages : en tant que coordonnateur de l'enquête, vous pouvez envoyer des messages à un utilisateur ou un groupe d'utilisateurs par e-mail ou les afficher sur leur page d'accueil. Ceci est utile pour leur rappeler des situations exceptionnelles ou toute information qu'ils devraient connaître.

Créer un nouveau message : vous amène à la page de création de message montrée ci-dessous.

Afficher : vous permet de limiter le nombre de messages affichés à la fois. Uniquement pour votre confort visuel.

# **Envoyer des messages**

Envoyer à tout le monde : envoie le message à tous les utilisateurs.

Sélectionner les destinataires : en cliquant sur l'icône <a>, vous ajoutez , un</a> par un, des utilisateurs ou groupes d'utilisateurs à la Liste actuelle sur la droite. Vous pouvez cliquer sur le menu déroulant pour voir qui est dans la liste courante et cliquer sur 
si vous changez d'avis et voulez enlever cette personne ou ce groupe. Tous les sousgroupes d'un groupe donné recevront également le message.

Type : si vous sélectionnez Information, le message affiché sur la page d'accueil de l'enquête sera orange. SI vous sélectionnez Alerte, il sera rouge.

Mode : le message peut être envoyé par e-mail aux membres de la Liste actuelle ayant une adresse e-mail indiquée dans leur compte utilisateur, ou être affiché sur la page d'accueil comme montré ci-dessous à droite.

Date d'expiration : entrez la date à laquelle vous souhaitez que le message n'apparaisse plus ou cochez la case « Le message n'expire pas ».

Titre : donnez un titre clair résumant votre message.

Message : entrez un message clair décrivant toute action particulière à accomplir et ses conditions.

Attacher un fichier : il se peut que vous souhaitiez joindre un fichier pour aider le lecteur à comprendre ce qu'il doit faire. N'oubliez pas d'Enregistrer votre message lorsque vous avez terminé.

### Messages : affiche la liste des messages créés pour être affichés sur la page d'accueil de l'enquête. Vous pouvez trier les messages par titre, date d'expiration,

### **③** Page de création de message

| 30 04                                             | 2011                                                          |                      | □ Le       | message n'expire p |
|---------------------------------------------------|---------------------------------------------------------------|----------------------|------------|--------------------|
| CORPS                                             | DU MESSAGE                                                    |                      |            |                    |
| Titre                                             | STOP tout vos sais                                            | sis par rapport TREE | IS         |                    |
| Message<br>Si votre p<br>pas. Voyer<br>-Christian | atient appartient le<br>s avec Dr. <u>Shama</u> l d'ab<br>ADA | groupe IREBS, n      | e le saisi |                    |
| Attacher u                                        | n fichier                                                     |                      | Parco      | ourir_ AJOUTER     |
|                                                   |                                                               |                      |            |                    |

### Exemple de message sur la page d'accueil

#### CINDERELLA SYNDROME

Questionnaire principal

#### Cinderella Story Basics :

MESSAGES DU COORDINATEUR

### **(2)** Destinataires et type de message

| võõzangg 🔝 🗞                                                            | 🧕 🖪 🔺                                                |
|-------------------------------------------------------------------------|------------------------------------------------------|
| Cinderella                                                              | Droits Utilisateurs Messages                         |
| Destinataires                                                           | L                                                    |
| Envoyer le message à tout le monde                                      |                                                      |
| Selectionner les destinataires<br>GROUPES main<br>UTILISATEURS AnyoneEN | Liste actuelle<br>main ran<br>AnyoneEN<br>Bob Johann |
| TYPE                                                                    |                                                      |
| • Alerte                                                                |                                                      |
| MODE                                                                    |                                                      |
| Le message s'affiche sur la page d'accu                                 | eil de l'enquête                                     |
| Le message est envoyé par e-mail                                        |                                                      |

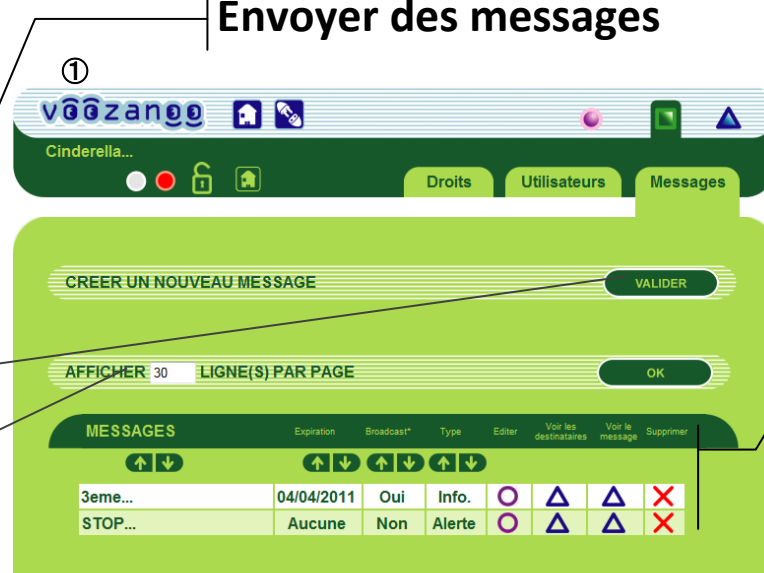

[1]

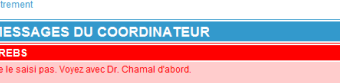

### ANNEXE 1: Comment mettre en place l'exportation PDF d'une fiche donné

Cette procédure permet de sélectionner une sortie PDF pour un document qui est « vu » (v) ou « édité » (e) dans un listing de questionnaires. Les étapes sont les suivantes.

1. Déterminer les variables d'un questionnaire donné que vous souhaitez afficher.

- 2. Créer un document PDF (en utilisant Microsoft Word par exemple), qui comprend les libellés des variables que vous avez choisi d'afficher.
- 3. Télécharger ce fichier PDF sur Voozanoo.
- 4. Aligner les variables sur le PDF en choisissant **Calibrer** pour ce questionnaire spécifique et enregistrez-le.

| Étape 1 : Déterminez les variables devant figur<br>PDF<br>HELLO WORLD<br>Accuel   Décemation<br>Identité totermation<br>Date de naissance @@@mm/aaaa) | Dans cet exemple,<br>nous avons un<br>questionnaire pour<br>lequel nous<br>souhaiterions une<br>sortie PDF. Une fois<br>mis en place,<br>l'utilisateur verra le | Étape 2 : Créez le modèle PDF                              | En utilisant Microsoft<br>Word, nous créons un<br>type de modèle «<br>visuel » auquel nous<br>ajouterons plus tard<br>les cinq variables. Il ne<br>s'agit que d'un<br>document Microsoft |
|----------------------------------------------------------------------------------------------------|----------------------------------------------------------------------------------------------------|------------------------------------------------------------|----------------------------------------------------------------------------------------------------|
| VOS QUESTIONS       LUELLÉ       EDITR       VOR <ul> <li></li></ul>                                                                                  | <ul> <li>A A A A A A A A A A A A A A A A A A A</li></ul>                                                                                                    | Patient Date d'enregistrement Prénom : Date de naissance : | Word normal, pas<br>d'un modèle.<br>Enregistrez-le en tant<br>que fichier PDF. Notez<br>que nous avons prévu<br>de la place pour les<br>cinq variables.                                  |

| Étape 3 : Téléchargez le fichier PDF                | À la page d'accueil du      | Étape 4: Aligner les variables sur le PDF | Faites un clic droit sur |
|-----------------------------------------------------|-----------------------------|-------------------------------------------|--------------------------|
|                                                     | projet, cliquez sur         | ID unique d'enregistrement :              | une zone vide et         |
| BOITE A OUTILS                                      | Parcourir pour              |                                           | choisissez la variable   |
| NOM DE L'ENQUETE My first questionnaire ENREGISTRER | rechercher le fichier       | Patient                                   | que vous voulez          |
| AJOUTER UNE LANGUE anglais                          | PDF que vous avez           | Date d'enregistrement                     | placer sur le            |
|                                                     | créé. Une fois trouvé,      | Nom :                                     | document PDF (p. ex.     |
| COULEUR # 3399CC ENREGISTRER                        | cliquez sur <b>enovoyer</b> | Prénom : Variables                        | : Iname). Faites-la      |
| Fichiers de traduction ( <u>AIDE</u> )              | pour l'envoyer à            | Rechercher une variable city              | glisser à l'endroit où   |
| Supprimer Télécharger Envoyer<br>français 🕂 îr      | Voozanoo à des fins         | Date de naissance : Tester date_creation  | vous voulez qu'elle      |
|                                                     | de traitement.              | Enregister dob                            | apparaisse. Faites de    |
|                                                     |                             | fname                                     | même pour toutes les     |
|                                                     |                             | identifier                                | variables, puis faites   |
| TÉLÉCHARGEMENT DE PDF                               |                             | id_data                                   | un clic droit et         |
| Afficher le PDF à la fin de la saisie               |                             | Iname                                     | choisissez Test pour     |
| PATIENT PERSONAL Parcount Envoyer                   |                             | locked >                                  | voir comment ce que      |
| ENPERINTER                                          |                             | rec_status                                | l'utilisateur verra.     |
| EIKEODIKER                                          |                             | rec_uuid                                  | Fermez l'onglet PDF      |
|                                                     |                             | smoker +                                  | de votre navigateur et   |
|                                                     |                             | ssn<br>user med                           | ajustez si nécessaire.   |
|                                                     |                             |                                           | Lorsque vous êtes        |
|                                                     |                             |                                           | satisfait du résultat,   |
|                                                     |                             |                                           | faites un clic droit et  |
|                                                     |                             |                                           | sélectionnez             |
|                                                     |                             |                                           | Enregistrer, puis        |
|                                                     |                             |                                           | cliquez sur Quitter.     |

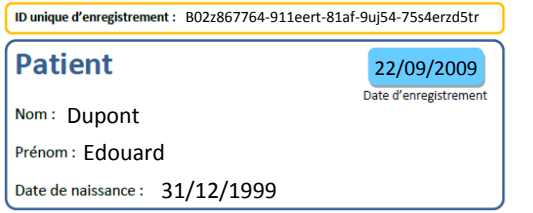

Assurez-vous d'activer cette fonction en cochant **Afficher le PDF à la fin de la saisie**. Désormais, quand vous éditez ou affichez une fiche, l'utilisateur peut cliquer sur l'icône PDF en haut à droite de la page pour générer un fichier PDF avec cette fiche spécifique. Pour modifier la composition ou ajouter des variables au fichier PDF, vous pouvez supprimer le fichier PDF pour un questionnaire donné en cliquant sur le X (supprimer) à côté du nom de fichier PDF à la page d'accueil du projet et en ré-important un nouveau fichier PDF.

### ANNEXE 2 : Mise en œuvre du DSCP de gestion des données de santé à caractère personnel

Cette procédure est purement technique et ne se veut pas un guide pour des décisions de politique stratégiques.

|                                                                    | Étape 1 - Activation du DSCP                                                        |
|--------------------------------------------------------------------|-------------------------------------------------------------------------------------|
| Castian das dannéas médicales à seventève nevennelle estivés 2 (7) | 🗾 Étape 1a                                                                          |
| Gesuon des données médicales à caractère personnelle activée ?     | À partir de la page d'accueil des écrans verts, cochez la case Gestion des données  |
|                                                                    | médicales à caractère personnel pour activer le module.                             |
|                                                                    | Étape 1b                                                                            |
| Cestion des données médicales à caractère personnelle activée 2    | Cinq informations principales peuvent être utilisées pour trouver un individu dans  |
| Gestion des données médicales à caractère personnelle activée :    | la base de données ; Identifiant : tout numéro d'identification, par exemple le     |
| Selectionnez la table patient : Patient                            | numéro de sécurité sociale de la personne, et Prénom, Nom, Sexe, Date de            |
|                                                                    | naissance. Préciser quel questionnaire (table) contient ces cinq identifiants du    |
| Consentement non necessaire : Demandes du patient                  | patient. Par exemple, vous pouvez l'avoir appelé Patient ou Patient_info ou         |
| Paramètrage du module de recherc Table annexe                      | Individu ou, dans l'exemple à gauche, Patient. Si la politique DSCP de votre        |
| Visite                                                             | organisation ne nécessite pas l'autorisation personnelle du patient avant           |
| Apparaît dans le filtre de Appa                                    | utilisation, cochez la case Consentement non nécessaire.                            |
|                                                                    | Étape 1c                                                                            |
| Paramètrage du module de recherche d'un "patient"                  | Pour qu'un opérateur puisse trouver une personne dans la base de données, le        |
| Apparaît dans le filtre de Apparaît dans le listing                | module DSCP doit être capable de rechercher la personne. Dans la première           |
| recherche ? de résultats ?                                         | colonne, faites correspondre les variables appropriées de la table que vous avez    |
|                                                                    | sélectionnée aux cinq variables d'identifiant du patient qui correspondent le       |
|                                                                    | mieux. En option, dans la deuxième colonne, sélectionnez ceux des 5 identifiants    |
|                                                                    | du patient qui peuvent être utilisés comme filtre lorsqu'un opérateur recherche un  |
| Sexe : sex V V                                                     | patient. En option, dans la troisième colonne, sélectionnez ceux des 5 identifiants |
| Date de naissance : ddn - ♥                                        | du patient qui seront affichés en utilisant le filtre du patient dans le module de  |
|                                                                    | gestion des utilisateurs. Cliquez sur le bouton Valider pour enregistrer les        |
| VALIDER                                                            | paramètres donnés dans le module DSCP.                                              |

| CREER UNE NOUVELLE CATEGORIE     NOM   UtilisateursDSCP     A PARTIR DE     AJOUTER     UTILISATEURS   Catégorie   GROUPE   Nbe de connexion   Mattier   Supprimer     Anne-Marie   Utilisateurs   main   9   02/04/2013                                                                                                    | <b>Étape 2 - Création d'un compte d'utilisation DSCP</b><br>Dans l'onglet vert <b>Droits</b> , créer une catégorie d'utilisateurs et appeler-la <i>UtilisateursDSCP</i><br>ou similaire. Tous les utilisateurs affectés à cette catégorie pourront saisir ou rechercher<br>des données DSCP et lister les informations DSCP ainsi que modifier certaines<br>informations du patient, à sa demande. La création de ce groupe peut ne pas être<br>nécessaire si vous avez déjà une catégorie (classe) d'utilisateurs qui doivent tous avoir<br>des droits d'utilisation DSCP. Prener un utilisateur actuel et placer-le dans la catégorie<br><i>UtilisateursDSCP</i> ou créez un nouvel utilisateur et affectez-le à cette catégorie.                                                                                                    |
|----------------------------------------------------------------------------------------------------|----------------------------------------------------------------------------------------------------|
| UtilisateursDSCP       SELECTIONNER         Default category       astisticians         UtilisateursDSCP       SELECTIONNER         UtilisateursDSCP         UtilisateursDSCP         UtilisateursDSCP         UtilisateursDSCP         UtilisateursDSCP         UtilisateursDSCP         UtilisateursDSCP, j'ai le droit d'accéder aux pages suivantes:         #/#       Recueil         Saisie d'une fiche       Saisie d'une fiche         Saisie d'une fiche       Saisie d'une fiche         Saisie d'une fiche       Saisie d'une fiche         Saisie d'une fiche       Saisie d'une fiche         Saisie d'une fiche       Saisie d'une fiche         Saisie d'une fiche       Saisie d'une fiche         Saisie d'une fiche       Saisie d'une fiche         Saisie d'une fiche       Saisie d'une fiche         Saisie d'une fiche       Saisie d'une fiche         Saisie d'une fiche       Saisie d'une fiche         Saisie d'une fiche       Saisie d'une fiche         Saisie d'une fiche       Saisie d'une fiche         Saisie d'une fiche       Saisie d'une fiche         Saisie d'une fiche       Saisie d'une fiche         Saisie d'une | <ul> <li>Étape 3 - Octroi de droits aux utilisateurs DSCP</li> <li>Dans l'onglet vert Droits, sélectionner UtilisateursDSCP sous Liste de catégories et cliquer sur Sélectionner. Faites défiler la liste jusqu'à la première boîte Droits d'enquête. Pour les droits d'enquête pour cette catégorie UtilisateursDSCP, vous devez affecter au minimum les droits suivants : Accueil, Saisie d'une fiche, Listing des fiches saisies et module de gestion des données médicales à caractère personnel. Attribuez également les droits Récupérer toutes les données de mon groupe et Récupérer toutes les données des groupes inférieurs au mien.</li> <li>Voozanoo configurera automatiquement les droits appropriés pour la table Demandes du patient. Notez que certains droits pour cette table sont déjà cochés.</li> <li>Faites défiler les autres questionnaires (tables) que vous avez créés et cliquez sur le + de +/- pour sélectionner tous les droits puis cliquez sur Enregistrer. Si vous maîtrisez la gestion des droits, vous pouvez décocher certains droits s'ils ne sont pas nécessaires. Les utilisateurs DSCP pourront ainsi voir et modifier les données selon les demandes du patient. Cliquez sur Enregistrer lorsque vous avez terminé.</li> <li>Attention I Si vous ne définissez pas assez de droits pour ces autres tables, les personnes dans la catégorie UtilisateursDSCP peuvent déclencher des erreurs Voozanoo en se connectant ou en essayant d'utiliser le module DSCP.</li> </ul> |

|            | VOS OLIESTIONNAIDES              |                             |         |          | Pácultate so que sos actions ent changé dans votre Droiat d'anguête                                |
|------------|----------------------------------|-----------------------------|---------|----------|----------------------------------------------------------------------------------------------------|
|            |                                  |                             |         |          | Resultats – ce que ces actions ont change dans voire Projet d'enquete.                             |
|            |                                  |                             |         |          | a. Une nouvelle table nommee <i>Demandes du patient</i> à été créée. Cette table contiendra        |
|            | Demandes du patient              | Principal 25/03/2013 0 X    |         |          | un historique de toutes les demandes du patient.                                                   |
|            | Table appeve                     | Appeye 11/04/2013 O X       |         |          | b. Vous pouvez maintenant décider si un questionnaire ou une variable dans votre projet            |
|            | Visite                           | Principal 25/03/2013        |         |          | a un type spécifique d'accès DSCP                                                                  |
| a.         |                                  |                             |         |          | <ul> <li>Données non soumises aux règles – les données pour la table ou la variable</li> </ul>     |
|            |                                  |                             |         | _        | donnée ne sont nas traitées nar le DSCP. Par exemple, un natient ne neut nas                       |
|            |                                  | E potient                   |         |          | consultor, modifier, supprimer ou obtenir des informations historiques sur cos                     |
|            | NOM DO QUES HONNAIK              | E patient                   |         |          | consulter, modifier, supprimer ou obtenin des informations instoriques sur ces                     |
|            |                                  |                             |         |          | donnees.                                                                                           |
|            | LIBELLE                          | Patient                     |         |          | <ul> <li>DSCP complètement accessible (valeur par défaut) – les données dans ces tables</li> </ul> |
|            |                                  |                             |         |          | et variables suivent les règles du DSCP. Ainsi, par exemple, un patient peut                       |
|            | TYPE D'ACCES AUX DONNE           | EES DMCP complètement acces | sible 👻 |          | consulter, modifier, supprimer ou obtenir des informations historiques sur ces                     |
|            |                                  |                             |         |          | données.                                                                                           |
|            | TYPE                             | Donnée non soumise aux rè   | gles    |          | <ul> <li>DSCP nominatif – si une variable ou une table est marquée comme DSCP</li> </ul>           |
|            |                                  | DMCP completement acces     | sible   |          | nominatif cela indique que les données sont marquées comme nominatives                             |
| b          |                                  | DMCP protégée               |         |          | (nouvent identifier le propriétaire) et sinci être traitées comme nommatives                       |
| ~.         |                                  |                             |         |          | (peuvent identifier le proprietaire) et ainsi etre traitées specialement en                        |
|            | Detient (Table notion)           | Drin sin al 400             | 2/0042  |          | fonction des besoins de protection d'identité.                                                     |
| с.         | Patient (Table patient)          | Principal 18/0              | 3/2013  |          | <ul> <li>DSCP protégé – les données dans ces tables peuvent être portées à la</li> </ul>           |
|            |                                  |                             |         |          | connaissance du patient, mais ce dernier ne peut pas les modifier. Par exemple,                    |
|            | VOSOUESTIONS                     | LIBELLÉ                     | EDITER  | VOIR     | cela peut être utilisé dans le cas de résultats de laboratoire ou de mesures                       |
|            |                                  |                             | LUITEN  | VOIN     | physiques comme le poids ou la pression artérielle.                                                |
|            |                                  |                             |         |          |                                                                                                    |
| d.         |                                  |                             | ~       |          | Si un type d'accès spécifique n'est pas affecté à une variable, elle héritera de la valeur de      |
|            | consentement Cor                 | nsentement accordé          | S       | Δ        | la table. En cas de spécification, elle sera traitée comme telle sans référence au type            |
|            | consentement date Date           | e d'information au patient  | S       | Λ        | d'accès DSCP de la table (c'est-à-dire, le paramétrage de la variable aura la priorité sur le      |
|            | econocatement data. Dat          | o do rénonce du notiont     | Ô       | <u> </u> | naramétrage de la table)                                                                           |
|            | consentement_date Date           | e de reponse du patient     | 9       | Δ        |                                                                                                    |
|            |                                  |                             |         |          | c. La table identifiant votre natient a désormais le suffixe « (table natient) ». Si la table      |
|            | Choicir up listing               |                             |         |          | était initialement nommée Patients, elle est désormais nommée Patients (table natient)             |
|            | Choisil un listing Liste patient | -                           |         |          | etat initialement nominee Patients, ene est desormais nominee Patients (table patient).            |
|            | Choisir un filtre DMCP searc     | h patient filter 👻          |         |          |                                                                                                    |
|            |                                  |                             |         |          | d. Trois variables du système ont été ajoutées à votre questionnaire du patient (table).           |
| ρ          | Affic                            | her le listing              |         |          | <ul> <li>Consentement (type de variable oui ou non)</li> </ul>                                     |
| <i>c</i> . |                                  |                             |         |          | <ul> <li>Consentement_date_demande (type de variable date)</li> </ul>                              |
|            |                                  |                             |         |          | <ul> <li>Consentement_date_response (type de variable date)</li> </ul>                             |
|            |                                  |                             |         |          |                                                                                                    |
|            |                                  |                             |         |          | e. Un filtre nommé <i>filtre de patient de recherche DSCP</i> a été automatiquement ajouté et      |
|            |                                  |                             |         |          | il est à la disposition de quiconque possède les droits de filtre nour le proiet d'enquête         |
|            |                                  |                             |         |          | L'utilisateur DSCP nourra ainsi trouver un patient                                                 |
|            |                                  |                             |         |          | L'utilisateur DSCF pourra anisi trouver un patient.                                                |

| Editer     Supprimer       main:marie     © voozanoo / epiconcept 2013       Consentement non nécessaire     Accès au module de gestion des données                                                                                                    | Étape 5<br>Connectez-vous en tant que personne dans la classe (catégorie) <i>UtilisateursDSCP</i> ,<br>ouvrez un dossier de patient et cliquez sur le bouton bleu, en bas à droite du<br>module de gestion des données médicales à caractère personnel.                                                                                                    |
|----------------------------------------------------------------------------------------------------|----------------------------------------------------------------------------------------------------|
| Authorization          Authorization given       Oui         Authorization given       Oui         Date patient was informed       Image: Gi/mm/aaaa)         Date of patient response       Image: Gi/mm/aaaa)         Annuler       Enregister                                                                                                    | Étape 6 - Dans le module DSCP<br>Gerer l'autorisation par patient. Il s'agit simplement d'un marqueur indiquant si<br>oui ou non une autorisation a été donnée par le patient et la date.<br>Indépendamment de ce paramètre, la consultation, la modification et l'historique<br>suivent les règles d'accès définies pour les tableaux et les variables individuelles. |
| CENTRE HÔPITALIER SAINTE ANNE<br>MODULE DE GESTION DES DONNÉES MÉDICALES À CARACTÈRE PERSONNEL<br>Accueil   Listings   Analyses   Plans d'analyses   Récupération de données   Monitoring   Filtres   Gestion des listings   Mon compte   Déconnexion                                                                                                    | Étape 7 – Enregistrement des demandes<br>Maintenant, à chaque demande du patient, l'utilisateur qui enregistrera la<br>demande du patient devra avoir un minimum de droits pour les questionnaires<br>concernés. Le patient peut demander                                                                                                    |
| Patient sélectionné : Obama Barak ()       Consentement non nécessaire       Ouvrir le dossier du patient         Selectionner un autre patient <ul> <li>Gestion du consentement Consentement non nécessaire</li> <li>Demande patient</li> <li>Consultation de ses données</li> <li>Modification de ses données</li> <li>Historique</li> </ul> <ul> <li>Historique</li> <li>Historique</li> <li>Consentement Consentement Patient</li> <li>Consultation de ses données</li> <li>Modification de ses données</li> <li>Historique</li> <li>Consultation de ses données</li> <li>Historique</li> <li>Consultation de ses données</li> <li>Consultation de ses données</li> <li>Consultation</li></ul> | <ul> <li>à savoir quelles informations sont contenues dans son dossier - Consultation</li> <li>à modifier ses données - Modification</li> <li>un historique des insertions/modifications de ses données (quelle variable, à quelle date et par qui) - Historique</li> </ul>                                                                                            |
| Nombre de demande : 0                                                                                                    | L'utilisateur clique sur le type de demande du patient et l'information saisie sera<br>alors enregistrée dans la table « demandes du patient » comme une fiche<br>historique permanente de ce que le patient a demandé.                                                                                                    |

### ANNEXE 3 : Comment mettre en place une double saisie de données

Le système de double saisie de données permet à deux personnes différentes de saisir les mêmes données dans deux questionnaires différents afin de les comparer et d'aider à éviter les erreurs de saisie de données. Cette fonction est généralement utilisée lors de la saisie informatique d'informations à partir de formulaires papier. Ces deux personnes doivent appartenir à deux Groupes différents pour que le système de double saisie de données fonctionne. Les Groupes peuvent être paramétrés dans les écrans violets sous l'onglet **Groupe**. Une fois les données saisies par les deux personnes, les différences entre les deux peuvent être affichées puis corrigées. Les deux saisies doivent avoir des valeurs identiques pour une variable spéciale (une clé) afin que Voozanoo compare les données pour deux saisies correspondantes.

| Double saisie activée ? ?         Questionnaires concernés :         patient (1696082722) ?         demande_patient (247959631)          visit (1753859058)                                                                                                    | Étape 1 - Sélectionner le ou les questionnaires concernés par la double saisie<br>À partir de l'écran d'accueil des écrans de gestion verts, activer la double saisie, puis<br>choisir les questionnaires concernés par la double saisie.                                                                                                    |
|----------------------------------------------------------------------------------------------------|----------------------------------------------------------------------------------------------------|
| Afrique<br>OK + -<br>Main         Afrique [2]           Europe         OK + -<br>Europe [3]         Equipe 1           Europe [3]         Equipe 2           OK + -<br>Equipe 2 [5]         Equipe 2 [5]                                                                                                    | Étape 2 - Deux groups<br>Vérifier que les deux individus qui saisiront les données appartiennent à deux<br>groupes différents qui ont un groupe parent commun (Europe dans ce cas). Utiliser<br>l'onglet Groupes aux écrans violets pour créer vos groupes.<br>Questionnaires Dicos Groupes Conditions                                        |
| UTILISATEURS       Catégorie       GROUPE       Nbré de connexions       Date connexion       Modifier       Supprimer         Image: Connexion Supprimer       Image: Connexion Supprimer       Image: Connexion Supprimer       Image: Connexion Supprimer         Image: Connexion Supprimer       Image: Connexion Supprimer       Image: Connexion Supprimer       Image: Connexion Supprimer         Yvan       Secrétaire       Equipe 1       Image: Connexion Supprimer       Image: Connexion Supprimer         Charles       Secrétaire       Equipe 2       Image: Connexion Supprimer       Image: Connexion Supprimer | Utiliser l'onglet Utilisateurs aux écrans verts pour affecter un utilisateur à un groupe.<br>Dans l'exemple à gauche, Yvan et Charles saisiront tous les deux les mêmes<br>questionnaires papier dans le système d'information, mais pour l'instant les fiches<br>seront stockées dans les zones protégées Equipe1 et Equipe2 respectivement. |

| Secrétaire r                                                                                                    | médical                                                                                                    |                              |         |                            | Étane 3 - Activation de la double saisie et gestion de la double saisie                                                                                                    |
|----------------------------------------------------------------------------------------------------|----------------------------------------------------------------------------------------------------|------------------------------|---------|----------------------------|----------------------------------------------------------------------------------------------------|
|                                                                                                    | DROITS DE L'ENQUETE                                                                                                    |                              |         |                            | Dans l'onglet vert <b>Droits</b> , sélectionner la catégorie d'utilisateurs qui aura le droit                                                                                                    |
| En tar<br>+/ -<br>© Acc<br>Sai<br>List<br>Filt<br>Cré<br>Ana<br>Imp<br>Réc<br>Mor<br>List<br>List<br>Mor<br>Mor<br>Mor | nt que Secrétaire médical, j'ai le droit d'accéder au<br>cueil<br>sie d'une fiche<br>ting des fiches saisies<br>res<br>sation d'un filtre<br>alyses<br>oort<br>cupération des données<br>dification du compte<br>torique des modifications<br>tings utilisateur<br>sins de ge dion des données médicales à caracte<br>dule de double saiste<br>dule de gestion de la double saisie | ux pages sui<br>ere personne | vantes: |                            | d'effectuer une comparaison de la double saisie de données (Contrôle de la double<br>vérification) et ceux qui ont le droit de mettre en place les variables dans lesquelles<br>les tables sont comparées (Gestion de la double vérification). Les personnes qui<br>saisissent les données n'ont pas besoin d'avoir ces droits.                                                                                                    |
| date_modif<br>ddn<br>ds_indentificatio<br>id                                                                           | Date de modification<br>Date de naissance<br>L'identifiant pour la<br>comparaison<br>Identifiant d'utilisateur                                                                                                    | (S)<br>(C)<br>(S)            |         | ×××                        | <b>Étape 4. Clé de variable ds_ commune</b><br>Créer une variable de texte dans chacun des questionnaires à comparer. Cette<br>variable doit commencer par ds_ (ce qui indique à Voozanoo qu'il s'agit de la<br>variable clé de la double saisie). Par exemple, vous pouvez l'appeler<br><i>ds_identification</i> . Utiliser cette variable comme première variable à la page du<br>questionnaire. Chaque fois que l'une des deux personnes remplit un questionnaire,<br>elle saisit le même numéro d'identification unique. En cas de saisie de données à |
| PATIENT<br>Orphans<br>Missing key<br>Matching<br>Not matching                                                          | NORTH                                                                                                    | Соит<br>0<br>0<br>5<br>0     | H       | 1<br>0<br>5<br>0<br>Export | partir de réponses papier, le numéro d'identification doit être imprimé (ou écrit) sur<br>chaque questionnaire papier afin d'identifier et de donner cette clé pour comparer<br>les saisies de chacune des deux personnes qui ont saisi les réponses à ce<br>questionnaire. Si l'un des utilisateurs entre une clé différente de l'autre, le résultat<br>apparaît comme Orphelin. Si une clé n'est pas saisie, elle apparaîtra comme Clé<br>manquante.                                                                                                    |
| CENTRE HÔPITALIER<br>Accueil   Listings   Gestion de                                                                   | SAINTE ANNE<br>es listings   Double saisie   Gestion de la double saisie   Déconnexion                                                                                                    | 1                            |         | Double saisie              | Étape 5 - Gestion du résultat de la comparaison         Cliquer sur le triangle bleu et connectez-vous au questionnaire en tant qu'utilisateur appartenant à la catégorie ayant le droit de gérer la double saisie. Cliquer sur l'élément  Gestion de double saisie  .                                                                                                    |

|                                                        | Étape 6 - Définition de la variable clé                                                  |
|--------------------------------------------------------|------------------------------------------------------------------------------------------|
| DÉFINITION DES CLÉS                                    | Choisir la variable clé qui doit correspondre dans tous les dossiers présentés. Il       |
|                                                        | s'agit de la variable DS <i>quelque, chose</i> que vous avez ajoutée au questionnaire    |
| PATIENT                                                | s agit de la variable DS_querque_chose que vous avez ajoutee au questionnaire.           |
| Cie L'identifiant pour la comparaison V                | Deuxiemement, choisir une variable d'identification. Elle aide un lecteur humain a       |
| Variables exclues                                      | identifier un dossier, car souvent la valeur de clé n'est pas facilement lisible (il est |
| Nom (nom)                                              | plus facile de reconnaitre Jean DuPont que 73568200282). Utilisez « nom_patient »        |
| Prenom (prenom)                                        | par exemple.                                                                             |
|                                                        | Enfin, exclure les variables qu'il est inutile de comparer en cochant la case de la      |
| uméro de sécurité sociale: (secu)                      | variable. Attention, les variables coshées cont les variables que vous voulez voir       |
| L'identifiant pour la comparaison (ds_indentification) | variable. Attention, les variables cochees sont les variables que vous voulez voir       |
| Effacer                                                | EXCLUES de la comparaison. Si la valeur de la variable cie n'a pas eté indiquée, elle    |
|                                                        | sera ajoutée au compte comme Clé manquante. Si la clé n'est pas la même dans les         |
| Enregistrer                                            | deux dossiers saisis, Voozanoo ne comparera pas les fiches et les signalera comme        |
|                                                        | deux fiches orphelins. (Attention, il est possible que des valeurs DS incorrectement     |
|                                                        | saisies soient les mêmes qu'une autre valeur DS, et donc que deux fiches qui ne          |
|                                                        | doivent pas être comparés le soient). Cliquez sur <b>Enregistrer</b> pour enregistrer la |
|                                                        | configuration de cotte comparazion                                                       |
|                                                        |                                                                                          |
|                                                        | fran 7. Máificetice de la devida estate                                                  |
| Gestion de la double saisie                            | Etape 7 - Verification de la double saisle                                               |
| COMMENCER LA VÉRIFICATION DE LA DOUBLE SAISIE          | Connectez-vous comme utilisateur avec les droits « Module de double saisie », et         |
| PATIENT : CLÉ = DS_INDENTIFICATION                     | cliquez sur   Double saisie  . Sélectionner les groupes qui ont effectué des saisies     |
| 1er Groupe Equipe 1 -                                  | ainsi que les dates de début et de fin des saisies à comparer. Sélectionner le codage    |
| 2ème Groupe Equipe 2 🔻                                 | de caractères utilisé lorsque les questionnaires ont été remplis.                        |
| Date de création 01 01 1800 🕮 (ij/mm/aaaa)             |                                                                                          |
| Et 01 01 2013 🕮 (jj/mm/aaaa)                           | Cliquer sur Valider pour voir les résultats de la comparaison des deux séries de         |
| Valider                                                | cilquel sur valuer pour voir les resultats de la comparaison des deux series de          |
| Encodage des données : Latin-1 🔍 UTF-8 🔘               | saisies.                                                                                 |
|                                                        |                                                                                          |
|                                                        |                                                                                          |
| Equipe 1 Equipe 2                                      | Étape 8 - Compréhension des résultats de la comparaison                                  |
| PATIENT                                                | L'exemple à gauche montre une sortie typique. Ici nous voyons que 5 dossiers             |
| Dossiers orphelins 0 1                                 | correspondent parfaitement entre les deux groupes, c'est-à-dire qu'aucune valeur         |
| Clés erronées 0 0                                      | saisia n'ast différente. Dar exemple, si la groupe Equipel avait saisi « Smythe »        |
| Dossiers apparies 5 5 5 Dossiers apparies 0 0 0        | same nom du nationt et la groupe Equipel « Smyth » vous version dans Dessions            |
|                                                        | comme nom du patient et le groupe Equipez « Smyth », vous verriez dans Dossiers          |
| Récupération de données                                | appariés 4 et 4, et à la rangée Dossiers appariés présentant des différences 1 et 1,     |
|                                                        | parce que les deux groupes ont une fiche qui ne correspond pas aux autres. Dans          |
|                                                        | cet exemple, pour le groupe Equipe2, 1 est indiqué pour Orphelins. Évidemment,           |
|                                                        | l'utilisateur du groupe Equipe2 a saisi un 6e questionnaire mais ce questionnaire        |
|                                                        | n'a nas été saisi nar la personne du groupe Equine1. Si quelqu'un oublie de saisir la    |
|                                                        | valour de clé DC qualque, chace, cotto amission est indiguée par Clée arrestées          |
|                                                        | valeur de cle DS_quelque_cnose, cette omission est indiquée par cles erronées.           |

|      |              | <b>D</b>     |          | -         | 5       | 0         |         |
|------|--------------|--------------|----------|-----------|---------|-----------|---------|
| 1.1  | A            | B C          | D        | E         | F       | G         | H       |
| aent | ntifiant que | stionnaircle | variable | user_mod1 | valeur1 | user_mod2 | valeur2 |
|      |              |              |          |           |         |           |         |